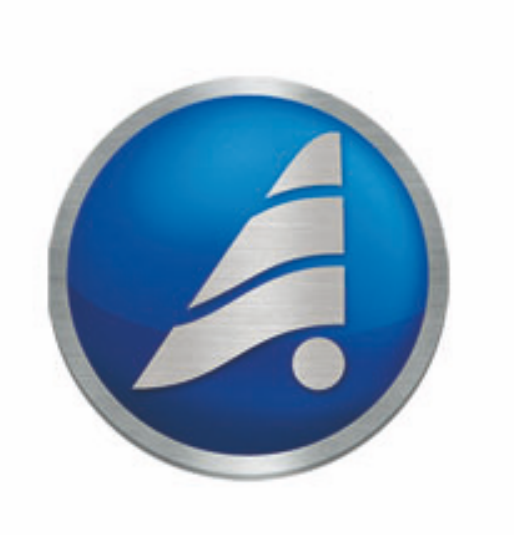

### 1.07 11.04.2018

| 1.  |     |       | 2  |
|-----|-----|-------|----|
| 2.  |     |       | 2  |
| 2.1 |     |       | 3  |
| 2.2 |     |       | 12 |
| 2.3 |     |       | 19 |
| 2.4 |     |       | 26 |
| 2.5 |     |       | 32 |
| 2.6 |     |       | 42 |
| 2.7 |     |       | 44 |
| 2.8 |     |       | 45 |
| 2.9 | - ( | , . ) | 50 |
| 3.  |     |       | 51 |
| 3.1 |     |       | 52 |
| 3.2 |     |       | 60 |
| 3.3 |     |       | 66 |
| 3.4 |     |       | 73 |
| 3.5 |     |       | 76 |
| 3.6 |     |       | 77 |
| 4.  |     |       | 82 |

# 1.

«

« » , , , ...

- » Windows- ,
- ·
- -. .
- « », « - » , , . . .
- 2.
- « »

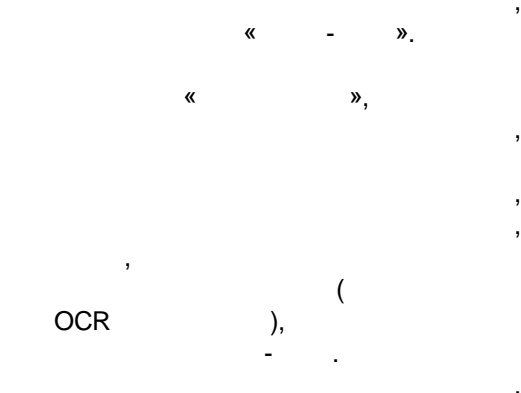

## XLS, TXT, XML,

- . . « »
- , « ».
  - « », .
- . :
- 7

#### Windows.

- •\_\_\_\_\_\_,
- •

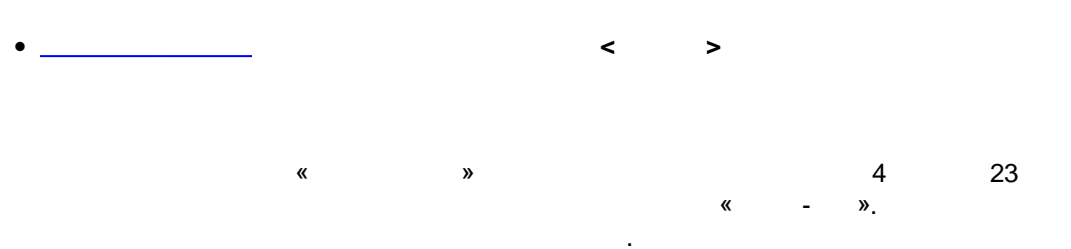

|                                                            | нител                       | пь 0.1.106.  | 9 Выгрузка | а в: Инвойс д | <b>для Альта-Г</b> | тд                                     |              |               |                  |               |              |                   |              |                   |
|------------------------------------------------------------|-----------------------------|--------------|------------|---------------|--------------------|----------------------------------------|--------------|---------------|------------------|---------------|--------------|-------------------|--------------|-------------------|
| Файл Правка Вид Таблица Настройка Сервис Доп.Модули Помощь |                             |              |            |               |                    |                                        |              |               |                  |               |              |                   |              |                   |
| Экспорт                                                    | гироват                     | ть данные в  | 3          |               |                    |                                        |              |               |                  |               |              |                   |              |                   |
| Програм                                                    | Программа: 📝 Альта ГТД      |              |            |               | •                  | ] 🗖 Создавать отдельный документ для 🔊 |              |               |                  |               |              |                   |              |                   |
| Докумен                                                    | нт:                         | Инвойс       |            |               |                    | -                                      | ] 🔎 🗋 🖣      |               |                  |               |              |                   |              |                   |
| Дополне                                                    | Дополнение: Ка сам документ |              |            |               |                    |                                        |              |               |                  |               |              |                   |              |                   |
| Заголово                                                   | ок доку                     | умента Та    | блица      |               |                    |                                        |              |               |                  |               |              |                   |              |                   |
| <b>V</b>                                                   | ß                           | - 🤌 🛪        | × 🗷 🗐      | • 🔆 •         | S 📰                | 🔸 🕌 🔤                                  | 🛛 🦞 👘        | <b> </b> } tu | 1                | • 🖻 🔒         | X            |                   |              | 1                 |
|                                                            | <u>×</u> 6                  | <u>}</u>   占 | 2          |               |                    | - 🇞 🗗                                  | 8 🔍 🔶        | 19 🦊          | <u> </u>         | 9 🝸 🛛         | x×           | 💼 • 🖪 •           | $\searrow$   |                   |
| 🔍 Арти                                                     | ик   Т                      | Модель       | Д4: Код    | Д4: Дата      | Д4: Дата           | Д4: Номер                              | Наимено      | Торговая      | Марка            | Наимено       | Наимено.     | Производ          | Наимено      | 🔍 Наим Н          |
| АРТИК                                                      | и п                         | ЮДЕЛЬ        |            | CEPT. OT      | СЕРТ. ДО           | СЕРТИФИ                                | (            | TOPF.MAP      | TOPF.MAPK        | TOPF.MAPK     | окп          | ПРОИЗВОД          | назначен     | НАИМЕНОЕ          |
| C065003                                                    | С                           | 065003       | 01191      | 05.08.2013    | 04.08.2016         | C-DE.AF92.B                            | для а/м      | DONALDSON     | DONALDSON        | DONALDSON     | 453100       | DONALDSON         | джон дир     | воздушны          |
| C085001                                                    | С                           | 085001       | 01191      | 05.08.2013    | 04.08.2016         | C-DE.AF92.B                            | для а/м      | DONALDSON     | DONALDSON        | DONALDSON     | 453100       | DONALDSON         | джон дир     | воздушны          |
| C085002                                                    | С                           | 085002       | 01191      | 05.08.2013    | 04.08.2016         | C-DE.AF92.B                            | для а/м      | DONALDSON     | DONALDSON        | DONALDSON     | 453100       | DONALDSON         | вольво       | воздушны          |
|                                                            | •                           |              | -          | -             |                    |                                        | -            | •             | •                | •             |              | • •               | •            | •                 |
| •                                                          |                             |              |            |               |                    |                                        |              |               |                  |               |              |                   |              | F                 |
| ИЗМ АВТ                                                    | r ahaj                      | лиз          |            | Поля з        | заголовка 218      | И216 Поля                              | таблицы 225/ | '223 Строк    | а: 2 / 4   Строк | а: Столбец: 4 | / 23   ID no | ля: G443_4   Тип: | Дата   Длина | а: 10 символов // |
|                                                            |                             |              |            | <             | > «                | -                                      | »            |               | 3                |               |              |                   |              |                   |
|                                                            |                             |              |            |               |                    | :                                      |              |               |                  |               |              |                   |              |                   |
| 1.                                                         | -                           |              |            |               |                    |                                        |              |               | ,                |               |              |                   |              |                   |
| -                                                          |                             |              |            |               |                    |                                        |              |               | «                | -             | »            |                   |              |                   |
| -                                                          |                             | •            |            | -             | -                  |                                        |              | ,             |                  | ;             | ,            |                   |              |                   |
| 2.                                                         |                             |              |            |               |                    |                                        | (            | /             |                  |               | );           |                   |              |                   |

,

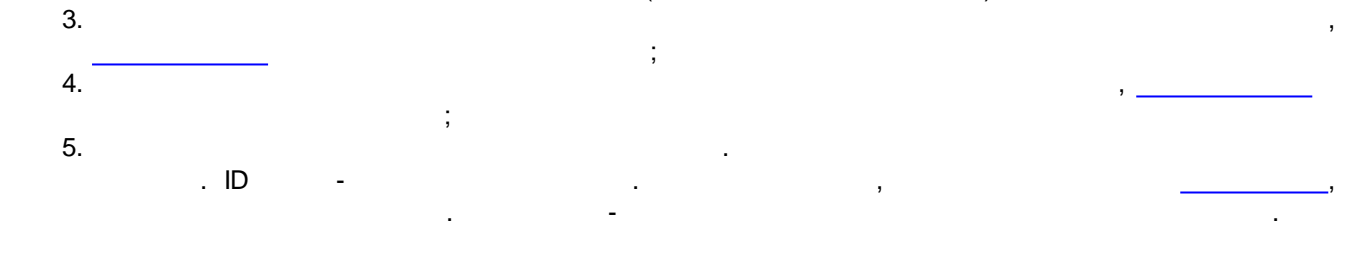

2.1

« »

: TXT, CSV, XLS, XLSX, XLSM, ODS, DBF, XML.

SQL-

© -

.

.

.

>

,

»

«

,

#### Ctrl+V <

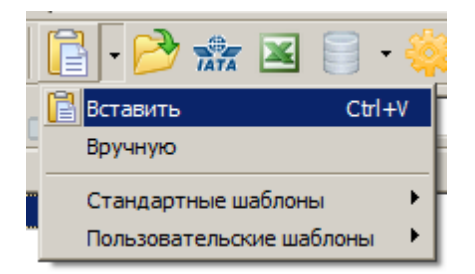

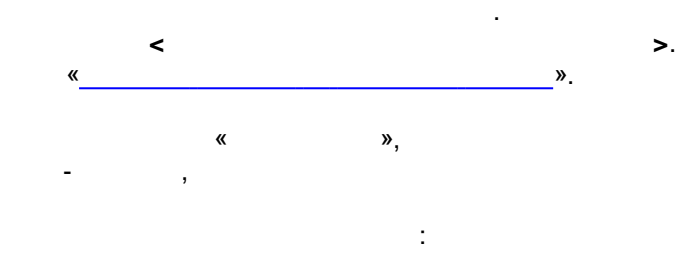

| Вставка данных                      | × |
|-------------------------------------|---|
| Куда добавить ячейки?               |   |
| <ul> <li>К таблице снизу</li> </ul> |   |
| С К таблице справа Щ                |   |
| 🔿 Вместо существующей таблицы 🛛 🖽   |   |
|                                     |   |
| Добавить Отмена                     |   |

, Drag&Drop.

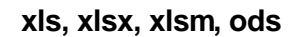

,

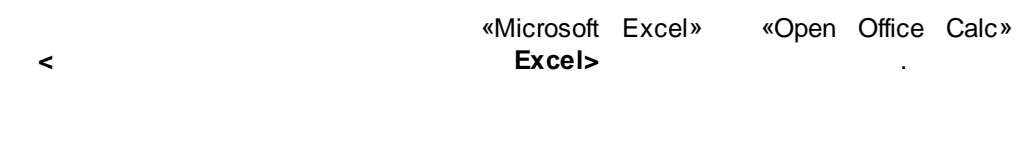

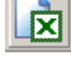

| - |
|---|
| 5 |
| J |

|                       | <                  | >.                    |       |                        |                     |
|-----------------------|--------------------|-----------------------|-------|------------------------|---------------------|
| 🏭 Выберите XL         | 5 файл для импорта | a                     |       |                        | ×                   |
| Папка:                | 길 Таблицы          |                       | - 📀 🤌 | ج 🔁                    |                     |
| Недавние              | Имя 🔺              | жды.xlsx              |       | зменения<br>2012 12:58 | ▼ Тип<br>Лист Місго |
| места                 |                    |                       |       |                        |                     |
| Библиотеки            |                    |                       |       |                        |                     |
| <b>М</b><br>Компьютер |                    |                       |       |                        |                     |
| ٠                     | <u>۱</u>           |                       |       |                        | F                   |
| Сеть                  | Имя файла: М       | loдели одежды xlsx    |       | <u> </u>               | Открыть             |
|                       | Тип файлов:        | аблицы Excel или Calc |       | <b>-</b>               | Отмена              |
|                       |                    |                       |       |                        |                     |

.

<0 >.

| С какого л                                | иста   | взять данные?            | X                                    |  |  |  |  |
|-------------------------------------------|--------|--------------------------|--------------------------------------|--|--|--|--|
| $\bigcirc$                                | N≗     | Имя                      | Таблица                              |  |  |  |  |
|                                           |        | С активного              | Лист1, Столбцы с 1 по 22, строки с 1 |  |  |  |  |
|                                           | 1      | Лист1                    | Столбцы с 1 по 22, строки с 1 по 94  |  |  |  |  |
|                                           | 2      | Лист3                    | Столбцы с 1 по 21, строки с 1 по 93  |  |  |  |  |
|                                           |        |                          |                                      |  |  |  |  |
|                                           |        | ОК Отмена                | Настройки <<                         |  |  |  |  |
| 🔽 Пропу                                   | ускаті | » скрытые (нулевой шири  | ны) столбцы                          |  |  |  |  |
| 🔲 Пропу                                   | ускаті | » скрытые (нулевой высо  | ты) строки                           |  |  |  |  |
| 🔽 Брать числа округлённые форматом ячейки |        |                          |                                      |  |  |  |  |
| 🔲 Брать                                   | , дать | і с учетом формата ячейк | и                                    |  |  |  |  |
| 🔲 Пропу                                   | устить | » любые Юникодные симе   | золы, кроме русских букв             |  |  |  |  |

dbf, xml txt

dbf, xml txt

<

xml,

.

| Выберите узел на основе которого будет пос      | троена табли | ща 🔀           |
|-------------------------------------------------|--------------|----------------|
| Автоматически                                   |              | <b>_</b>       |
| Otpravitel                                      |              |                |
| Tovary                                          |              |                |
| Tovary\Tovar                                    |              |                |
| Tovary\Tovar\Artikul                            |              |                |
| Tovary\Tovar\Kolichestvo                        |              |                |
| Tovary\Tovar\Kolichestvo\Chislo                 |              |                |
| Tovary\Tovar\Kolichestvo\Ed                     |              |                |
| Tovary\Tovar\Upakovka                           |              |                |
| Tovary\Tovar\Upakovka\lashchik                  |              |                |
| Tovary\Tovar\Upakovka\lashchik\count            |              |                |
| Tovary\Tovar\Upakovka\lashchik\Nomer            |              |                |
| TransportnyeSredstva                            |              |                |
| TransportnyeSredstva\Gruzovik                   |              | -              |
| I TransportnueSredstva\TransportnueSredstva\inn |              |                |
| 140 Hit                                         | 0 <u>K</u>   | <u>О</u> тмена |
|                                                 |              |                |
|                                                 |              |                |

txt, . > « ». >

-

<

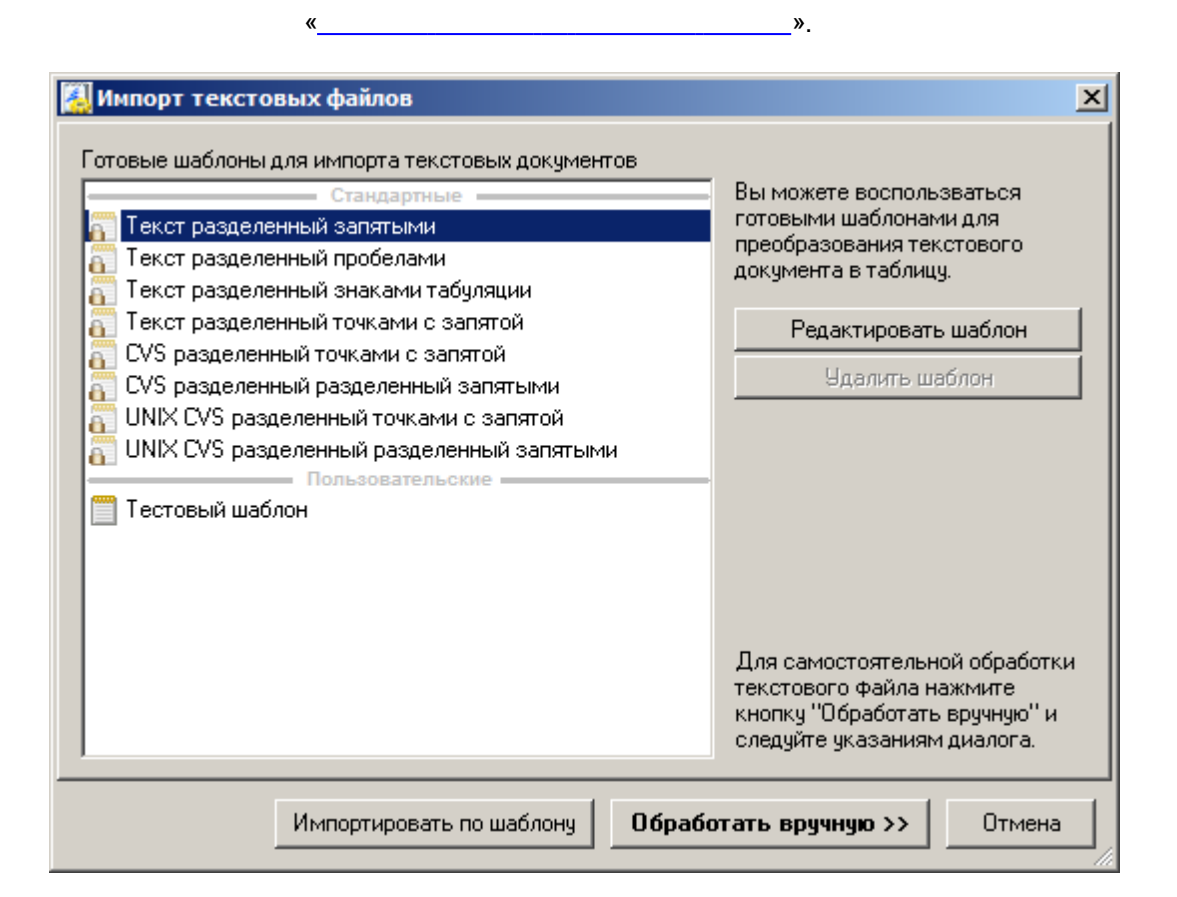

SQL

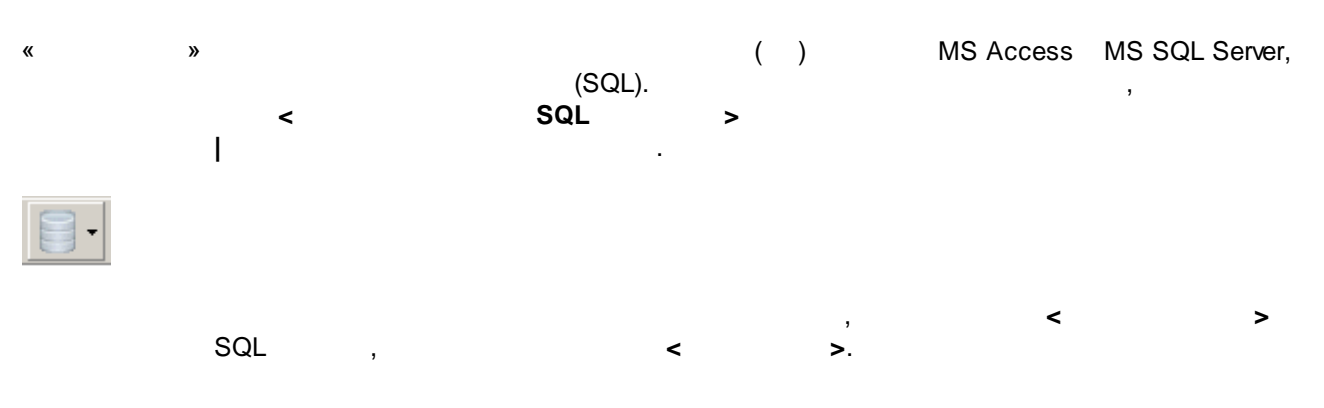

| п базы данных:                                                                                                    |                                                                             |        |
|----------------------------------------------------------------------------------------------------|-----------------------------------------------------------------------------|--------|
| аза данных Microsoft SQL Server 📃 🔽                                                                                                    | © Текстовый редактор С Графический редактор                                 |        |
| мя или IP-адрес сервера:<br>dmin\sqlexpress                                                                                               |                                                                             | -      |
| Тользователь<br>Всегда спрашивать имя и пароль<br>Авторизация Windows NT<br>Использовать указанные:<br>Имя пользователя:<br>sa<br>Пароль: | 1 SELECT [Docs].*         2 FROM [Docs]         3 WHERE [Docs].[Dir] = :val |        |
| мя базы данных:<br>d 💌                                                                                                    |                                                                             |        |
| Подключиться                                                                                                    | Копировать Предпросмотр Настройка параметро                                 | ►<br>B |
| Подключиться<br>Сохранить                                                                                                    | Копировать Предпросмотр Настройка параметро                                 | в      |

:

:

SQL

.

,

8

# SQL

- SQL
- - SQL ,

| остроение SQL запроса к базе данных |                              |                                            | _ 🗆     |
|-------------------------------------|------------------------------|--------------------------------------------|---------|
| ип базы данных:                     | С. Текстовый редактор        | Графический редактор                       |         |
| Sasa dahhbix Microsoft SQL Server   | тексторый редактор           |                                            |         |
| мя или IP-адрес сервера:            | 🛒 🤡 📃                        |                                            | -       |
| Пользователь                        |                              |                                            |         |
| С Всегда спрашивать имя и пароль    | 28                           | 1 SELECT [ARTIC].*, [Certs].[Firm]         | <u></u> |
| Авторизация Windows NT              | AltaEvents<br>AltaUserStatus | 3 WHERE ([ARTIC].[FIRMA] = [Certs].[Firm]) | ANI     |
| 🔿 Использовать указанные:           | Archive                      |                                            | -       |
| Имя пользователя:                   | Certs                        |                                            |         |
| sa                                  | DECLRNT<br>D01Data           | ARTIC X Certs X                            |         |
| Пароль:                             | D02Data<br>Doctofo           | ABTICIII                                   |         |
|                                     | Docs                         | ✓ DESCRIP                                  |         |
| ма базы данных:                     | DS1List                      | FirmName                                   |         |
| td                                  | EdFirms                      |                                            |         |
|                                     | EDMsgsXML<br>FIZUC           | Beader 21                                  |         |
| 🙊 Проверить соединение              | FreeDocRef                   |                                            |         |
|                                     | GTDStore                     |                                            |         |
|                                     | IZGOT                        |                                            |         |
| Отключиться                         | ListVer 🗾                    |                                            |         |
| 层 Сохранить 📑 Загрузить             | Добавить                     | Предпросмотр                               |         |
|                                     |                              | Отмена Выло                                | олнить  |

SQL

| Условие отб | ×           |   |                             |
|-------------|-------------|---|-----------------------------|
| HE 💌        | равно ( = ) | • | Установить                  |
| значение    |             | • | Удалить                     |
|             |             |   | Отмена                      |
|             |             | Г | Іример записи:<br>Абвгд Ежз |

:

,

.

SQL

,

© -

.

| 3 | Настрока параметра                                          |
|---|-------------------------------------------------------------|
|   | Способ задания значения параметра<br>С Ручной ввод значения |
|   | Фиксированный список вариантов                              |
|   | 🔿 Результат SQL запроса                                     |
|   | • Список вариантов по SQL запросу                           |
| _ |                                                             |
|   | Отменить << Назад Далее >>                                  |

, «

»

- - -
- SQL -SQL
   SQL -SQL

.

| 🔏 Журнал импортированных ф                  | айлов                                                             |       |                        |                   |
|---------------------------------------------|-------------------------------------------------------------------|-------|------------------------|-------------------|
| <ul> <li>Журнал</li> <li>Сегодня</li> </ul> | := Вид Очистить Открыть                                           |       |                        | Поиск             |
| 🛛 📅 Вчера                                   | Имя                                                               | Метка | Адрес                  | Дата последнего   |
| - 26 Последние 7 дн.                        | мой с назн.графами.zpl                                            | zpl   | C:\Users\root\Desktop\ | 06.08.15 11:34:30 |
| 26 Этот месяц                               | ЗАПОЛНИТЕЛЬ.zpl                                                   | zpl   | C:\Users\root\Desktop\ | 11.08.15 14:07:20 |
| Августа 2015                                | inv.zpl                                                           | zpl   | C:\Users\root\Desktop\ | 12.08.15 9:45:58  |
| 26 Июля 2015                                | g31_2.zpl                                                         | zpl   | C:\Users\root\Desktop\ | 12.08.15 17:31:28 |
| ⊢ № Метки                                   | g31_1.zpl                                                         | zpl   | C:\Users\root\Desktop\ | 13.08.15 11:48:17 |
| Un CSV                                      | 4554.zpl                                                          | zpl   | C:\Users\root\Desktop\ | 28.08.15 18:04:03 |
|                                             | 111.zpl                                                           | zpl   | C:\Users\root\Desktop\ | 11.08.15 12:54:13 |
|                                             | 000.zpl                                                           | zpl   | C:\Users\root\Desktop\ | 06.08.15 11:44:50 |
|                                             | Имя: 000.zpl Адрес: С:\Users\root\Desktop\ Метки: zpl □ csv ↓ xls |       |                        | Грименить         |

«

:

.

.

I

,

»

I

, «

»

,

Excel .

«

•

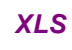

2.2

XLS.

»

,

.

,

»

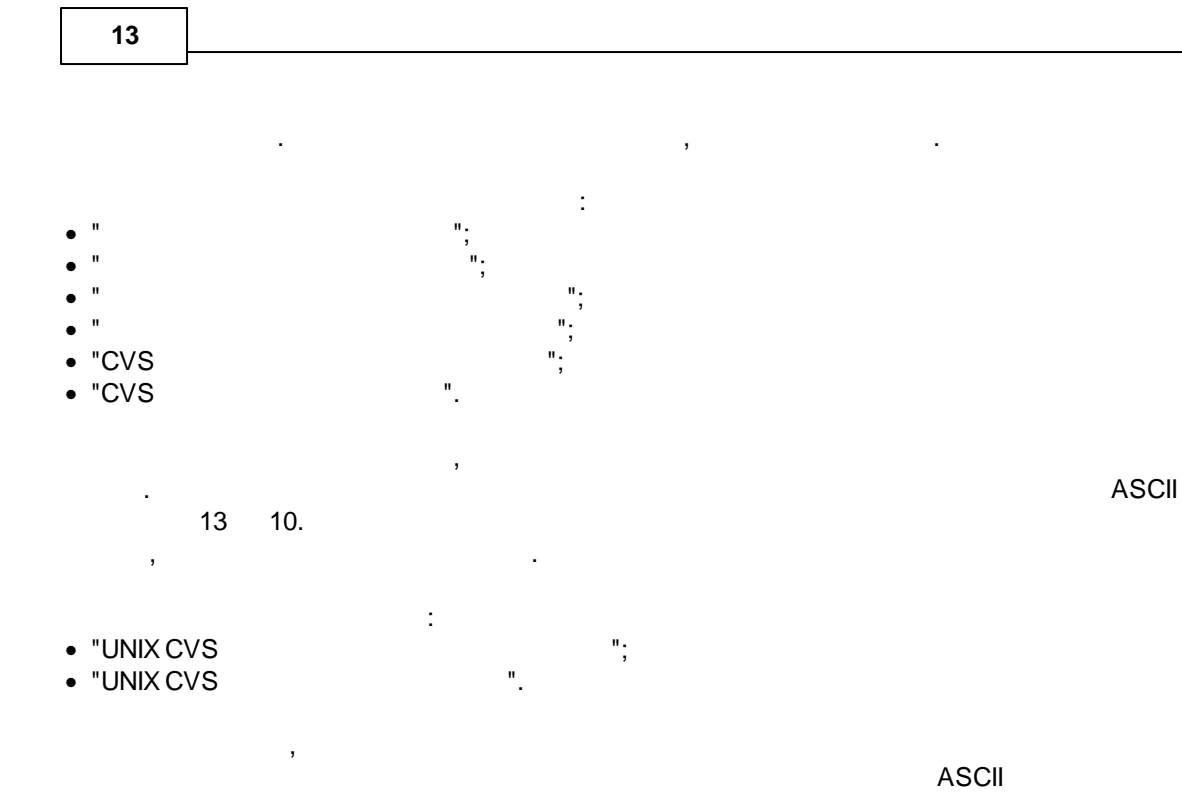

<

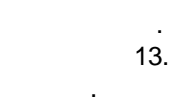

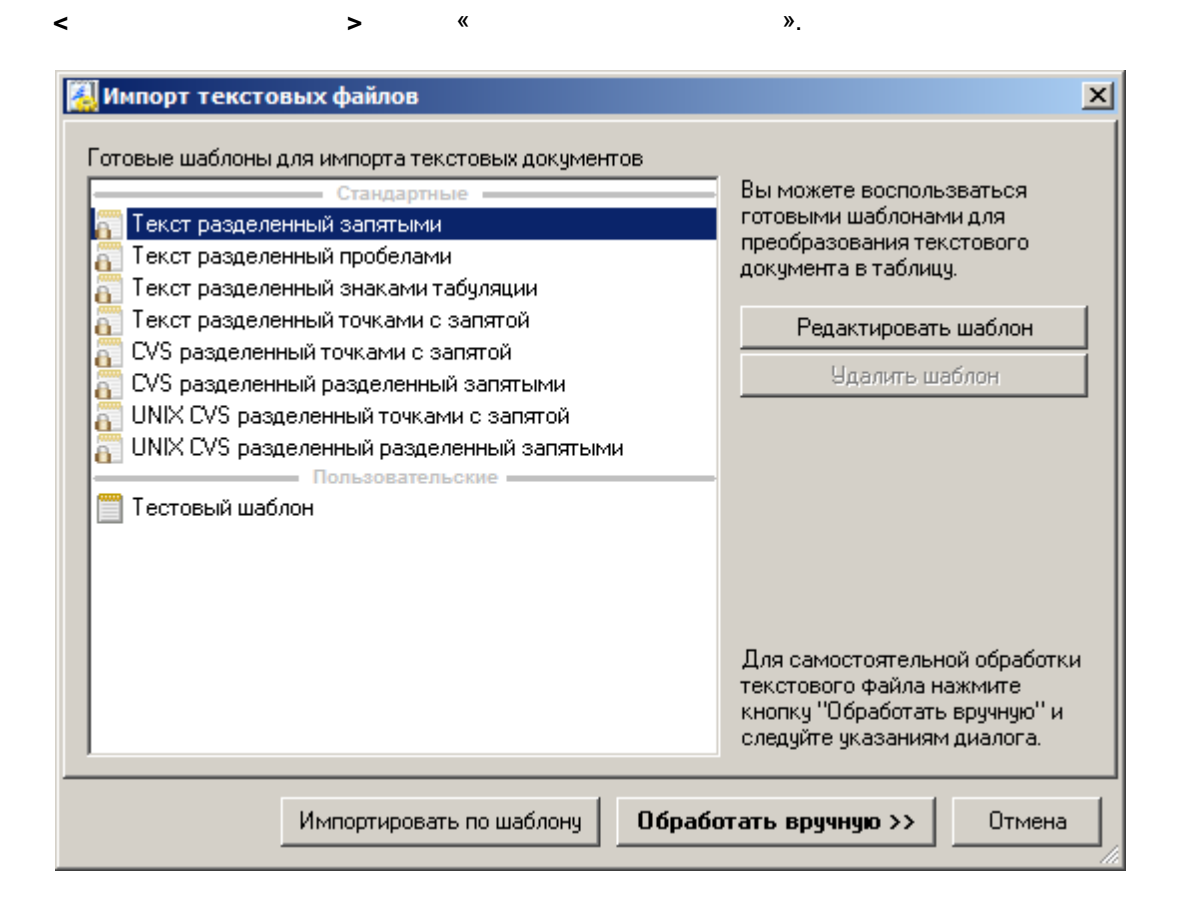

>.

| 🛃 Импорт текстовых файлов                                                                                                    |                                                                                                    |                                                                                               |                                                                                                    |                                                                                                    | ×                                                                        |
|----------------------------------------------------------------------------------------------------|----------------------------------------------------------------------------------------------------|-----------------------------------------------------------------------------------------------|----------------------------------------------------------------------------------------------------|----------------------------------------------------------------------------------------------------|--------------------------------------------------------------------------|
| Укажите тип файла<br>С с разделителями - поля раздел<br>Фиксированный - поля фиксир<br>Кодировка: Windows cp1251                                                      | лены знаками табуляці<br>ованной длинны, пром                                                          | ии или запятыми<br>ежутки заполне                                                             | 4<br>ны пробелами                                                                                    |                                                                                                    |                                                                          |
| КА ТОРГ. МАРКА<br>N DONALDSON<br>N DONALDSON<br>ВОЗДУШНЫЙ ФИЛЬТР<br>ПРОИЗВОДИТЕЛИ: "DONALDS                                                                           | OKII IIPON3<br>DONALDSON<br>DONALDSON<br>SON FILTRE SIST                                               | ВОДИТЕЛЬ<br>453100<br>453100<br>. TIC. STI                                                    | HA3HAYEHY<br>"DONALDSC<br>"DONALDSC<br>"<br>T<br>."                                                  | IE HAI<br>DN FILTRE S<br>DN FILTRE S<br>ГУРЦИЯ 21                                                        | MMEHOBAI<br>SIST. T:<br>SIST. T:<br>,94 9                                |
| KA TOPF.MAPKA<br>N DONALDSON<br>N DONALDSON<br>N DONALDSON<br>N DONALDSON<br>N DONALDSON<br>N DONALDSON<br>N DONALDSON<br>BO3ДУШНЫЙ ФИЛЬТР<br>ПРОИЗВОДИТЕЛИ: "DONALDS | OKII IIPON3<br>DONALDSON<br>DONALDSON<br>DONALDSON<br>DONALDSON<br>DONALDSON<br>DONALDSON<br>DONALDSON | ВОДИТЕЛЬ<br>453100<br>453100<br>453100<br>453100<br>453100<br>453100<br>453100<br>UBLIC S.R.( | HA3HAYEHA<br>"DONALDSO<br>"DONALDSO<br>"DONALDSO<br>"DONALDSO<br>"DONALDSO<br>"DONALDSO<br>"DONALDSO | IE HAI<br>DN CZECHIA<br>DN CZECHIA<br>DN CZECHIA<br>DN CZECHIA<br>DN CZECHIA<br>DN CZECHIA<br>IEWCKAN PE | MMEHOBAI<br>REPUBL<br>REPUBL<br>REPUBL<br>REPUBL<br>REPUBL<br>CIIVEJINK, |
| КА ТОРГ.МАРКА<br>N DONALDSON<br>ГИДРАВЛИЧЕСКИЙ ФИЛЬТР<br>ПРОИЗВОДИТЕЛИ: "РТ DONA                                                                                      | OKII IIPOMS<br>DONALDSON<br>ALDSON FILTRATI                                                            | ВОДИТЕЛЬ<br>453100<br>ON INDONES                                                              | HA3HAYEH<br>PT DONAI<br>k<br>IA"                                                                     | IE HAI<br>LDSON FILTI<br>(НДОНЕЗИЯ                                                                       |                                                                          |
|                                                                                                    |                                                                                                    |                                                                                               | << Назад                                                                                             | Далее >>                                                                                                 | Отмена                                                                   |

<

>.

:

14

| 🔏 Импорт т | екстовых ф   | райлов         |               |                |          |                |                     | ×      |
|------------|--------------|----------------|---------------|----------------|----------|----------------|---------------------|--------|
| Символ ра  | зделяющий з  | аписи (строк   | и)            |                |          |                |                     |        |
| 🖲 Симво    | лы возврата  | каретки + ко   | нца строки (/ | ASCII 13 + AS  | CII 10)  | ▼ О Друг       | юй:                 |        |
| СПорто     |              | ⊡              |               | » (£).         |          |                |                     |        |
| Спосле     | каждых рто   | 🖃 раздел       | ителеи поле   | и (столоцов) і | начинает | ся новоя строк | a                   |        |
| Символ ра  | зделяющий г  | юля (столбць   | 1)            |                |          |                |                     |        |
| Tab (A)    | SCII 9)      |                |               |                |          | 🚽 🔿 Друг       | юй:                 |        |
|            |              |                |               |                |          | _              |                     |        |
| Прочее     | югит содержа | ать разделите  | ели записей   | (строк)        | V Yaa    | алять кавычки  | . обрамляющие текст | ячеек  |
|            |              |                | ан полей (ст  | олбиов)        |          |                | кавычки             |        |
| -          | огут содержа | по разделите   |               | 0/10408)       | ј Зде    | лять висячис   | Kabbiaku            |        |
| Тип кавыч  | ек, обрамляк | ощих текст яч  | еек: [        |                |          |                |                     |        |
| АРТИКУЛ    | тмодель      |                | CEPT. OT      | СЕРТ. ДО       |          | СЕРТИФ         | IUKAT №             | T      |
| P951413    | P951413      | 01191          | 05.08.2013    | 04.08.2016     | C-DE.AF  | 92.B.32257     | для а/м DONA        | LDSO   |
| P951415    | P951415      | 01191<br>01191 | 05.08.2013    | 04.08.2016     | C-DE.AI  | 92.B.32257     | дляа/м DONA         | LDSO   |
|            |              | 01191          |               |                |          |                |                     |        |
|            |              | 01191          |               |                |          |                |                     | -      |
| 1          | 2            | 3              | 4             | 5              | 6        |                | 7                   | 8 🔺    |
| АРТИКУЛ    | модель       |                | CEPT. OT      | СЕРТ. ДО       | СЕРТИ⊄   | РИКАТ №        |                     | ТОРГ.  |
| P951413    | P951413      | 01191          | 05.08.2013    | 04.08.2016     | C-DE.AF  | 92.B.32257     | для а/м             | DONA   |
| P951415    | P951415      | 01191          | 05.08.2013    | 04.08.2016     | C-DE.AF  | 92.B.32257     | для а/м             | DONA 🚽 |
| •          |              |                |               |                |          |                |                     | ▶      |
|            |              |                |               |                |          | << Назад       | Далее >>            | Отмена |

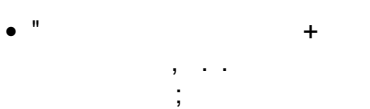

- " Apple
- " "-
- " N
- , ,

Unicode;

: "\_

(

)

- " \_
- ( ) . ,
  - ,

Windows,

,

| 🔏 Импорт текст                                                                                              | овых файлов                                                                                                    |                                                   |                                                                      |                                     | ×           |
|----------------------------------------------------------------------------------------------------|----------------------------------------------------------------------------------------------------|---------------------------------------------------|----------------------------------------------------------------------|-------------------------------------|-------------|
| Укажите тип фа<br>С с разделите<br>Фиксирован<br>Кодировка: Win                                             | айла<br>лями - поля разделені<br>ный - поля фиксирова<br>dows cp1251                                                | ы знакам<br>нной дли                              | и табуляці<br>нны, промі                                             | чи или запятыми<br>эжутки заполнень | ы пробелами |
| ПУЛОВЕР<br>ФУТБОЛКА<br>БРЮКИ<br>ФУТБОЛКА<br>БРЮКИ<br>БРЮКИ<br>БРЮКИ<br>БРЮКИ<br>БОДИ<br>КОМПЛЕКТЫ<br>ТУНИКА | БАНГЛАДЕШ<br>ТУРЦИЯ<br>БАНГЛАДЕШ<br>ТУРЦИЯ<br>ИНДИЯ<br>ИНДИЯ<br>ИНДИЯ<br>БАНГЛАДЕШ<br>БАНГЛАДЕШ<br>ТУРЦИЯ<br>ТУРЦИЯ | 9<br>15<br>30<br>3<br>1<br>1<br>8<br>2<br>2<br>16 | ΨТ.<br>ΨΤ.<br>ΨΤ.<br>ΨΤ.<br>ΨΤ.<br>ΨΤ.<br>ΨΤ.<br>ΨΤ.<br>ΚΟΜΠЛ<br>ΨΤ. | EKT                                 |             |
|                                                                                                    |                                                                                                    |                                                   | <<Назад                                                              | Далее>>                             | Отмена      |

( ),

.

,

< >.

16

-

(

,

,

-

.

| 🔏 Импорт текс | товых файлог        | 3       |                                                                                |      |            |           | × |
|---------------|---------------------|---------|--------------------------------------------------------------------------------|------|------------|-----------|---|
| Намеченные по | ля:                 |         |                                                                                |      |            |           |   |
| Nº Начинаето  | я с символа         | Длина в | символах                                                                       | Γ    | Добавить   | маркер    |   |
| 1 1           |                     | 40      |                                                                                |      | Удалить    | маркер    | 1 |
|               |                     |         |                                                                                |      | Удалить вс | е маркеры | j |
|               |                     |         |                                                                                |      |            |           | - |
|               | 10<br>• <del></del> |         |                                                                                | •••• | 4          |           |   |
| ПУЛОВЕР       | БАНГЛ               | АДЕШ    | 9                                                                              | ШT.  |            | <b>_</b>  | 1 |
| ФУТБОЛКА      | ТУРЦИ               | я       | 15                                                                             | ШΤ.  |            |           |   |
| БРЮКИ         | БАНГЛ               | АДЕШ    | 15                                                                             | ШT.  |            |           |   |
| ФУТБОЛКА      | ТУРЦИ               | Я       | 30                                                                             | ШT.  |            |           |   |
| БРЮКИ         | ИНДИЯ               | [       | 3                                                                              | ШT.  |            |           |   |
| БРЮКИ         | ИНДИЯ               | [       | 1                                                                              | ШT.  |            | -         |   |
|               | ташттас             | ſ       | 1                                                                              | דוד  |            | <u>.</u>  | 4 |
|               |                     |         | < <has< th=""><th>ад</th><th>Далее&gt;&gt;</th><th>Отмена</th><th></th></has<> | ад   | Далее>>    | Отмена    |   |

, , , , , , < > <0 >.

,

,

14.

| Добавление маркера                | × |
|-----------------------------------|---|
| С какого символа начинается поле? |   |
| 14                                |   |
| OK Cancel                         |   |

,

:

| 🔏 Им | порт текс  | товых файлов                          | 3       |          |           |         |             | ×        |
|------|------------|---------------------------------------|---------|----------|-----------|---------|-------------|----------|
| Нам  | еченные по | ля:                                   |         |          |           |         |             |          |
| N≗   | Начинаето  | я с символа                           | Длина в | символах | ΓΓ        | Добав   | ить маркер  |          |
| 1    | 1          |                                       | 13      |          |           | Удали   | ять маркер  |          |
| 1    | 14         |                                       | 27      |          |           |         |             |          |
|      |            |                                       |         |          |           | эдалить | все маркеры |          |
| _    |            | 10                                    |         |          |           |         |             | _        |
|      |            | · · · · · · · · · · · · · · · · · · · |         |          | · · · · · | 4       |             |          |
| ПУ   | ЛОВЕР      | БАНГЛ                                 | АДЕШ    | 9        | ШT.       |         |             |          |
| фУ   | ТБОЛКА     | тэрци                                 | Я       | 15       | ШТ.       |         |             |          |
| 6PI  | ЮКИ        | БАНГЛ                                 | АДЕШ    | 15       | ШΤ.       |         |             |          |
| фУ   | ТБОЛКА     | таьпи                                 | Я       | 30       | ШT.       |         |             |          |
| 6PI  | ЮКИ        | индия                                 | [       | 3        | ШT.       |         |             |          |
| 6PI  | ЮКИ        | индия                                 | [       | 1        | ШΤ.       |         |             | <b>-</b> |
| וחשו | 101717     | rautitan                              | ſ       |          | TITT      |         |             |          |
|      |            |                                       |         | <<Наз    | ад        | Далее>> | Отмена      |          |

<

>.

>.

<

>.

Импорт текстовых файлов
Подготовка к импорту текстового документа успешно завершена.
Вы можете создать на основе указанных настроек щаблон для импортирования подобных текстовых документов. Использование шаблонов поможет сохранить В аше время при обработке текстовых документов.
Создать шаблон
Шаблоны храняться в файлах с расширением ".tpl" в рабочем каталоге программы Заполнитель. Вы можете скопировать созданный шаблон на другое рабочее место. Для этого просто скопируйте нужный \*.tpl файл в рабочий каталог Заполнителя на другом компьютере.

<<Назад

Готово

Отмена

<

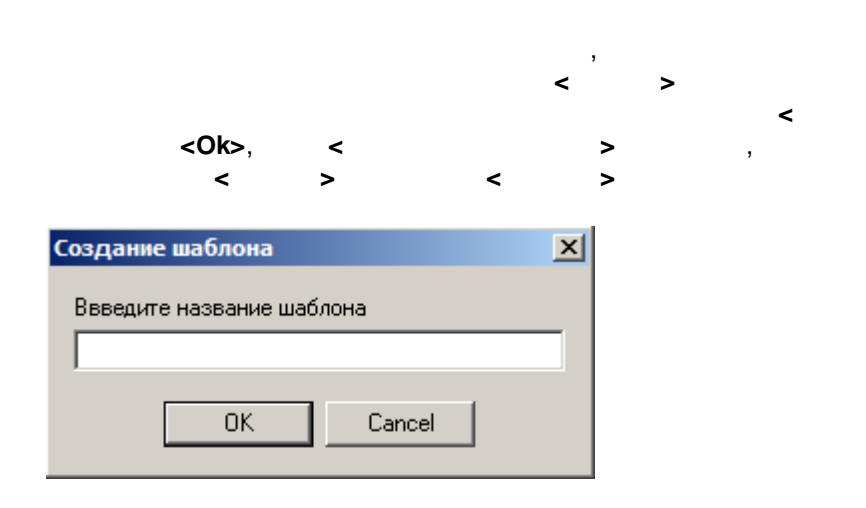

### 2.3

19

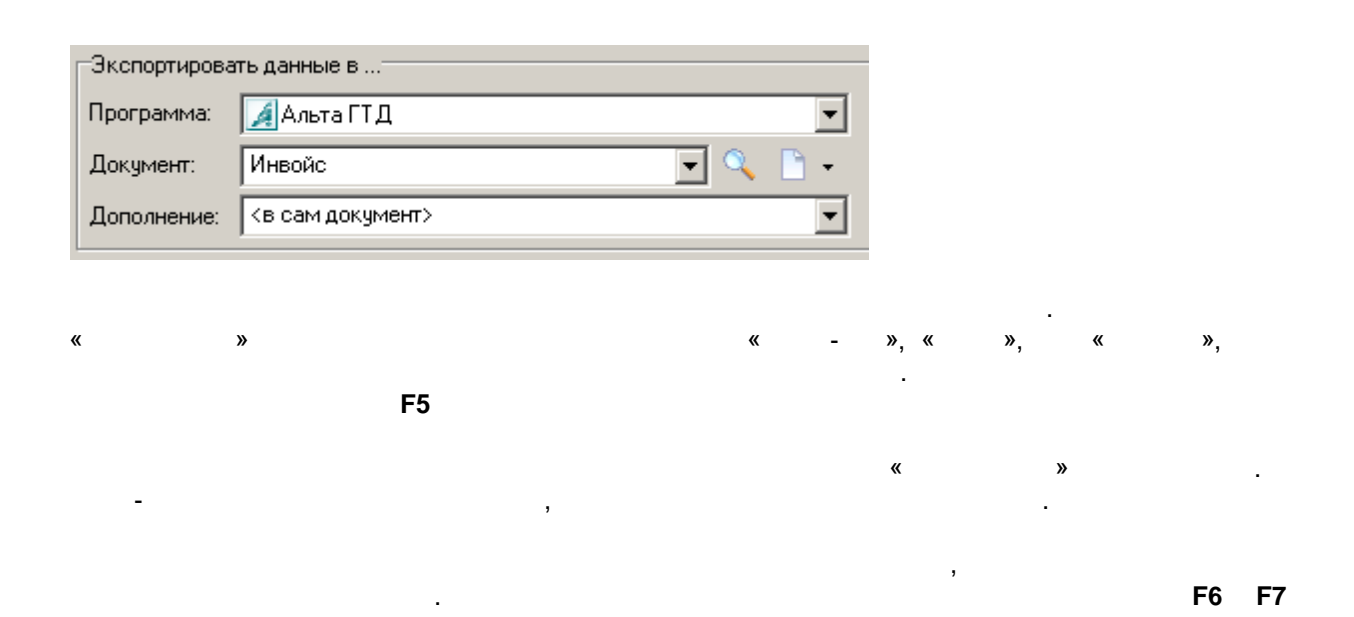

>.

,

| • 9            | <ul> <li>✓ Создать несколи<br/>строки по полю "Мо</li> <li>✓</li> </ul> | ько<br>дел | документов, группируя<br>њ <sup>и</sup> . <mark>«Изменить»</mark> |       |
|----------------|-------------------------------------------------------------------------|------------|-------------------------------------------------------------------|-------|
|                | гтд                                                                     | ×          | гтд                                                               |       |
|                | Инвойс                                                                  | ⊁          | ГТД с 31гр.                                                       |       |
|                | тд/ПИ<br>ЭД                                                             |            | ДТС-1                                                             |       |
| 1              |                                                                         |            | дтс-2                                                             |       |
|                | Прочие                                                                  | ⊁          | ктс                                                               |       |
|                | Устаревшие документы                                                    | ۲          | Опись                                                             |       |
| § <b>₿•₿</b> [ | Недавно использованные                                                  | ۲          | Карточка учета ТС<br>Реестр экспресс-грузов                       | Запол |
|                | Популярные                                                              | •          | Спецификация к ГТД, ДКД                                           |       |

| 🏭 Свойства программь                                                                                                    | •                                                                                                    |                                |                     | ×   |  |  |
|----------------------------------------------------------------------------------------------------|----------------------------------------------------------------------------------------------------|--------------------------------|---------------------|-----|--|--|
| Экспорт данных                                                                                                    | Фильтр полей                                                                                                    | Обновление                     | Распознавание поле  | эй  |  |  |
| Шапка таблицы                                                                                                    | Анализатор                                                                                                    | Кол-во блоков                  | 9ведомления и диало | ги  |  |  |
| Расположение                                                                                                    | Интерфейс                                                                                                    | Оформление таблиц              | ы Импорт данны      | ∍ix |  |  |
| Приёмное окно<br>Скопируйте любой ВМР файл размером 32x32 пикселя<br>в папку программы и установите его в качестве фона<br>Приёмного окна |                                                                                                    |                                |                     |     |  |  |
| <ul> <li>Размер кнопок на пан</li> <li>Маленькие (16х16 то</li> </ul>                                                                     | елях инструментов —<br>очек)                                                                                                    | ⊙ Большие (24x2                | 4 точек)            |     |  |  |
| Меню назначения заго<br>Сортировать пункть<br>Всегда вызывать ди                                                                          | оловков столбцов<br>I по алфавиту<br>налог с поиском вмес                                                                                   | то меню                        |                     |     |  |  |
| Запоминать для быстр<br>4 • последних от<br>7 • последних вы<br>7 • популярных р                                                          | Запоминать для быстрого использования<br>4 • последних открытых файлов<br>7 • последних выгруженных документов<br>7 • популярных документов |                                |                     |     |  |  |
| <ul> <li>Белое главное меню</li> <li>Сортировать список д</li> <li>Разрешить перемеще</li> </ul>                                          | с полосой под картин<br>(окументов по алфав)<br>ние столбцов                                                                                | ками (как в Office XP-2<br>иту | 003)                |     |  |  |
|                                                                                                    |                                                                                                    |                                | ОК Отме             | на  |  |  |

|                                                                       |                                        |                                            |                                |             | -            |
|-----------------------------------------------------------------------|----------------------------------------|--------------------------------------------|--------------------------------|-------------|--------------|
| Экспорт д                                                             | анных                                  | Фильтр полей                               | Обновление                     | Распозная   | вание полей  |
| Шапка таб                                                             | блицы 🏼                                | Анализатор                                 | Кол-во блоков                  | Уведомлени  | ия и диалоги |
| Располож                                                              | кение                                  | Интерфейс                                  | Оформление таблиці             | ы Имг       | порт данных  |
| расположен                                                            | ие програм                             | ім экспорта:                               |                                | 🖻 Искать ав | томатически  |
| Название                                                              | Исполня                                | яемый файл                                 |                                |             | Автозапу     |
| Альта ГТД                                                             | C:\Alta\G                              | TDW.EXE 7.r4JRa5Y                          |                                |             | <b>&gt;</b>  |
| Такса                                                                 | C:\Alta\ta                             | xwin.exe                                   |                                |             | ✓            |
| Артикул                                                               | C:VARTIC                               | UL\artdb.exe                               |                                |             | ✓            |
|                                                                       |                                        |                                            |                                |             |              |
|                                                                       |                                        |                                            |                                |             |              |
|                                                                       |                                        |                                            |                                |             |              |
|                                                                       |                                        |                                            |                                |             |              |
|                                                                       |                                        |                                            |                                |             |              |
|                                                                       |                                        |                                            |                                |             |              |
|                                                                       |                                        |                                            |                                |             |              |
|                                                                       |                                        |                                            |                                |             |              |
|                                                                       |                                        |                                            |                                |             |              |
|                                                                       |                                        |                                            |                                |             |              |
|                                                                       |                                        |                                            |                                |             |              |
|                                                                       |                                        |                                            |                                |             |              |
| <sup>р</sup> асположен                                                | ие DBF спр                             | авочников програмя                         | мы Альта-ГТ                    |             |              |
| <sup>р</sup> асположен<br>Z:\ALTA\RE                                  | ие DBF спр                             | авочников програмн                         | мы Альта-ГТ                    |             |              |
| <sup>р</sup> асположен<br>Z:\ALTA\RE<br>1мя файла (                   | ие DBF спр<br>F\<br>с настройка        | авочников програми<br>ами Альта-ГТД (по чі | мы Альта-ГТ<br>молчанию gtd.ir |             |              |
| <sup>р</sup> асположен<br>Z:\ALTA\RE<br>1мя файла (<br>C:\Alta\gtd.ir | ие DBF спр<br>:F\<br>с настройка<br>ni | авочников програми<br>ами Альта-ГТД (по уг | мы Альта-ГТ<br>молчанию gtd.ir |             |              |
| <sup>р</sup> асположен<br>Z:\ALTA\RE<br>1мя файла (<br>C:\Alta\gtd.ii | ие DBF спр<br>F\<br>с настройка<br>ni  | авочников програми<br>ами Альта-ГТД (по у  | мы Альта-ГТ<br>молчанию gtd.ir |             |              |

•

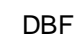

,

·

,

I

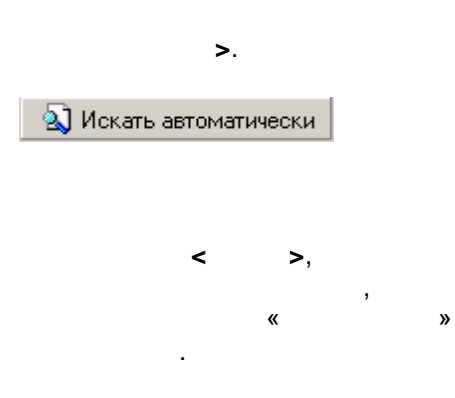

<

•••

.

-

©

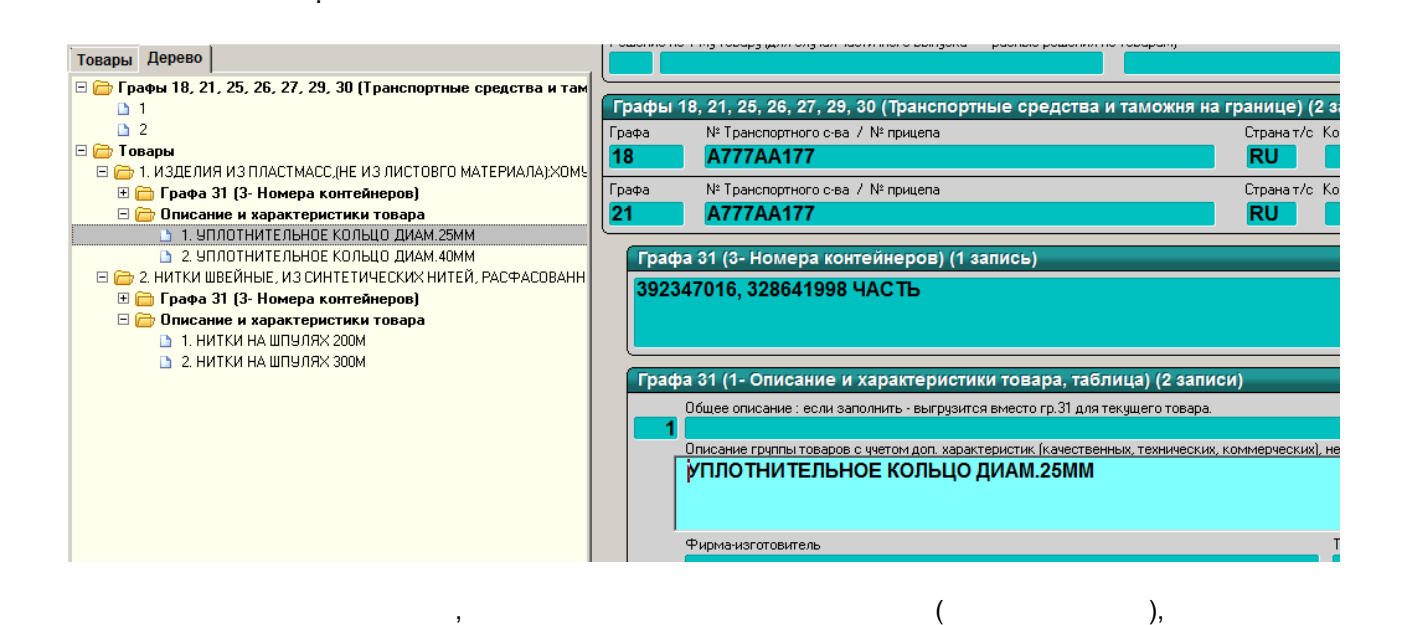

».

«

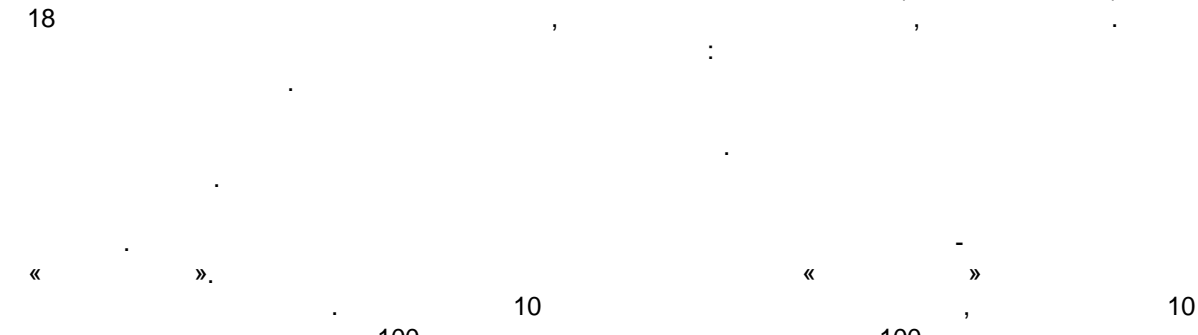

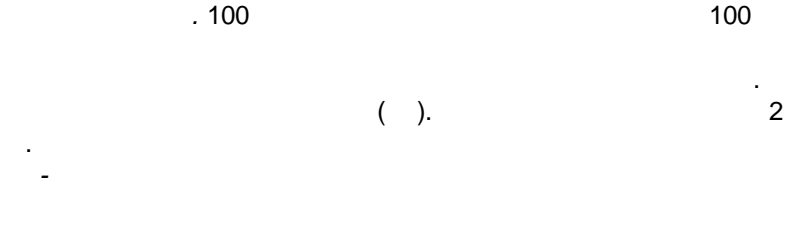

, , XLS-« » . ,

23

«

:

.

)

-

:

(

| ,                      | « | <<br>», | >. |  |
|------------------------|---|---------|----|--|
| -Экспортировать данные | в |         |    |  |

«

,

,

| Программа:  | 🔏 Альта ГТД            | • |
|-------------|------------------------|---|
| Документ:   | Инвойс 💽 🔍             | - |
| Дополнение: | Справочник "Мой ТНВЭД" | • |

, , , , , .. ,

Создавать отдельный документ для каждой строки.

,

١

,

...>.

, -2 ... .

.

, , 10

, · · · ,

© -

<

| Спо | особ группировки пакета документов                                                                                                    | × |  |  |  |  |  |
|-----|----------------------------------------------------------------------------------------------------|---|--|--|--|--|--|
| 0   | Если дополнительно указать поле содержащее номер документа, то отдельны<br>документы будет создаваться не для каждой строки таблицы, а для группы<br>строк, у которых номер документа одинаков. |   |  |  |  |  |  |
| •   | Нет группировки (из каждой строки формируется отдельный документ)                                                                                                    |   |  |  |  |  |  |
| o   | Группировка по полю "Справочный номер ГТД"                                                                                                    |   |  |  |  |  |  |
| •   | Выбрать поле из списка назначенных                                                                                                    |   |  |  |  |  |  |
| 0   | Выбрать поле из всех доступных                                                                                                    |   |  |  |  |  |  |
|     |                                                                                                    |   |  |  |  |  |  |
|     | ОК Отмена                                                                                                    |   |  |  |  |  |  |

✓ Создать несколько документов, группируя строки по полю "Номер предъявляемого документа". <u>«Изменить...»</u>

<

"\_

| в документ:   | ЭД-2 : Авианакладная         | • |
|---------------|------------------------------|---|
| в дополнение: | ЭД-2 : Информация о платежах | • |

.

>.

, , I < >. > 🚉Номер документа Э.Д-2 Авианакладная в Альта-ГТ.Д., к которому надо прикрепить информацию о платежах HET

<

. .

© -

,

SQL- « - »,

,

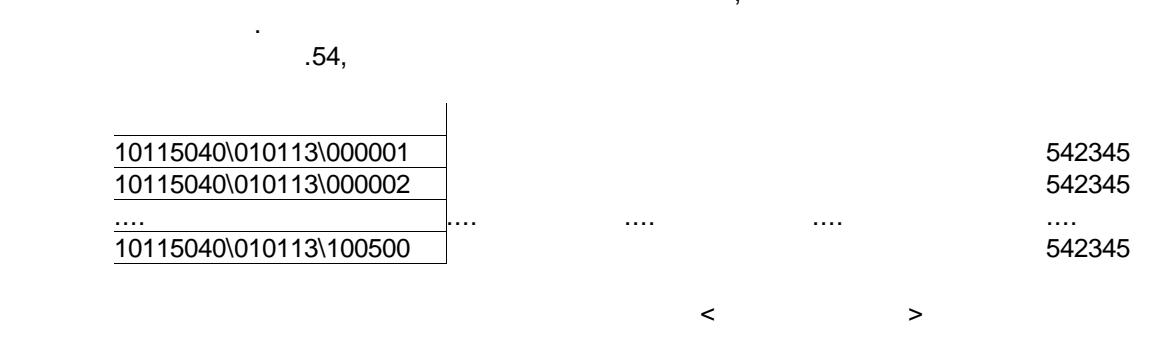

#### 2.4

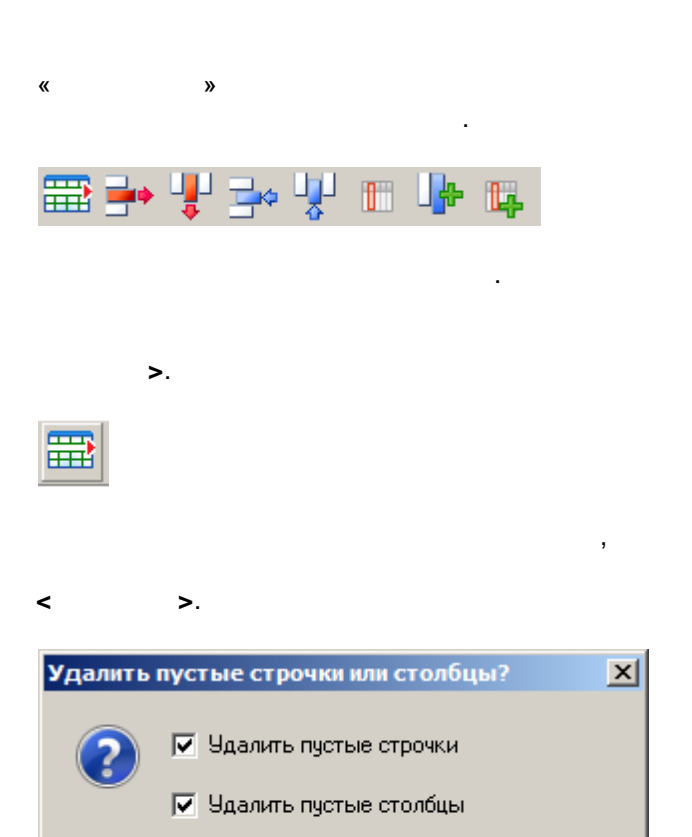

Отменить

ΟK

<0k>

<

|                                                                    |         |   | <       |   | >.               |
|--------------------------------------------------------------------|---------|---|---------|---|------------------|
| :                                                                  | Shift + |   | Shift + |   | ,                |
| ,                                                                  | ,       | < |         | 2 | <b>≻.</b><br>, , |
| ,<br><b>E</b> ¢                                                    |         |   |         |   |                  |
| :                                                                  |         | , | :       |   | <0k>.            |
| Куда вставить?                                                     | ×       |   |         |   |                  |
| <ul> <li>В текущую позицию</li> <li>Ниже текущей строки</li> </ul> |         |   |         |   |                  |
| ОК Отм                                                             | ена     |   |         |   |                  |

Alt + <

.

>.

,

,

| l | Заголовок документа Таблица |          |          |            |            |             |  |
|---|-----------------------------|----------|----------|------------|------------|-------------|--|
|   | 🍆   🚰 🖾 📄 • 🦺 •   🗠 🚟 🛶 뿌   |          |          |            |            |             |  |
|   | 🛎 👗 💫   占 🖆 📄 🗾 💽           |          |          |            |            |             |  |
|   | Назначь!                    | Назначь! | Назначь! | Назначь!   | Назначь!   | Назначь!    |  |
|   |                             |          | 01191    |            |            |             |  |
|   | АРТИКУЛ                     | модель   | 01191    | CEPT. OT   | СЕРТ. ДО   | СЕРТИФИ     |  |
|   |                             |          | 01191    |            |            |             |  |
|   | C085004                     | C085004  | 01191    | 05.08.2013 | 04.08.2016 | C-DE.AF92.  |  |
|   | C065003                     | C065003  | 01191    | 05.08.2013 | 04.08.2016 | C-DE.AF92.  |  |
|   | C085001                     | C085001  | 01191    | 05.08.2013 | 04.08.2016 | C-DE.AF92.  |  |
|   | C085002                     | C085002  | 01191    | 05.08.2013 | 04.08.2016 | C-DE.AF92.  |  |
|   | C105003                     | C105003  | 01191    | 05.08.2013 | 04.08.2016 | C-DE.AF92.  |  |
| ľ |                             | C105004  | 01101    | 05.00.0010 | 04.00.0010 | 0.05 4500   |  |
| ſ | ИЗМ ОТКА                    | вт нлзтр |          |            | Поля за    | головка 1/1 |  |

**<Ok>**.

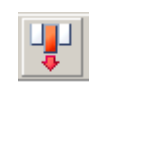

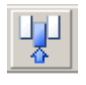

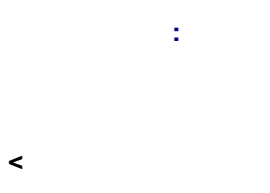

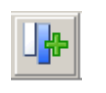

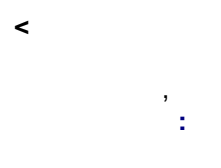

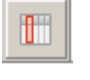

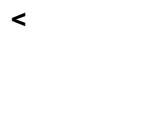

tų.

÷

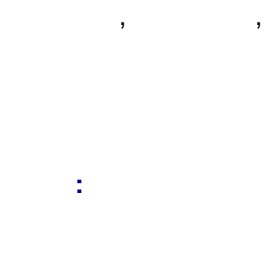

.

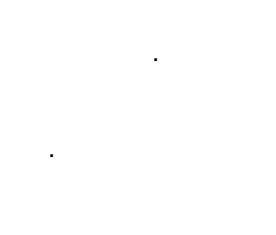

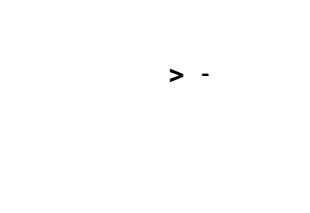

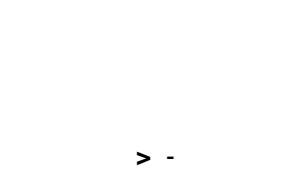

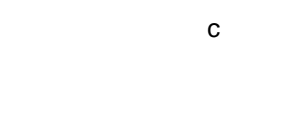

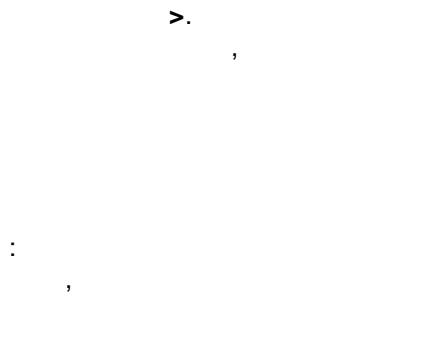

<

<

> -

с

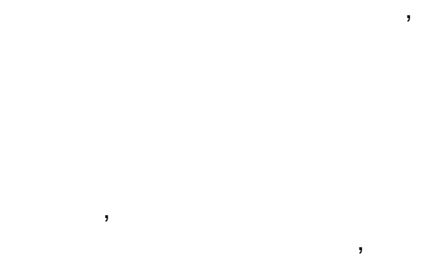

>.

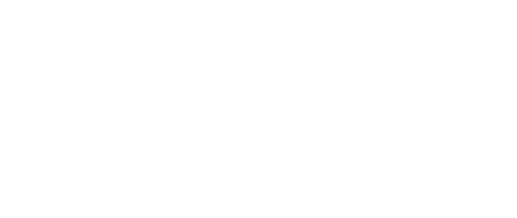

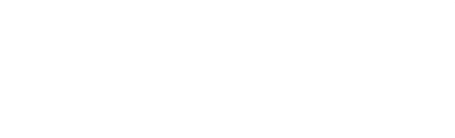

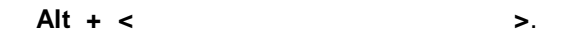

| ļ | Заголовок документа Таблица                            |          |          |            |            |            |           |          |
|---|--------------------------------------------------------|----------|----------|------------|------------|------------|-----------|----------|
|   | 🍆   🔁 🖾 🕞 • 🦺 •   🗠 🚟 🖶 🦞 🚽 🖤 👘                        |          |          |            |            |            |           |          |
|   | ) 🐣 🐣 💫 🖃 🔗 😭 🔽 💽 🍡 👫 🔍 -                              |          |          |            |            |            |           | 8 🔍 🗸    |
|   | Назначь!                                               | Назначь! | Назначь! | Назначь!   | Назначь!   | Назначь!   | Назначь!  | Назначь! |
|   |                                                        |          | 01191    |            |            |            |           |          |
| l | АРТИКУЛ                                                | модель   | 01191    | CEPT. OT   | СЕРТ. ДО   | СЕРТИФИ    | TOPF.MAPI |          |
| l |                                                        |          | 01191    |            |            |            |           |          |
| l | C085004                                                | C085004  | 01191    | 05.08.2013 | 04.08.2016 | C-DE.AF92. | DONALDSC  | для а/м  |
| l | C065003                                                | C065003  | 01191    | 05.08.2013 | 04.08.2016 | C-DE.AF92. | DONALDSC  | для а/м  |
| l | C085001                                                | C085001  | 01191    | 05.08.2013 | 04.08.2016 | C-DE.AF92. | DONALDSC  | для а/м  |
| l | C085002                                                | C085002  | 01191    | 05.08.2013 | 04.08.2016 | C-DE.AF92. | DONALDSC  | для а/м  |
| l | C105003                                                | C105003  | 01191    | 05.08.2013 | 04.08.2016 | C-DE.AF92. | DONALDSC  | для а/м  |
| ľ | 0105004                                                | C105004  | 01101    | 05.00.0010 | 04.00.0010 | 0.05 4500  | DOMAL DOC | 1        |
| Ē |                                                        |          |          |            |            |            |           |          |
|   | ИЗМ. ОТКАВТ. НЛЗТР Поля заголовка 1/1 Поля таблицы 7/7 |          |          |            |            |            |           |          |

.

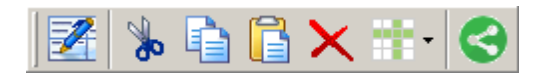

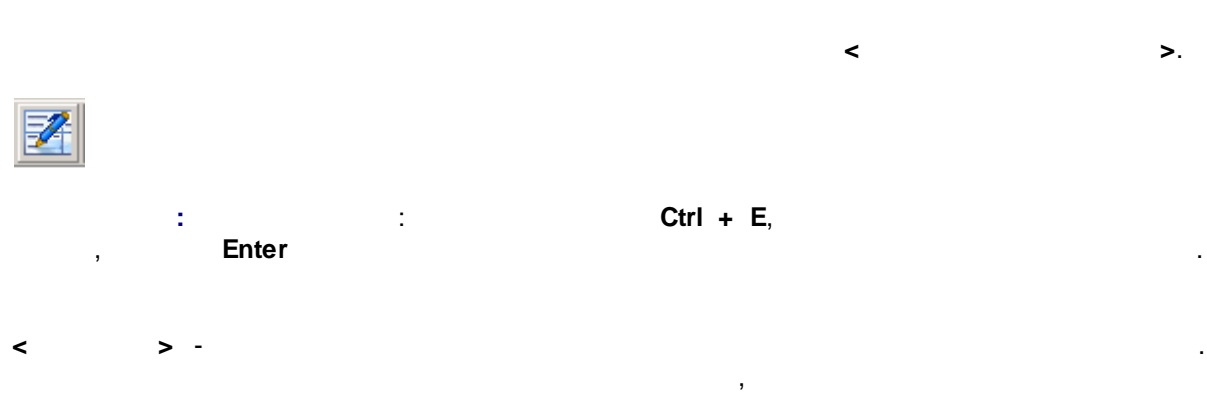

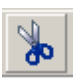

.

, Ctrl+X.

© -

| Confirm | ×                                       |
|---------|-----------------------------------------|
| ?       | Столбцы не содержат данных. Удалить их? |
|         | ДА Нет                                  |
| He :    | задавать больше этот вопрос             |

| Confirm                               | ×                                      |  |  |  |
|---------------------------------------|----------------------------------------|--|--|--|
| ?                                     | Строки не содержат данных. Удалить их? |  |  |  |
|                                       | ДА Нет                                 |  |  |  |
| ————————————————————————————————————— |                                        |  |  |  |

•

| < | > - |         |
|---|-----|---------|
|   |     | Ctrl+C. |
|   |     |         |

< >-

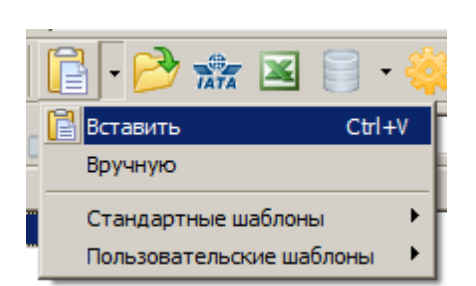

| Вставка данных                                  | × |
|-------------------------------------------------|---|
| Куда добавить ячейки?                           |   |
| <ul> <li>К таблице снизу</li> </ul>             | 3 |
| К таблице справа                                | Щ |
| <ul> <li>Вместо существующей таблицы</li> </ul> |   |
|                                                 |   |
| Добавить Отмена                                 | 3 |

.

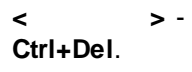

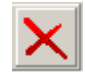

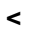

Ctrl+V.

,

.

,

> -

,

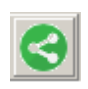

< >.

| Англий   | Комме       | Произв   | Размер    | Цвет |
|----------|-------------|----------|-----------|------|
| 1Y7820A4 | PNT,EJDE    | БРЮКИ    | Дети      | 10   |
| 1Y7820A4 | PNT,EJDEF   | БРЮКИ    | Дети      | 10   |
| 1Y3325A9 | KZK,CELI /  | пуловер  | Взрослые  | 18   |
| 1Y9422A4 | KK.TSH,BS   | ФУТБОЛК  | Дети      | 10   |
| 1Y0809A4 | PNT, BALEF  | БРЮКИ    | Дети      | 10   |
| 1Y9422A4 | KK.TSH,BS   | ФУТБОЛК. | Дети      | 10   |
| 1Y0345B6 | PNT,BIG / I | БРЮКИ    | Подростки | 10   |
| 1Y0345C6 | PNT,BIG / D | БРЮКИ    | Подростки | 10   |
| 1Y0345D6 | PNT,BIG / F | БРЦХИ    | Подростки | 10   |
| 1Y0346C6 | PNT,BIGGE   | БРЮЌИ    | Подростки | 10   |
| 1Y1582C6 | UK.BDY,EK   | БОДИ     | Подростки | 10   |
| 1Y3379A6 | 2'LI TKM DO | КОМПЛЕКТ | Подростки | 10   |
| 1Y3388A6 | TNK, DEMIF  | ТУНИКА   | Подростки | 10   |
| 1Y3491D6 | UK.BDY,EG   | БОДИ     | Подростки | 10   |
| 10010440 | ות עמת אנו  | голи     | Π         | 10   |
| 27       | 1 008       | 0        | 0         | 278  |

.

Ctrl +

.

,

•

| Англий    | Комме       | Произв   | Размер    | Цвет |
|-----------|-------------|----------|-----------|------|
| 1Y7820A4  | PNT,EJDE    | БРЮКИ    | Дети      | 10   |
| 1Y7820A4  | PNT,EJDEF   | БРЮКИ    | Дети      | 10   |
| 1Y3325A9  | KZK,CELI /  | ПУЛОВЕР  | Взрослые  | 18   |
| 1Y9422A4  | KK.TSH,BS   | ФУТБОЛК. | Дети      | 10   |
| 1Y0809A4  | PNT, BALEF  | БРЮКИ    | Дети      | 10   |
| 1Y9422A4  | KK.TSH,BS   | ФУТБОЛК  | Дети      | 10   |
| 1Y0345B6  | PNT,BIG / I | БРЮКИ    | Подростки | 10   |
| 1Y0345C6  | PNT,BIG / I | БРЮКИ    | Подростки | 10   |
| 1Y0345D6  | PNT,BIG / F | БРЮКИ    | Подростки | 10   |
| 1Y0346C6  | PNT,BIGGE   | БРЮКИ    | Подростки | 10   |
| 1Y1582C6  | UK.BDY,EK   | БОДИ     | Подростки | 10   |
| 1Y3379A6  | 2'LI TKM DO | КОМПЛЕКТ | Подростки | 10   |
| 1Y3388A6  | TNK, DEMIF  | ТУНИКА   | Подростки | 10   |
| 1Y3491D6  | UK.BDY,EG   | БОДИ     | Подростки | 10   |
| 15/010440 | LIK DOV DL  | CO DIA   |           | 10   |
| 27        | 1 008       | 0        | 0         | 278  |

| Англий    | Комме       | Произв   | Размер    | Цвет |
|-----------|-------------|----------|-----------|------|
| 1Y7820A4  | PNT,EJDE    | БРЮКИ    | Дети      | 10   |
| 1Y7820A4  | PNT,EJDEF   | БРЮКИ    | Дети      | 10   |
| 1Y3325A9  | KZK,CELI /  | ПУЛОВЕР  | Взрослые  | 18   |
| 1Y9422A4  | KK.TSH,BS   | ФУТБОЛК  | Дети      | 10   |
| 1Y0809A4  | PNT, BALEF  | БРЮКИ    | Дети      | 10   |
| 1Y9422A4  | KK.TSH,BS   | ФУТБОЛК  | Дети      | 10   |
| 1Y0345B6  | PNT,BIG / I | БРЮКИ    | Подростки | 10   |
| 1Y0345C6  | PNT,BIG / I | БРЮКИ    | Подростки | 10   |
| 1Y0345D6  | PNT,BIG / F | БРЮКИ    | Подростки | 10   |
| 1Y0346C6  | PNT,BIGGE   | БРЮКИ    | Подростки | 10   |
| 1Y1582C6  | UK.BDY,EK   | БОДИ     | Подростки | 10   |
| 1Y3379A6  | 2'LI TKM DO | КОМПЛЕКТ | Подростки | 10   |
| 1Y3388A6  | TNK, DEMIF  | ТУНИКА   | Подростки | 10   |
| 1Y3491D6  | UK.BDY,EG   | БОДИ     | Подростки | 10   |
| 15/010440 | LIV DOVIDE  | голи     | <b>n</b>  | 10   |
| 27        | 1 008       | 0        | 0         | 278  |

. . .

-).

F4

,

2.5

Ctrl + Shift +

,

),

.

.

(

(

©

| Заголовок док | 🔄 Поиск заголовка (F3)  |   |
|---------------|-------------------------|---|
| I 🚗 🗽 🗌       | Сервис                  | • |
| ] 💽 📎 🗌       | HET                     |   |
| 8 📥           | CAS Number              |   |
| Назначь!      | Акцизные марки          | • |
| ПИЛОВЕР       | Алкоголь                | + |
| ФУТБОЛКА      | Английское наименование |   |
| БРЮКИ         | Артикул товара          |   |
| ФУТБОЛКА      | Bec                     | • |
| БРЮКИ         | Грузовые места          | + |
| БРЮКИ         | Документы               | • |
| БРЮКИ         | Доп.расходы для ДТС     | • |
| БРЮКИ         | Доп.расходы для ЭД2     | + |
| БОДИ          | Лополнительные расходы  |   |
| КОМПЛЕКТЫ     |                         |   |
| ТУНИКА        | КОД ОКП                 |   |
| БОДИ          | Код ТНВЭД               | • |
| БОДИ          | Количество              | • |
| БОДИ          | Комментарий             |   |

| Наименование | Назначь!        |    |
|--------------|-----------------|----|
| ПУЛОВЕР      | БАНГЛАДЕШ       | ŝ  |
| ФУТБОЛКА     | турция          | 1  |
| БРЮКИ        | БАНГЛАДЕШ       | 1  |
| ФУТБОЛКА     | турция          | 3  |
|              | · · · · _ · · _ | Γ. |

.

I

••••

.

| 🔏 Свойства п                                                                                                    | рограми                                                                                                    | ы                                                                                                    |                                                          | ×                       |  |
|----------------------------------------------------------------------------------------------------|----------------------------------------------------------------------------------------------------|----------------------------------------------------------------------------------------------------|----------------------------------------------------------|-------------------------|--|
| Расположе                                                                                                    | ние                                                                                                    | Интерфейс                                                                                                    | Оформление табли                                         | цы Импорт данных        |  |
| Шапка таблицы Анализатор Кол-во блоков Уведомления и р                                                                                                    |                                                                                                    |                                                                                                    |                                                          | Уведомления и диалоги   |  |
| Экспорт да                                                                                                    | Экспорт данных Фильтр полей Обновление Распознавание поле                                                      |                                                                                                    |                                                          |                         |  |
| Для сокращени                                                                                                    | ия количе                                                                                                    | ства пунктов в меню                                                                                                    | назначения заголовка,                                    | отключите ненужные поля |  |
| Программа:                                                                                                    | 🔏 Альта                                                                                                    | гтд                                                                                                    |                                                          | •                       |  |
| Документ:                                                                                                    | ДТ (ГТД                                                                                                    | )                                                                                                    |                                                          | •                       |  |
| Дополнение:                                                                                                    | <в сам д                                                                                                    | окумент>                                                                                                    |                                                          | •                       |  |
| 🗖 Поля загол                                                                                                    | ювка док                                                                                                    | умента                                                                                                    |                                                          |                         |  |
| Ком<br>У Гр.1<br>У Гр.1<br>Гр.1<br>У Гр.7<br>Отт<br>Поля блока                                                                                                 | іментарий<br>\Режим I<br>\Код реж<br>\Поставк<br>\Поставк<br>\Код вид.<br>раві тель                            | а<br>1М/ЗК<br>има<br>а компонентами<br>а декларации по кла<br>ОСРН отпраектела<br>та                                                          | ссификатору                                              |                         |  |
| У Код           У Гр.3           У Гр.3           У Гр.3           У Гр.3           У Гр.3           У Гр.3           У Гр.3           У Гр.3           У Гр.3 | товара п<br>13 доп. \Кс<br>13 доп. \Пр<br>13 доп. \Кс<br>13 доп. \Кс<br>13 доп. \Кс<br>14:Код стр<br>17:Прочел | о ТНВЭД<br>д классификатора<br>изнак почтового отг<br>д "О", признак декл<br>д "С", сертификация<br>д "И", интеллект.cot<br>аны происхождения | правления МПО/ЭКГ<br>арирования общим кодо<br>а<br>бств. | ом (списком)            |  |
|                                                                                                    |                                                                                                    |                                                                                                    |                                                          | 📘 Применить             |  |
|                                                                                                    |                                                                                                    |                                                                                                    |                                                          | ОК Отмена               |  |

F3.

,

<

>.

<

>

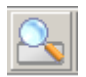

-

.

34

| Выберите поле                                                          | I |
|------------------------------------------------------------------------|---|
| CAS Number [31_CAS]                                                    | 1 |
| Акцизные марки                                                         | 1 |
| Кол-во акцизных марок [31_MARK]                                        |   |
| Конец диапазона номеров акцизных марок [31_MARKN2]                     | 1 |
| Начало диапазона номеров акцизных марок. [31_MAHKN1]                   | 8 |
| Серия акцизных марок [31_МАНК2]                                        |   |
| АЛКОГОЛЬ                                                               | 1 |
|                                                                        | 8 |
| Circherona environte (21 VOI SUM)                                      |   |
| Суммарная емкость (эт_уосэом)<br>Английское наименование [31 DESCRENG] | 8 |
|                                                                        | 8 |
| Bec                                                                    | 8 |
| Вес бритто за единици (35 SHTUKA)                                      | 8 |
| Вес нетто за единицу (38 SHTUKA)                                       | 1 |
| Сумма веса брутто [35_1]                                               | 8 |
| Сумма веса нетто [38_1]                                                | 1 |
| Сумма чистого веса нетто [38_2]                                        |   |
| _ Чистый вес нетто за единицу (38_PURE)                                |   |
| Грузовые места                                                         |   |
| Код упаковки места (31_TARALFA)                                        |   |
| Колво целиком занятых мест [31_TAHASUM]                                | 1 |
|                                                                        | 4 |
| ОК Отмена                                                              |   |

>

< > < . <0k>

: ,

. ,

, -, -

, . . \_ « » ( ), \_ .

,

•

),
| C           | D  | E          | F            | G      | Н    |
|-------------|----|------------|--------------|--------|------|
|             |    |            |              |        |      |
| Отправитель | NN | тнвэд      | Наименование | Кол-во | цена |
| La Bunker   | 1  | 6217100000 | РЕМЕНЬ       | 1      | 1,41 |

,

| 2 | 12345 | 12.01.2013 | La Bunker | 1 | 6217100000 | РЕМЕНЬ  | 1 | 1,41 |
|---|-------|------------|-----------|---|------------|---------|---|------|
| 3 | 12345 | 12.01.2013 | La Bunker | 2 | 6217100000 | ЗАЩЕЛКА | 1 | 1,19 |
| 4 | 12345 | 12.01.2013 | La Bunker | 3 | 6217100000 | РЕМЕНЬ  | 1 | 1,19 |
| 5 | 12345 | 12.01.2013 | La Bunker | 4 | 6217100000 | ЗАЖИМ   | 1 | 1,19 |
| 6 | 12345 | 12.01.2013 | La Bunker | 5 | 6217100000 | РЕМЕНЬ  | 1 | 1,19 |
| 7 |       |            |           |   |            |         |   |      |
| 8 |       |            |           |   |            |         |   |      |

| 🔁 Заполнитель 0.1.104.3 🛛 Выгрузка в: Г | 1нвоис для Альта-I I Д                                | доприсходы                       |
|-----------------------------------------|-------------------------------------------------------|----------------------------------|
| Файл Правка Вид Таблица Настройка       | <u>С</u> ервис Доп.Модули Помо <u>щ</u> ь             | Имя шаблона                      |
| Экспортировать данные в                 |                                                       | Код вида ТС                      |
|                                         |                                                       | Комментарий                      |
| Программа.                              | строки по полю "НЕТ". «Изменить.                      | Контракт                         |
| Документ: Инвойс                        | 🔽 🔍 🗋 🗸                                               | Лицо отв. за фин. урег.          |
| Лополнение: Кв сам документ>            | <b></b>                                               | Номер инвойса                    |
|                                         |                                                       | 🔯 Номер, по которому требуется и |
| Заголовок документа Таблица             |                                                       | Номера ТС                        |
|                                         |                                                       | Отправитель                      |
| ] 📎   📑 斗 🔯 😸 † 😲 †                     | N 🛲 🖦 🏦 🎭 🏦 👘 👘 👘 🕅 🐺 🦓                               | Паспорт сделки                   |
| 🏽 🚨 👗 🔍 🔚 🔎 🖃 🗖                         | T 🐍 🖬 🔍 🔶 🖅 🖺 🕼                                       | Покупатель                       |
|                                         |                                                       | Получатель                       |
| Назначь! Назначь! Назначь!              | Назначы! Назначы! Назначы! Назначы! Назн              | Продавец                         |
|                                         |                                                       | Расширенный заголовок            |
|                                         |                                                       | Страна назначения                |
| Отправить 000 Дистрибьют                | горБоена                                              | Страна отправления               |
| Получатель 000 Магазин                  | Копировать                                            | Страна происхождения             |
|                                         | 🐎 Вырезать                                            | Страна торгующая                 |
|                                         | Вставить                                              | Транспортный док.                |
| 11/782044 PNT, ЕЈДЕН БРЮКИ              | Цайти                                                 | ТС графа левая                   |
|                                         | Заменить                                              | ТС графа правая                  |
|                                         | Привязать ячейку таблицы к полю заголовка документа   | Условия поставки                 |
| ИЗМ ОТКАВТ НЛЗТР                        | Поля заголовка 215/215 Поля таблицы 240/240 Нажмите н | на заголовок.                    |

,

.

,

,

......

-

А

1

:

.

.....

Номер 1 Инвойса Дата

В

| 🛃 Настройка анализатора. 🛛 [Тип поля: строковый. ,                    | Длина поля: 60]                                                                                                    |
|-----------------------------------------------------------------------|----------------------------------------------------------------------------------------------------|
| До обработки                                                          | Список выбранных обработчиков                                                                                                    |
| Название или ФИО продавца                                             | <ul> <li>Привязать ячейку таблицы к полю заголовка</li> <li>Заменить последовательность символов</li> <li>Удалить лишние пробелы в конце и в начале</li> <li>Х</li> <li></li> </ul>                                                                                           |
|                                                                       | Параметры обработчика<br>С каким полем создать связь:<br>КНазвание или ФИО продавца [\$SEL_NAM Ω                                                                                                    |
| После обработки<br>Название или ФИО продавца<br>ООО ДистрибьюторБренд | Текст до:<br><sапятая>&lt;пробел&gt; ✓ Не добавлять текст, если значение пустое Взять значение из Столбец: Строка: З З З Предпросмотр выбранной ячейки: ООО ДистрибьюторБренд Текст после: Кпусто&gt; Взаимодействие с текстом поля заголовка © Добавить С Заменить</sапятая> |
| По умолчанию 👻                                                        | Сохранить - Отмена                                                                                                    |

•

·

.

|    | А           | В                | С          | D          | E |
|----|-------------|------------------|------------|------------|---|
| 1  |             | Накладная №21/14 |            |            |   |
| 2  |             |                  |            |            |   |
| 3  |             | Отправит         | ель: 000   | КаргоТраст |   |
| 4  |             | Получате         | ль: ЗАО Ст | ройИнвест  |   |
| 5  |             |                  |            |            |   |
| 6  |             | Расходны         | е материа  | лы         |   |
| 7  | Гвозди 120  | 1000 шт          | 1,5 кг     | 500 руб    |   |
| 8  | Саморезы Мб | 100 шт           | 0,3 кг     | 150 руб    |   |
| 9  |             | Материалы        |            |            |   |
| 10 | Гипсокартон | 5 шт             | 15 кг      | 3000 руб   |   |
| 11 | Двутавр AL  | 10 шт            | 7 кг       | 700 руб    |   |
| 12 |             | Инструмент       |            |            |   |
| 13 | Сверла D6   | 10 шт            | 0,1 кг     | 300 руб    |   |

...

:

...

....

>

<

L

", "

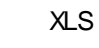

«

»

| Назначь!    | Назначь!              | Назначь! | Назначь! |
|-------------|-----------------------|----------|----------|
|             | Отправитель: ООО Карг |          |          |
|             | Получатель: ЗАО Строй |          |          |
|             |                       |          |          |
|             | Расходные материалы   |          |          |
| Гвозди 120  | 1000 шт               | 1,5 кг   | 500 руб  |
| Саморезы М6 | 100 шт                | 0,3 кг   | 150 руб  |
|             | Материалы             |          |          |
| Гипсокартон | 5 шт                  | 15 кг    | 3000 руб |
| Двутавр AL  | 10 шт                 | 7 кг     | 700 руб  |
|             | Инструмент            |          |          |
| Сверла D6   | 10 யா                 | 0,1 кг   | 300 руб  |

٩

| 🔍 Назначь!  | Назначь!              | Назначь! | Назначь! |
|-------------|-----------------------|----------|----------|
|             | Отправитель: ООО Карг |          |          |
|             | Получатель: ЗАО Строй |          |          |
|             |                       |          |          |
|             | Расходные материалы   |          |          |
| Гвозди 120  | 1000 шт               | 1,5 кг   | 500 руб  |
| Саморезы М6 | 100 шт                | 0,3 кг   | 150 руб  |
|             | Материалы             |          |          |
| Гипсокартон | 5 шт                  | 15 кг    | 3000 руб |
| Двугавр AL  | 10 шт                 | 7 кг     | 700 руб  |
|             | Инструмент            |          |          |
| Сверла D6   | 10 шт                 | 0,1 кг   | 300 руб  |

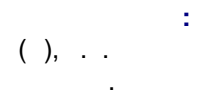

.

:

AND

,

;

>

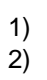

\_)

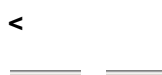

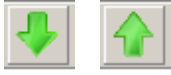

,

,

,

,

:

,

<

>

.

© -

| Наименование | Наименование | HET | HET |
|--------------|--------------|-----|-----|
| ПУЛОВЕР      | ЖЕНСКИЙ      | 9   | ШΤ. |
| ФУТБОЛКА     | МУЖСКАЯ      | 15  | ШΤ. |
| БРЮКИ        | ЖЕНСКИЕ      | 15  | ШΤ. |
| ФУТБОЛКА     | ЖЕНСКАЯ      | 30  | ШΤ. |
| БРЮКИ        | МУЖСКИЕ      | 3   | ШΤ. |
| БРЮКИ        | МУЖСКИЕ      | 1   | ШΤ. |
| БРЮКИ        | МУЖСКИЕ      | 1   | ШΤ. |
| БРЮКИ        | МУЖСКИЕ      | 8   | ШΤ. |
| БОДИ         | ЖЕНСКОЕ      | 2   | ШΤ. |

>

,

I

<

₿∙₿

.

| 🏭 Слияние столбцов и внедрен    | ие дополнительного текста 🛛 🗙                |  |  |  |  |  |
|---------------------------------|----------------------------------------------|--|--|--|--|--|
| Объединение столбцов Добавит    | Объединение столбцов Добавить текст к данным |  |  |  |  |  |
| Группа                          |                                              |  |  |  |  |  |
| Наименование                    | •                                            |  |  |  |  |  |
| Текст между                     | № столбца                                    |  |  |  |  |  |
| X                               | Столбец 1                                    |  |  |  |  |  |
|                                 | Столбец 2                                    |  |  |  |  |  |
|                                 |                                              |  |  |  |  |  |
|                                 |                                              |  |  |  |  |  |
|                                 |                                              |  |  |  |  |  |
| Порядок столбцов в таблице зада | ает очередность их объединения               |  |  |  |  |  |
| 🦺 🦺 Вниз очереди 🛛 🏠 Вве        | рх очереди                                   |  |  |  |  |  |
| Резильтат а да 🚺 💻 салион       |                                              |  |  |  |  |  |
|                                 | 1.                                           |  |  |  |  |  |
| ПУЛОВЕРЖЕНСКИЙ                  |                                              |  |  |  |  |  |
|                                 | <u> </u>                                     |  |  |  |  |  |
|                                 |                                              |  |  |  |  |  |
|                                 |                                              |  |  |  |  |  |
|                                 |                                              |  |  |  |  |  |

<

> <

:

>.

40

| њединение столбцов   Добавит                                                                   | ъ текст к данным                                  |
|------------------------------------------------------------------------------------------------|---------------------------------------------------|
| руппа<br>Наименование                                                                          |                                                   |
| Текст межан                                                                                    | Nº croañua                                        |
| X                                                                                              | Столбец 2                                         |
| <Пробел>                                                                                       | Столбец 1                                         |
| Торядок столбцов в таблице зада                                                                | ает очередность их объединения                    |
| Торядок столбцов в таблице зада<br>Вниз очереди 6 1 Вве<br>Результат для 1 🗲 записи            | ает очередность их объединения<br>рх очереди<br>« |
| Торядок столбцов в таблице зада<br>Вниз очереди<br>Результат для 1 主 записи<br>ЖЕНСКИЙ ПУЛОВЕР | ает очередность их объединения<br>рх очереди<br>« |

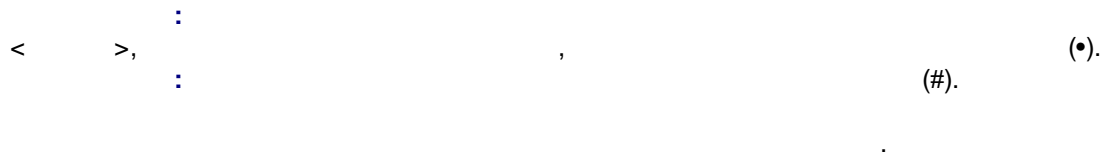

.

Ν , **<Ok>**.

•

| Текст до         Столбец         Текст после           1         Имя поля         Текст после           2         Наименование         1           3         Количество в ед.из         4           4         Ед.изм.         1 | )бъединение столбцов Добавить текст к данным |          |    |                     |             |  |  |
|----------------------------------------------------------------------------------------------------|----------------------------------------------|----------|----|---------------------|-------------|--|--|
| 1     Наименование       2     Название страны г       3     Количество в ед.из       4     Ед.изм.                                                                                                    | N≗                                           | Текст до | ٩, | Столбец<br>Имя поля | Текст после |  |  |
| 2 Название страны г<br>3 Количество в ед.из<br>4 Ед.изм.<br>Результат для 1 записи:<br>ПУЛОВЕР                                                                                                    | 1                                            |          |    | Наименование        |             |  |  |
| 3 Количество в ед.ис<br>4 Ед.изм.<br>Результат для 1 траниси:<br>ПУЛОВЕР                                                                                                    | 2                                            |          |    | Название страны г   |             |  |  |
| 4 Ед.изм.<br><sup>2</sup> езультат для 1 💽 записи:<br>ПУЛОВЕР                                                                                                    | 3                                            |          |    | Количество в ед.из  |             |  |  |
| Результат для 1 💽 записи:<br>ПУЛОВЕР                                                                                                    | 4                                            |          |    |                     |             |  |  |
|                                                                                                    | 4                                            |          |    | Ед.изм.             |             |  |  |

>

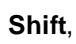

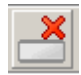

2.6

42

,

<

I

I

)

:

(

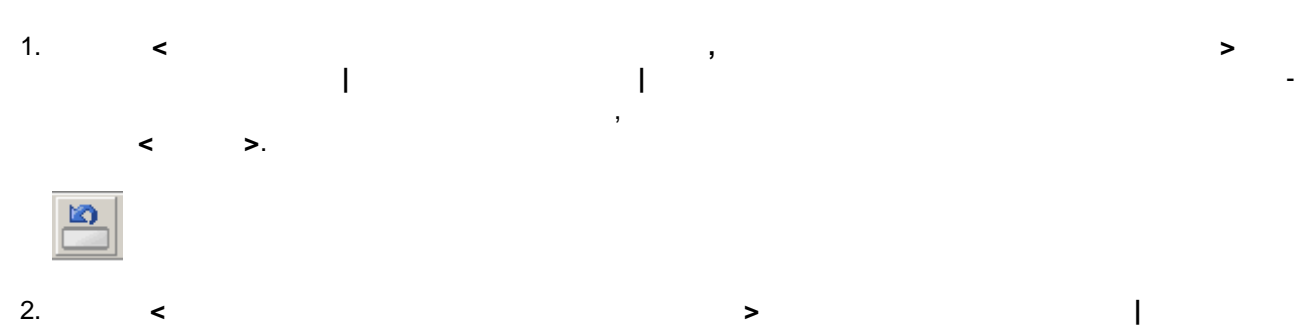

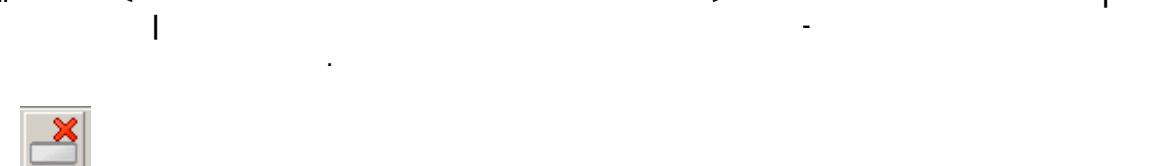

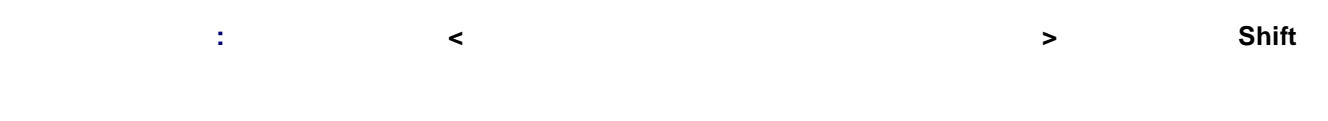

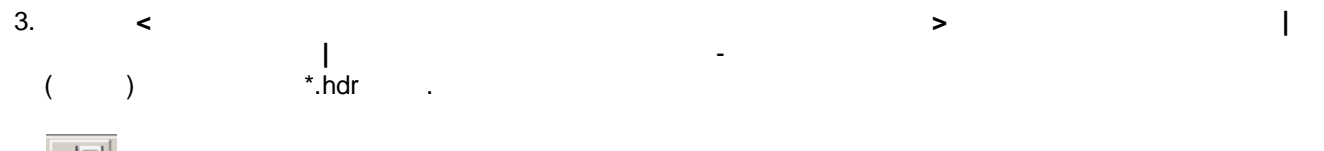

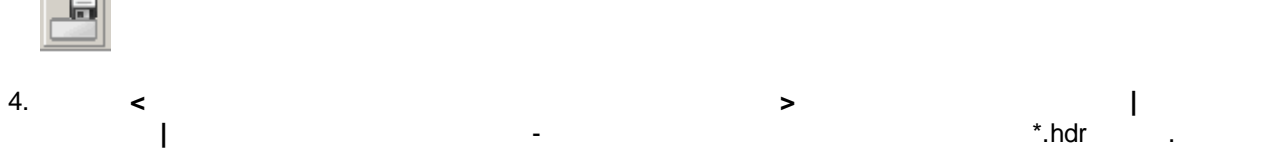

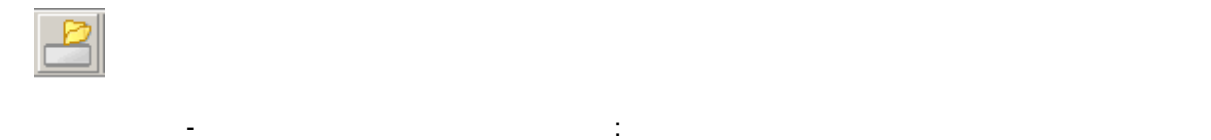

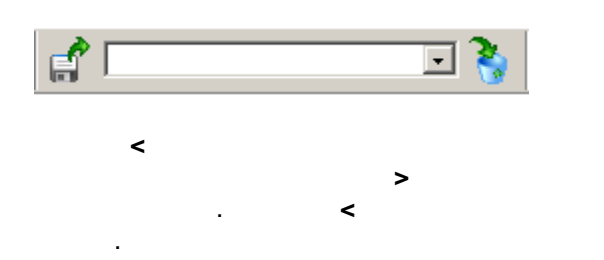

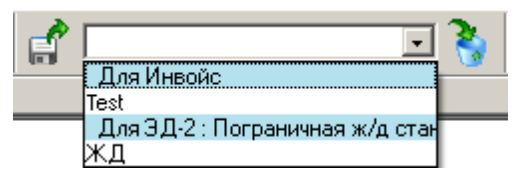

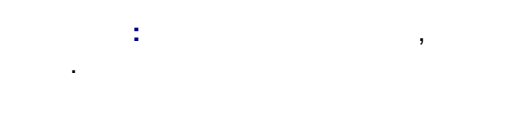

.

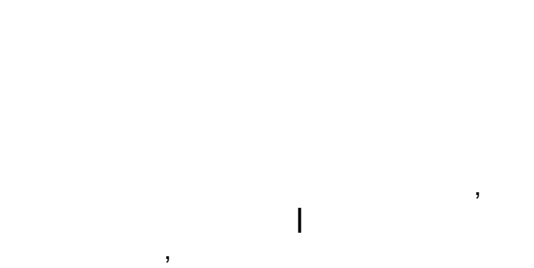

>

I

I

.

L

I

,

...

| 🛃 Отметьте галочкой схемы для | выгрузки в фа | ĭл <u>- 🗆 ×</u> |
|-------------------------------|---------------|-----------------|
| 🗆 Test                        |               |                 |
| □жд                           |               |                 |
| X                             | OK            | Отмена          |

## 2.7

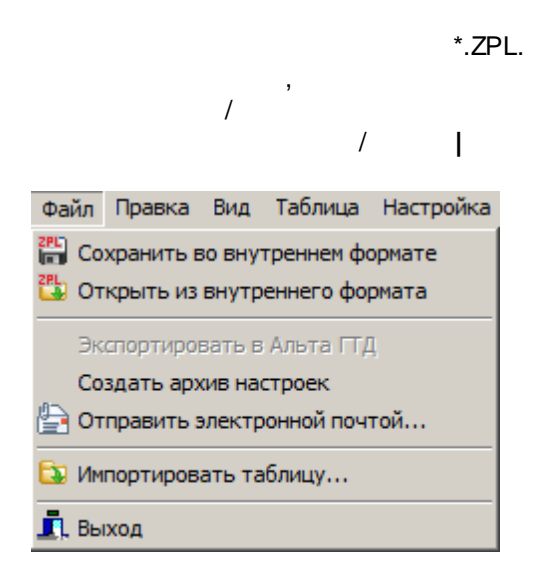

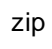

I

.

©

| Отправит                               | ъ no E-mail                               | ×      |  |  |  |  |  |
|----------------------------------------|-------------------------------------------|--------|--|--|--|--|--|
| <b>(</b>                               | Адрес электронной почты<br>alta@alta.ru   | •      |  |  |  |  |  |
| Заголово                               | кписьма                                   |        |  |  |  |  |  |
| Тестовое                               | е письмо                                  |        |  |  |  |  |  |
| Текст пис                              | сьма                                      |        |  |  |  |  |  |
|                                        | овое письмо, отправленное из Заполнителя. | ×<br>× |  |  |  |  |  |
| 🔽 Прикр                                | епить файл ZConfig.ini                    |        |  |  |  |  |  |
| 🔽 Прикр                                | репить файл ZSelect.ini                   |        |  |  |  |  |  |
| 🔽 Прикр                                | епить файл ZMacro.ini                     |        |  |  |  |  |  |
| 🔲 Редактировать письмо перед отправкой |                                           |        |  |  |  |  |  |
| $\mathbf{P}$                           | ОК                                        | Отмена |  |  |  |  |  |

<0k>.

<

>

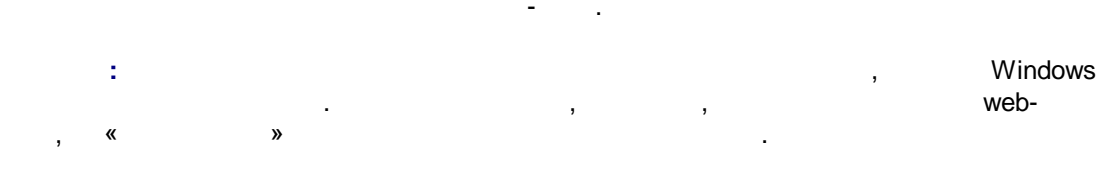

,

•••

2.8

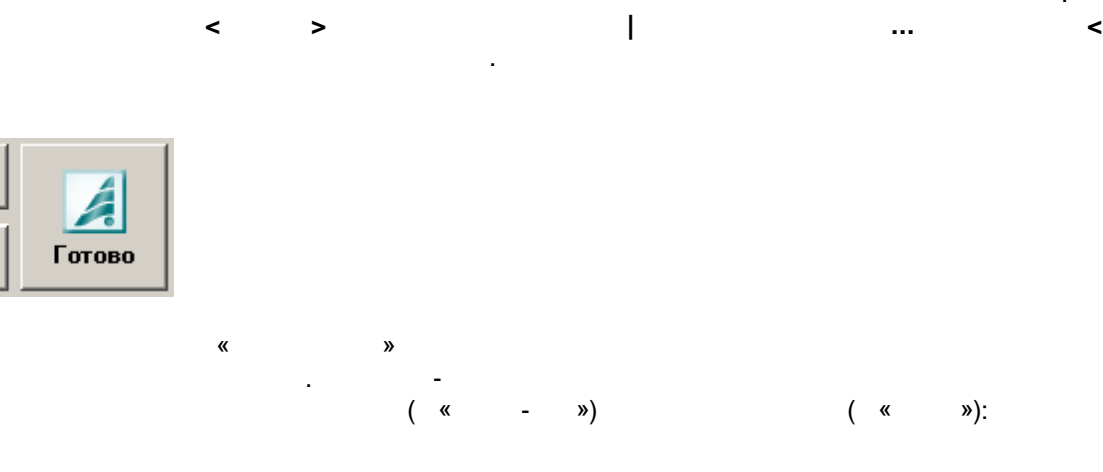

<

>

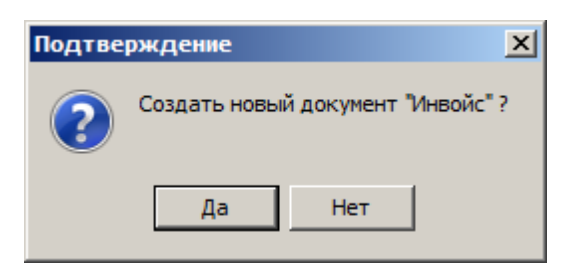

«

-

»,

»

## В буфер обмена загружена информация из другой программы О Создать новый документ "Инвойс" Добавить товары (записи) в текущий документ Дозаполнить имеющиеся товары (записи) Перезаписать имеющиеся товары (записи) ОК Отмена

>

«

:

»

«

• -

<

•

•

.

,

>

| Файл обмена           | × |
|-----------------------|---|
| • Сохранить           |   |
| C Сохранить и открыть |   |
| С Показать            |   |
| ОК Отмена             | 1 |

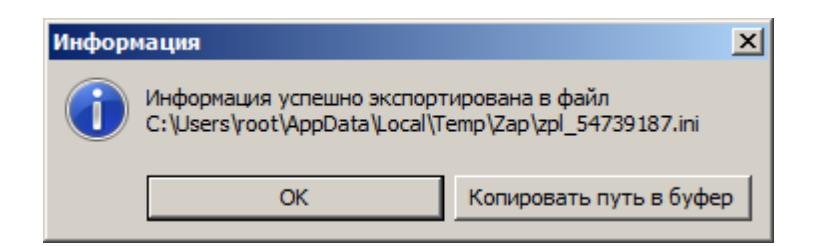

,

,

<

,

| Какой документ открыть?                                                                                            | ×                      |
|----------------------------------------------------------------------------------------------------|------------------------|
| Открыть директорию<br>C:\Users\root\AppData\Local\Temp\ZAP\zpl7153<br>C:\Users\root\AppData\Local\Temp\ZAP\zpl7153 | 15545.tmp<br>15546.tmp |
| C:\Users\root\AppData\Local\Temp\ZAP\zpl/154                                                                       | 5546.tmp               |
| Ma M <sup>a</sup>                                                                                                  | ОК Отмена              |

...

.

| 🔏 Заполнитель О     | .1.102.0 Выгру                                                                      | /зка в: Инв | ойс для Аль | та-ГТД   |                                          |                                               |  |  |  |
|---------------------|-------------------------------------------------------------------------------------|-------------|-------------|----------|------------------------------------------|-----------------------------------------------|--|--|--|
| Файл Правка Ви      | райл <u>П</u> равка Вид Таблица Настройка <u>С</u> ервис Доп.Модули Помо <u>щ</u> ь |             |             |          |                                          |                                               |  |  |  |
| - Экспортировать да | анные в                                                                             |             |             |          |                                          |                                               |  |  |  |
| Программа: 🗾        | Альта ГТД                                                                           |             |             | -        | 🗌 🗖 Создавать отдел<br>каждой строки 🗸 💾 | ьный документ для                             |  |  |  |
| Документ: Ина       | зойс                                                                                |             | •           | ج 🗋 🔎    |                                          |                                               |  |  |  |
| Дополнение: <в      | сам документ>                                                                       |             |             | •        |                                          |                                               |  |  |  |
| Заголовок докумен   | па Таблица П                                                                        | редпросмотр |             |          |                                          |                                               |  |  |  |
| J 🛃 🗞 눹             | ×                                                                                   |             |             |          |                                          |                                               |  |  |  |
| Артикул товара      | Модель                                                                              | Д4: Код     | Д4: Дата    | Д4: Дат  | Д4: Номер                                | Наименование Т_                               |  |  |  |
| P951413             | P951413                                                                             | 01191       | 05.08.13    | 04.08.16 | C-DE.AF92.B.32257                        | воздушный фильтр DONALDSON (453100) для а DC  |  |  |  |
| P951415             | P951415                                                                             | 01191       | 05.08.13    | 04.08.16 | C-DE.AF92.B.32257                        | воздушный фильтр DONALDSON (453100) для а DC  |  |  |  |
| АРТИКУЛ             | модель                                                                              | 01191       |             |          | СЕРТИФИКАТ №                             | наименование ТОРГ.МАРКА (ОКП) НАЗНАЧЕН ТС     |  |  |  |
| C065003             | C065003                                                                             | 01191       | 05.08.13    | 04.08.16 | C-DE.AF92.B.32257                        | воздушный фильтр DONALDSON (453100) для а DC  |  |  |  |
| C085001             | C085001                                                                             | 01191       | 05.08.13    | 04.08.16 | C-DE.AF92.B.32257                        | воздушный фильтр DONALDSON (453100) для а DC  |  |  |  |
| C085002             | C085002                                                                             | 01191       | 05.08.13    | 04.08.16 | C-DE.AF92.B.32257                        | воздушный фильтр DONALDSON (453100) для а DC  |  |  |  |
| C085004             | C085004                                                                             | 01191       | 05.08.13    | 04.08.16 | C-DE.AF92.B.32257                        | воздушный фильтр DONALDSON (453100) для а DC  |  |  |  |
| C105003             | C105003                                                                             | 01191       | 05.08.13    | 04.08.16 | C-DE.AF92.B.32257                        | воздушный фильтр DONALDSON (453100) для а DC  |  |  |  |
| C105004             | C105004                                                                             | 01191       | 05.08.13    | 04.08.16 | C-DE.AF92.B.32257                        | воздушный фильтр DONALDSON (453100) для с D(💌 |  |  |  |
|                     |                                                                                     |             |             |          |                                          |                                               |  |  |  |
|                     |                                                                                     |             |             |          |                                          |                                               |  |  |  |
| Поля заголовка 211/ | аланананананананананананананананананана                                             |             |             |          |                                          |                                               |  |  |  |

,

| 🛃 Заполнитель 0.     | 1.102.0 Вь  | ігрузка  | в: Инво        | йс для / | Альта-I               | тд        |         |                                   |              |       | _      |       |
|----------------------|-------------|----------|----------------|----------|-----------------------|-----------|---------|-----------------------------------|--------------|-------|--------|-------|
| Файл Правка Вид      | Таблица     | Настрой  | ка <u>С</u> ер | вис Дог  | <mark>ъ.Мо</mark> дул | и Помој   | Щь      |                                   |              |       |        |       |
| -Экспортировать да   | нные в      |          |                |          |                       |           |         |                                   |              |       |        |       |
| Программа: 🚺         | мьта ГТД    |          |                |          |                       | -         | 🔽 Co    | здать несколько документов, групг | ируя         | D     | 4      | 1     |
| Документ: Инв        | ойс         |          |                |          | - 🔍                   | -         | проис:  | кождения". <u>«Изменить»</u>      |              |       |        |       |
| Дополнение: <        | ам документ | r>       |                |          |                       | •         |         |                                   |              | B     | ГОТОВ  | ;o    |
| Таблица Предпрос     | мотр        |          |                |          |                       |           |         |                                   |              |       |        |       |
| 12 😼 🗎               | ×           |          |                |          |                       |           |         |                                   |              |       |        |       |
| Арти Мод Д4          | : Д4:       | Д4:      | Д4:            | Наи      | Topr                  | Марка     | Про     | Название страны происхождения     | Сум          | Кол   | Сум    | Kc    |
| Документ № 1         |             |          |                |          |                       |           |         |                                   |              |       |        |       |
| P95141(P95141(011    | 91 05.08.1  | 04.08.16 | C-DE.AF        | воздушн  | DONALI                | DONAL     | "DONAL  | ТУРЦИЯ                            | 12.3         | 5     | 108.2  | 842   |
| P951415 P951415 011  | 91 05.08.1  | 04.08.16 | C-DE.AF        | воздушн  | DONALI                | DONALI    | "DONAL  | ТУРЦИЯ                            | 9.64         | 4     | 122.96 | 842   |
| Документ № 2         | !           |          |                |          |                       |           |         |                                   |              |       |        |       |
| АРТИК: МОДЕЛ 011     | 91 .        |          | СЕРТИ          | наимен   | ΤΟΡΓ.Μ                | ΤΟΡΓ.Μ    | произ   | СТРАНА ПРОИСХОЖДЕНИЯ              |              |       |        |       |
| АРТИК: МОДЕЛ 011     | 91 .        |          | СЕРТИ          | наимен   | ΤΟΡΓ.Μ                | ΤΟΡΓ.Μ    | произ   | СТРАНА ПРОИСХОЖДЕНИЯ              |              |       |        |       |
| АРТИК: МОДЕЛ 011     | 91 .        |          | СЕРТИ          | наимен   | ΤΟΡΓ.Μ                | ΤΟΡΓ.Μ    | произі  | СТРАНА ПРОИСХОЖДЕНИЯ              | 1            |       |        |       |
| АРТИК: МОДЕЛ 011     | 91 .        |          | СЕРТИ∘         | наимен   | ΤΟΡΓ.Μ                | ΤΟΡΓ.Μ    | произ   | СТРАНА ПРОИСХОЖДЕНИЯ              |              |       |        |       |
| Покимент № 3         | 1           |          |                |          |                       |           |         |                                   | 4.5.0        | 2.014 | 02.07  | _     |
|                      |             |          |                |          |                       |           |         |                                   | <u>  5 2</u> | 7 314 | 83 97  |       |
|                      |             |          |                |          |                       |           |         |                                   |              |       |        |       |
| Поля заголовка 211/2 | 11 Поля та  | аблицы 1 | 79/179         | Строка   | a: 2/31               | 2   Столб | ец: 11/ | 15                                |              |       |        | - //. |

-

:

.

« ». ( ), ( "1-") , "... 31 "1-" "2-...6-", 31. , ... 31 , ...

.31 "1-" XXX .

| Свойства программы                                                                                            |                                                                                    |                                                                      | ×                               |
|----------------------------------------------------------------------------------------------------|------------------------------------------------------------------------------------|----------------------------------------------------------------------|---------------------------------|
| Распознавание полей                                                                                           | Шапка таблицы                                                                      | Анализатор                                                           | Кол-во блоков                   |
| Расположение                                                                                                  | Интерфейс                                                                          | Оформ                                                                | иление таблицы                  |
| Импорт данных                                                                                                 | Экспорт данных                                                                     | Фильтр полей                                                         | Обновление                      |
| Преобразование текста<br>Преобразовывать бу                                                                   | а<br>квы в ПРОПИСНЫЕ 🛛                                                             | Преобразовывать б                                                    | уквы в строчные                 |
| <ul> <li>         Управлять местом р<br/>к гр.31 "1- Описание     </li> <li>Размещать в "1-" до 2.</li> </ul> | разрыва текста при автома<br>в товара, текст'' документа<br>50 📑 символов. Остальн | пическом создании до<br>Декларация на Товар<br>ой текст переносить в | ополнения<br>ы<br>с дополнение. |
| Предупреждать о повти<br>Суммировать значения                                                                 | оряющихся строках в табли<br>а числовых полей с одинак                             | ице<br>овыми заголовками                                             |                                 |
| Директория для обмена ф                                                                                       | айлами                                                                             |                                                                      |                                 |
|                                                                                                    |                                                                                    |                                                                      |                                 |
|                                                                                                    |                                                                                    |                                                                      |                                 |
|                                                                                                    |                                                                                    |                                                                      |                                 |
|                                                                                                    |                                                                                    |                                                                      |                                 |
|                                                                                                    |                                                                                    |                                                                      |                                 |
|                                                                                                    |                                                                                    |                                                                      |                                 |
|                                                                                                    |                                                                                    |                                                                      |                                 |
|                                                                                                    |                                                                                    |                                                                      |                                 |
|                                                                                                    |                                                                                    |                                                                      |                                 |
|                                                                                                    |                                                                                    |                                                                      |                                 |
|                                                                                                    |                                                                                    |                                                                      |                                 |
|                                                                                                    |                                                                                    | 0                                                                    | К Отмена                        |

(

<

-

- : . :

, . « -

«

. >.

)

,

«

»

"

2.9

«

,

"

»

| Мой ТНВЭД (Избранные товары и коды)                                                                                                    | × |
|----------------------------------------------------------------------------------------------------|---|
| В программу переданы данные для справочника "Мой ТНВЭД<br>(Избранные товары и коды)". Укажите, каким образом их следует<br>обработать: |   |
| <ul> <li>Добавить новые данные</li> </ul>                                                                                              |   |
| О Очистить справочник, затем добавить новые данные                                                                                     |   |
| О Обновить записи при совпадении поля "ТНВЭД"                                                                                          |   |
| О Обновить записи при совпадении поля "ОПИСАНИЕ"                                                                                       |   |
| О Обновить записи при совпадении и "ТНВЭ.Д", и "ОПИСАНИЕ"                                                                              |   |
| О Не добавлять записи, если такой "ТНВЭД" уже есть в справочнике                                                                       |   |
| О Не добавлять записи, если "ОПИСАНИЕ" уже есть в справочнике                                                                          |   |
| ○ Не добавлять записи, если и "ТНВЭД", и "ОПИСАНИЕ" уже есть                                                                           |   |
| ОК Отмен                                                                                                    | a |

»

,

»

\_

,

"

SQL

«

»

.

, ( MS Excel) . **3.** 

«

,

«

»

I

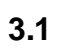

,

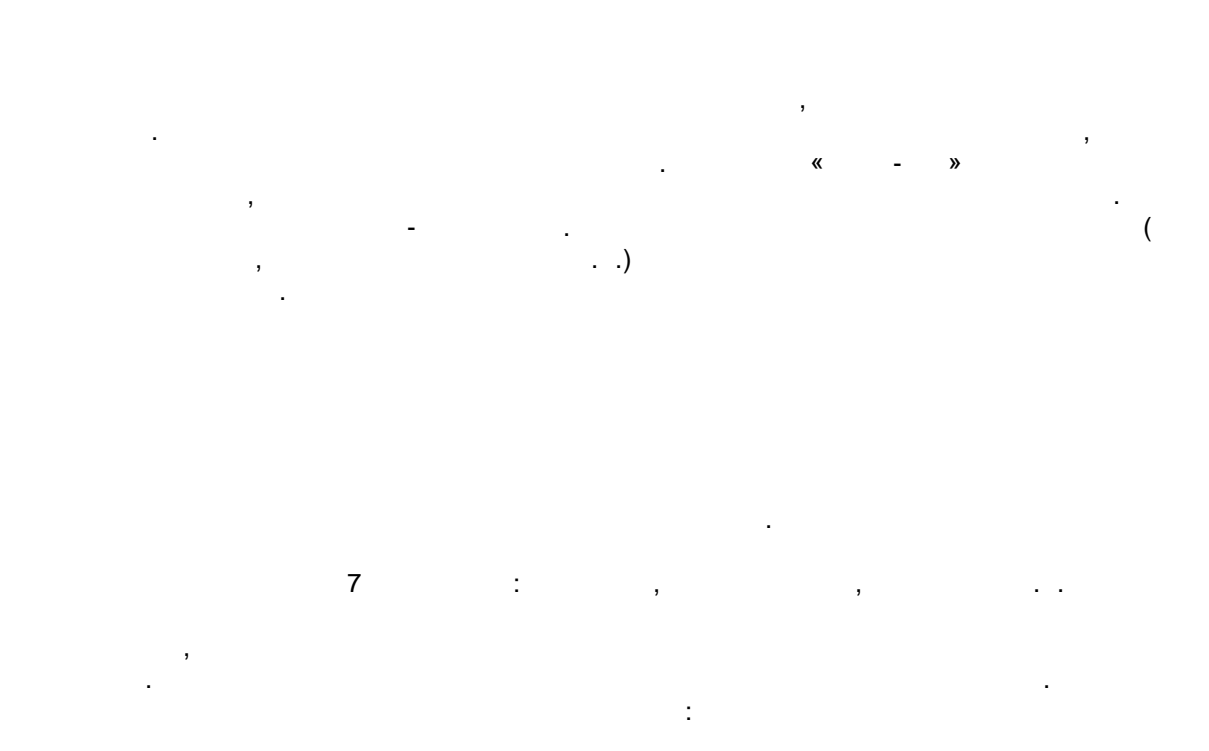

1.

| Наименование груза | 0, | Поиск заголовка (F3)       | ١.  |                                                        |
|--------------------|----|----------------------------|-----|--------------------------------------------------------|
| БРЮКИ              |    | Сервис                     | ۲ 🛔 | Настроить анализатор для столбца                       |
| БРЮКИ<br>ПУЛОВЕР   |    | HET                        |     | Копировать настройки анализатора                       |
| ФУТБОЛКА           |    | Номер и марка груза        |     | Очистить настройки анализатора                         |
| БРЮКИ              | ~  | Наименование груза         |     | НЕТ для всех назначенных автоматически                 |
| ФУТБОЛКА           | 1  | Общее кол-во грузовых мест |     | НЕТ для всех не назначенных                            |
| БРЮКИ              |    | Брутто товара (кг)         |     | НЕТ для всех                                           |
| БРЮКИ              |    | Размеры груза              | 1-  |                                                        |
| БРИКИ              |    | Код ТНВЭД                  | 1   | <ul> <li>Заполнить пустые ячейки предыдущей</li> </ul> |
| БОЛИ               |    | Кол-во товара              | 1   | Заполнить пустые ячейки последующей                    |
| БОДИ               |    | Код ОКП                    | 9   | 👌 Ключевое Вкл/Выкл                                    |

.

>

2. <

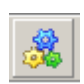

| Наименование ВОЗДУШНЫЙ ФИЛЬТР ВОЗДУШНЫЙ ФИЛЬТР ПРОИЗВОДИТЕЛИ: "DONALDSON FILTRE SIST. TIC НАИМЕНОВАНИЕ ВОЗДУШНЫЙ ФИЛЬТР После обработки Наименование Параметры обработчика Параметры обработчика Параметры обработчика Параметры обработчика Параменить: Спробел> П и что будем заменить: Спробел> П и что будем заменить: Спробел> СП и что будем заменить: Спробел> СП и что будем заменить: Спробел> СП и что будем заменить: Спробел> СП и что будем заменить: Спробел> СП и что будем заменить: Спробел> СП и что будем заменить: Спробел> СП и что будем заменить: СП и что будем заменить: СП и что будем заменить И и что будем заменить И И что будем заменить И И что бу | До обработки                               | Список выбранных обработчиков              |   |
|----------------------------------------------------------------------------------------------------|--------------------------------------------|--------------------------------------------|---|
| ВОЗДУШНЫЙ ФИЛЬТР<br>ВОЗДУШНЫЙ ФИЛЬТР<br>ВОЗДУШНЫЙ ФИЛЬТР<br>ПРОИЗВОДИТЕЛИ: "DONALDSON FILTRE SIST. TIC<br>НАИМЕНОВАНИЕ<br>ВОЗДУШНЫЙ ФИЛЬТР<br>После обработки<br>Наименование<br>ВОЗДУШНЫЙ ФИЛЬТР<br>ВОЗДУШНЫЙ ФИЛЬТР<br>ВОЗДУШНЫЙ ФИЛЬТР<br>ВОЗДУШНЫЙ ФИЛЬТР<br>ПРОИЗВОДИТЕЛИ: "DONALDSON FILTRE SIST. TIC<br>НАИМЕНОВАНИЕ<br>ВОЗДУШНЫЙ ФИЛЬТР<br>ПРОИЗВОДИТЕЛИ: "DONALDSON FILTRE SIST. TIC<br>НАИМЕНОВАНИЕ<br>ВОЗДУШНЫЙ ФИЛЬТР<br>ПРОИЗВОДИТЕЛИ: "DONALDSON FILTRE SIST. TIC<br>НАИМЕНОВАНИЕ<br>ВОЗДУШНЫЙ ФИЛЬТР<br>ПРОИЗВОДИТЕЛИ: "DONALDSON FILTRE SIST. TIC<br>НАИМЕНОВАНИЕ<br>ВОЗДУШНЫЙ ФИЛЬТР<br>ПРОИЗВОДИТЕЛИ: "DONALDSON FILTRE SIST. TIC<br>НАИМЕНОВАНИЕ<br>ВОЗДУШНЫЙ ФИЛЬТР<br>В строке будут заменяться все<br>последовательности символов, пока исходная<br>последовательность бидет иметься в строке.                                                                                                    | Наименование                               | ☑ Заменить все последовательности символов | 1 |
| ВОЗДУШНЫЙ ФИЛЬТР<br>ВОЗДУШНЫЙ ФИЛЬТР<br>ПРОИЗВОДИТЕЛИ: "DONALDSON FILTRE SIST. TIC<br>НАИМЕНОВАНИЕ<br>ВОЗДУШНЫЙ ФИЛЬТР<br>После обработки<br>Наименование<br>ВОЗДУШНЫЙ ФИЛЬТР<br>ВОЗДУШНЫЙ ФИЛЬТР<br>ВОЗДУШНЫЙ ФИЛЬТР<br>ВОЗДУШНЫЙ ФИЛЬТР<br>ПРОИЗВОДИТЕЛИ: "DONALDSON FILTRE SIST. TIC<br>НАИМЕНОВАНИЕ<br>ВОЗДУШНЫЙ ФИЛЬТР<br>ВОЗДУШНЫЙ ФИЛЬТР<br>В строке будут заменяться все<br>последовательности символов, пока исходная<br>последовательность бидет иметься в строке.                                                                                                    | воздушный фильтр                           |                                            |   |
| ВОЗДУШНЫЙ ФИЛЬТР<br>ПРОИЗВОДИТЕЛИ: "DONALDSON FILTRE SIST. TIC<br>НАИМЕНОВАНИЕ<br>ВОЗДУШНЫЙ ФИЛЬТР<br>После обработки<br>Наименование<br>ВОЗДУШНЫЙ ФИЛЬТР<br>ВОЗДУШНЫЙ ФИЛЬТР<br>ВОЗДУШНЫЙ ФИЛЬТР<br>ПРОИЗВОДИТЕЛИ: "DONALDSON FILTRE SIST. TIC<br>НАИМЕНОВАНИЕ<br>ВОЗДУШНЫЙ ФИЛЬТР<br>ПРОИЗВОДИТЕЛИ: "DONALDSON FILTRE SIST. TIC<br>НАИМЕНОВАНИЕ<br>ВОЗДУШНЫЙ ФИЛЬТР<br>ПРОИЗВОДИТЕЛИ: "DONALDSON FILTRE SIST. TIC<br>НАИМЕНОВАНИЕ<br>ВОЗДУШНЫЙ ФИЛЬТР<br>ПРОИЗВОДИТЕЛИ: "DONALDSON FILTRE SIST. TIC<br>НАИМЕНОВАНИЕ<br>ВОЗДУШНЫЙ ФИЛЬТР<br>ПРОИЗВОДИТЕЛИ: "DONALDSON FILTRE SIST. TIC<br>НАИМЕНОВАНИЕ<br>ВОЗДУШНЫЙ ФИЛЬТР<br>ПОСЛЕДОВАТЕЛЬНОСТИ СИМБОЛОВ, ПОКА ИСХОДНАЯ<br>ПОСЛЕДОВАТЕЛЬНОСТИ СИМБОЛОВ, ПОКА ИСХОДНАЯ<br>ПОСЛЕДОВАТЕЛЬНОСТИ СИМБОЛОВ, ПОКА ИСХОДНАЯ<br>ПОСЛЕДОВАТЕЛЬНОСТИ СИМБОЛОВ, ПОКА ИСХОДНАЯ<br>ПОСЛЕДОВАТЕЛЬНОСТИ СИМБОЛОВ, ПОКА ИСХОДНАЯ<br>ПОСЛЕДОВАТЕЛЬНОСТИ СИМБОЛОВ, ПОКА ИСХОДНАЯ<br>ПОСЛЕДОВАТЕЛЬНОСТИ СИМБОЛОВ, ПОКА ИСХОДНАЯ<br>ПОСЛЕДОВАТЕЛЬНОСТИ СИМБОЛОВ, ПОКА ИСХОДНАЯ<br>ПОСЛЕДОВАТЕЛЬНОСТИ СИМБОЛОВ, ПОКА ИСХОДНАЯ                                                                                                    | воздушный фильтр 📃 🗌                       |                                            | ₩ |
| ПРОИЗВОДИТЕЛИ: "DONALDSON FILTRE SIST. ТІС<br>НАИМЕНОВАНИЕ<br>ВОЗДУШНЫЙ ФИЛЬТР<br>После обработки<br>Наименование<br>ВОЗДУШНЫЙ ФИЛЬТР<br>ВОЗДУШНЫЙ ФИЛЬТР<br>ВОЗДУШНЫЙ ФИЛЬТР<br>ПРОИЗВОДИТЕЛИ: "DONALDSON FILTRE SIST. ТІС<br>НАИМЕНОВАНИЕ<br>ВОЗДУШНЫЙ ФИЛЬТР<br>ПРОИЗВОДИТЕЛИ: "DONALDSON FILTRE SIST. ТІС<br>НАИМЕНОВАНИЕ<br>ВОЗДУШНЫЙ ФИЛЬТР<br>ВОЗДУШНЫЙ ФИЛЬТР<br>ВОЗДУШНЫЙ ФИЛЬТР<br>ВОЗДУШНЫЙ ФИЛЬТР<br>ВОЗДУШНЫЙ ФИЛЬТР<br>ВОЗДУШНЫЙ ФИЛЬТР<br>ВОЗДУШНЫЙ ФИЛЬТР<br>ВОЗДУШНЫЙ ФИЛЬТР<br>ВОЗДУШНЫЙ ФИЛЬТР<br>ВОЗДУШНЫЙ ФИЛЬТР<br>ВОЗДУШНЫЙ ФИЛЬТР<br>В строке будут заменяться все<br>последовательности символов, пока исходная<br>последовательность бидет иметься в строке.                                                                                                    | ВОЗДУШНЫЙ ФИЛЬТР                           |                                            | × |
| НАИМЕНОВАНИЕ<br>ВОЗДУШНЫЙ ФИЛЬТР<br>После обработки<br>Наименование<br>ВОЗДУШНЫЙ ФИЛЬТР<br>ВОЗДУШНЫЙ ФИЛЬТР<br>ВОЗДУШНЫЙ ФИЛЬТР<br>ПРОИЗВОДИТЕЛИ: "DONALDSON FILTRE SIST. TIC<br>НАИМЕНОВАНИЕ<br>ВОЗДУШНЫЙ ФИЛЬТР<br>ПРОИЗВОДИТЕЛИ: "DONALDSON FILTRE SIST. TIC<br>НАИМЕНОВАНИЕ<br>ВОЗДУШНЫЙ ФИЛЬТР<br>ПРОИЗВОДИТЕЛИ: "DONALDSON FILTRE SIST. TIC<br>НАИМЕНОВАНИЕ<br>ВОЗДУШНЫЙ ФИЛЬТР<br>ПОСЛЕДОВАТИТЕЛИ: "DONALDSON FILTRE SIST. TIC<br>НАИМЕНОВАНИЕ<br>ВОЗДУШНЫЙ ФИЛЬТР<br>В строке будут заменяться все<br>последовательности символов, пока исходная<br>последовательность бидет иметься в строке.                                                                                                    | ПРОИЗВОДИТЕЛИ: "DONALDSON FILTRE SIST. TIC |                                            |   |
| Айименование<br>ВОЗДУШНЫЙ ФИЛЬТР<br>После обработки<br>Наименование<br>ВОЗДУШНЫЙ ФИЛЬТР<br>ВОЗДУШНЫЙ ФИЛЬТР<br>ВОЗДУШНЫЙ ФИЛЬТР<br>ПРОИЗВОДИТЕЛИ: "DONALDSON FILTRE SIST. TIC<br>НАИМЕНОВАНИЕ<br>ВОЗДУШНЫЙ ФИЛЬТР<br>ПРОИЗВОДИТЕЛИ: "DONALDSON FILTRE SIST. TIC<br>НАИМЕНОВАНИЕ<br>ВОЗДУШНЫЙ ФИЛЬТР<br>ПОСЛЕ Обработчика<br>Что нужно заменить:<br><пробел> П<br>На что будем заменяться все<br>последовательности символов, пока исходная<br>последовательность бидет иметься в строке.                                                                                                    |                                            |                                            |   |
| После обработки<br>Наименование<br>ВОЗДУШНЫЙ ФИЛЬТР<br>ВОЗДУШНЫЙ ФИЛЬТР<br>ВОЗДУШНЫЙ ФИЛЬТР<br>ВОЗДУШНЫЙ ФИЛЬТР<br>ПРОИЗВОДИТЕЛИ: "DONALDSON FILTRE SIST. TIC<br>НАИМЕНОВАНИЕ<br>ВОЗДУШНЫЙ ФИЛЬТР<br>ПРОИЗВОДИТЕЛИ: "DONALDSON FILTRE SIST. TIC<br>НАИМЕНОВАНИЕ<br>ВОЗДУШНЫЙ ФИЛЬТР<br>ПОСЛЕ Обработчика<br>Что нужно заменить:<br>В строке будут заменяться все<br>последовательности символов, пока исходная<br>последовательность бидет иметься в строке.                                                                                                    | ПАИМЕНОВАНИЕ<br>ВОЗЛУШНЫЙ ФИЛЬТР           |                                            |   |
| После обработки<br>Наименование<br>ВОЗДУШНЫЙ ФИЛЬТР<br>ВОЗДУШНЫЙ ФИЛЬТР<br>ВОЗДУШНЫЙ ФИЛЬТР<br>ПРОИЗВОДИТЕЛИ: "DONALDSON FILTRE SIST. TIC<br>НАИМЕНОВАНИЕ<br>ВОЗДУШНЫЙ ФИЛЬТР<br>ПРОИЗВОДИТЕЛИ: "DONALDSON FILTRE SIST. TIC<br>НАИМЕНОВАНИЕ<br>ВОЗДУШНЫЙ ФИЛЬТР<br>ПОСЛЕДОВАТЕЛЬНОСТИ СИМБОЛОВ, ПОКА ИСХОДНАЯ<br>ПОСЛЕДОВАТЕЛЬНОСТИ СИМБОЛОВ, ПОКА ИСХОДНАЯ<br>ПОСЛЕДОВАТЕЛЬНОСТИ СИМБОЛОВ, ПОКА ИСХОДНАЯ<br>ПОСЛЕДОВАТЕЛЬНОСТИ СИМБОЛОВ, ПОКА ИСХОДНАЯ                                                                                                    |                                            |                                            | æ |
| После обработки<br>Наименование<br>ВОЗДУШНЫЙ ФИЛЬТР<br>ВОЗДУШНЫЙ ФИЛЬТР<br>ВОЗДУШНЫЙ ФИЛЬТР<br>ПРОИЗВОДИТЕЛИ: "DONALDSON FILTRE SIST. TIC<br>НАИМЕНОВАНИЕ<br>ВОЗДУШНЫЙ ФИЛЬТР<br>ПРОИЗВОДИТЕЛИ: "DONALDSON FILTRE SIST. TIC<br>НАИМЕНОВАНИЕ<br>ВОЗДУШНЫЙ ФИЛЬТР<br>ВОЗДУШНЫЙ ФИЛЬТР<br>ВОЗДУШНЫЙ ФИЛЬТР<br>ВОЗДУШНЫЙ ФИЛЬТР<br>ВОЗДУШНЫЙ ФИЛЬТР<br>В строке будут заменяться все<br>последовательности символов, пока исходная<br>последовательность будет иметься в строке.                                                                                                    |                                            |                                            | - |
| Наименование ВОЗДУШНЫЙ ФИЛЬТР ВОЗДУШНЫЙ ФИЛЬТР ВОЗДУШНЫЙ ФИЛЬТР ПРОИЗВОДИТЕЛИ: "DONALDSON FILTRE SIST. TIC НАИМЕНОВАНИЕ ВОЗДУШНЫЙ ФИЛЬТР ВОЗДУШНЫЙ ФИЛЬТР ВОЗДУШНЫЙ ФИЛЬТР ВОЗДУШНЫЙ ФИЛЬТР ВОЗДУШНЫЙ ФИЛЬТР ВОЗДУШНЫЙ ФИЛЬТР ВОЗДУШНЫЙ ФИЛЬТР ВОЗДУШНЫЙ ФИЛЬТР ВОЗДУШНЫЙ ФИЛЬТР ВОЗДУШНЫЙ ФИЛЬТР ВОЗДУШНЫЙ ФИЛЬТР ВОЗДУШНЫЙ ФИЛЬТР ВОЗДУШНЫЙ ФИЛЬТР ВОЗДУШНЫЙ ФИЛЬТР                                                                                                    | После обработки                            |                                            |   |
| ВОЗДУШНЫЙ ФИЛЬТР<br>ВОЗДУШНЫЙ ФИЛЬТР<br>ВОЗДУШНЫЙ ФИЛЬТР<br>ПРОИЗВОДИТЕЛИ: "DONALDSON FILTRE SIST. TIC<br>НАИМЕНОВАНИЕ<br>ВОЗДУШНЫЙ ФИЛЬТР<br>ВОЗДУШНЫЙ ФИЛЬТР<br>ВОЗДУШНЫЙ ФИЛЬТР<br>ВОЗДУШНЫЙ ФИЛЬТР<br>В строке будут заменяться все<br>последовательности символов, пока исходная<br>последовательность бчдет иметься в строке.                                                                                                    | Наименование                               | Параметры обработчика                      |   |
| ВОЗДУШНЫЙ ФИЛЬТР<br>ВОЗДУШНЫЙ ФИЛЬТР<br>ПРОИЗВОДИТЕЛИ: "DONALDSON FILTRE SIST. TIC<br>НАИМЕНОВАНИЕ<br>ВОЗДУШНЫЙ ФИЛЬТР<br>ВОЗДУШНЫЙ ФИЛЬТР<br>В строке будут заменяться все<br>последовательности символов, пока исходная<br>последовательность будет иметься в строке. ▼                                                                                                    | воздушный фильтр 📃                         | Una companya and companya                  |   |
| ВОЗДУШНЫЙ ФИЛЬТР       Спробел>       П         ПРОИЗВОДИТЕЛИ: "DONALDSON FILTRE SIST. TIC       На что будем заменять:       П         НАИМЕНОВАНИЕ       Спробел>       П         ВОЗДУШНЫЙ ФИЛЬТР       В строке будут заменяться все последовательности символов, пока исходная последовательность бчдет иметься в строке.       Г                                                                                                    | воздушный фильтр 📃 🗌                       | Что нужно заменить:                        |   |
| ПРОИЗВОДИТЕЛИ: "DONALDSON FILTRE SIST. TIC<br>НАИМЕНОВАНИЕ<br>ВОЗДУШНЫЙ ФИЛЬТР<br>ВОЗДУШНЫЙ ФИЛЬТР<br>В строке будут заменяться все<br>последовательности символов, пока исходная<br>последовательность будет иметься в строке. ▼                                                                                                    | ВОЗДУШНЫЙ ФИЛЬТР                           | <пробел><пробел>                           |   |
| НАИМЕНОВАНИЕ<br>ВОЗДУШНЫЙ ФИЛЬТР<br>В строке будут заменяться все<br>последовательности символов, пока исходная<br>последовательность бидет иметься в строке. ▼                                                                                                    | ПРОИЗВОДИТЕЛИ: "DONALDSON FILTRE SIST. TIC | На что будем заменять:                     |   |
| ВОЗДУШНЫЙ ФИЛЬТР<br>Воздушициий фильтр<br>марриниций фильтр<br>марриниций фили фильтр<br>марриниций фили фили фили фили фили фили фили фи                                                                                 |                                            | <пробел> Ω                                 |   |
| Последовательности символов, пока исходная последовательности символов, пока исходная последовательность бидет иметься в строке.                                                                                                    | палімспорапис                              | В строке бидит заменяться все              |   |
| последовательность бидет иметься в строке. 🖄                                                                                                    |                                            | последовательности символов, пока исходная |   |
|                                                                                                    |                                            | последовательность бидет иметься в строке. | - |

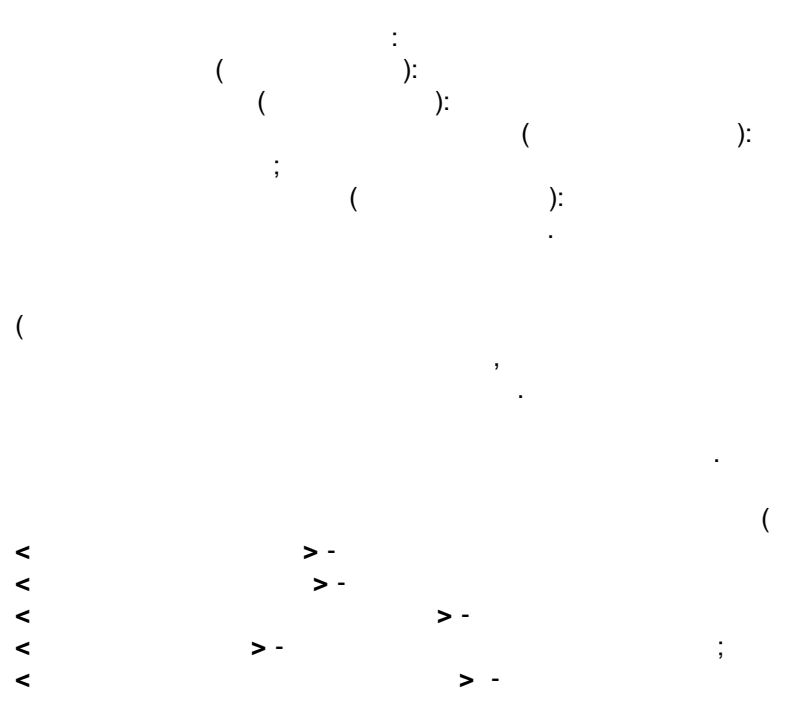

-

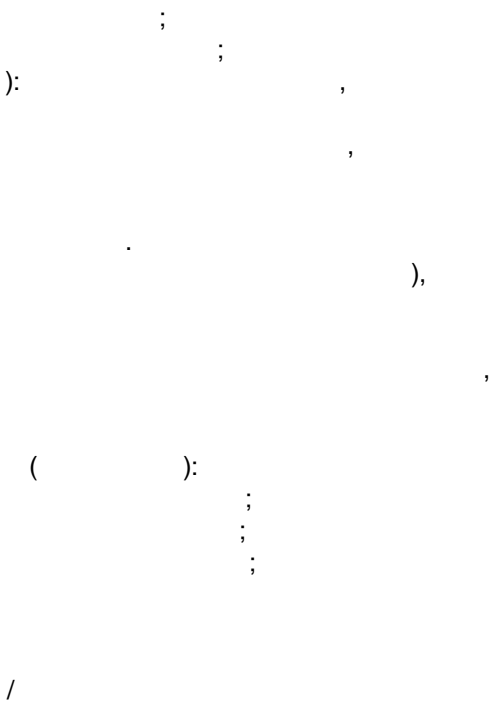

:

(

>,

,

<

).

•

>.

| Список доступных обработчиков                                                                                                    | Параметры обработчика                                                                                                    |
|----------------------------------------------------------------------------------------------------|----------------------------------------------------------------------------------------------------|
| <ul> <li>Усечения и удаления</li> <li>Извлечение</li> <li>Замена и преобразования</li> <li>Заменить все последовательности символов (рек</li> <li>Заменить последовательность символов</li> <li>Расставить пробелы после символов пунктуации</li> <li>Перевести в верхний регистр</li> </ul>  | Что нужно заменить:<br><пусто><br>На что будем заменять:<br><пусто><br>Заменить                                                                                                    |
| <ul> <li>Перевести в нижний регистр</li> <li>Заменить разделитель точкой в числах</li> <li>Взять значение из поля</li> <li>Числовые преобразования</li> <li>Преобразования даты</li> <li>Перобразования даты</li> <li>Операции с полями таблицы</li> <li>Сохраненные пользователем</li> </ul> | <ul> <li>Все вхождения</li> <li>Первое вхождение</li> <li>Последнее вхождение</li> <li>Последнее вхождение</li> <li>В строке будут заменены последовательности символов, указанных в поле «Что нужно заменить», на последовательность символов, указанных в поле «На что будем заменять».</li> <li>Пример:<br/>Исходная строка «1,000,000.50»</li> <li>Что нужно заменить «&lt;запятая&gt;»</li> <li>На что будем заменять «&lt;пробел&gt;»</li> <li>Заменить «Все вхождения»</li> <li>Результат обработки «1 000 000.50»</li> </ul> |
|                                                                                                    | Пример:<br>Исходная строка «1,000,000.50»<br>Что нужно заменить «<запятая>»<br>На что будем заменять «<пробел>»<br>Заменить «Первое вхождение»<br>Резильтат облаботки «1 000 000 50»                                                                                                    |

),

< >.

<

>

Ω

(

,

<

| Точка с запятой<br>Точка                                            |   |
|---------------------------------------------------------------------|---|
| Запятая<br>Перенос строки<br>Пробел                                 |   |
| Цифры от 0 до 9<br>Латинский буквы от А до z<br>Кириллица от А до я |   |
| Очистить поле                                                       | L |

| Взять значение поля                             | Комментарий             |   |  |  |  |  |
|-------------------------------------------------|-------------------------|---|--|--|--|--|
| Взять значение из столбца номер                 | Английское наименование |   |  |  |  |  |
| Взять значение из столбца относительно текущего | Локументы               | • |  |  |  |  |
| Очистить все                                    | Доп.расходы для ДТС     |   |  |  |  |  |
|                                                 |                         |   |  |  |  |  |
| Вставить значение поля                          | Комментарий             |   |  |  |  |  |
| Вставить номер столбца                          | Английское наименование |   |  |  |  |  |
| Вставить номер строки                           | Прочее                  | • |  |  |  |  |
| Взять значение поля 🔹 🕨                         | //                      |   |  |  |  |  |
| Взять значение из столбца номер                 | цвет                    |   |  |  |  |  |

"

۲

Þ

"

Номер акта гостехосмотра

"

•

Доп.расходы для ДТС

Документы

"

Взять значение из столбца относительно текущего

Очистить все

|                   | тарка т | модель | Идентиф   | Кузов (п   | HET        | HET         | HET         |
|-------------------|---------|--------|-----------|------------|------------|-------------|-------------|
|                   |         | Модель | VIN       | Номер двиг | Год        | Код         | Тип         |
| пота              |         |        |           |            | выпуска    | ТН ВЭД      | автомобил   |
|                   |         |        |           |            |            |             |             |
| Lot <u>o</u> cto; | Brand   | Model  | VIN       | ENG        | PROD / MOI | Customs Cod | Vehicle Typ |
| Tks/888/          | HONDA   | CR-V   | SHSRE5830 | R20A910354 | 06.06.2013 | 8703231921  | Легковой    |
| Tks/888/          | HONDA   | CR-V   | 1HGRM4890 | K24Z920085 | 08.05.2013 | 8703231922  | Легковой    |
| Tks/888/          | HONDA   | CR-V   | 1HGRM4890 | K24Z920094 | 21.05.2013 | 8703231922  | Легковой    |
| Tks/888/          | HONDA   | CR-V   | SHSRE5870 | R20A910207 | 08.02.2013 | 8703231921  | Легковой    |
| Tks/888/          | HONDA   | CR-V   | SHSRE5870 | R20A910244 | 28.02.2013 | 8703231921  | Легковой    |

"

>,

<

,

| Настройка анализатора. [Тип поля: строковый. Д                                                                                                    | лина поля: 100]                                                                                                    |
|----------------------------------------------------------------------------------------------------|----------------------------------------------------------------------------------------------------|
| Наименование<br>ВОЗДУШНЫЙ ФИЛЬТР<br>ВОЗДУШНЫЙ ФИЛЬТР<br>ВОЗДУШНЫЙ ФИЛЬТР<br>ПРОИЗВОДИТЕЛИ: "DONALDSON FILTRE SIST. TIC<br>НАИМЕНОВАНИЕ<br>ВОЗДУШНЫЙ ФИЛЬТР                                        | <ul> <li>Заменить все последовательности символов</li> <li>Перевести в нижний регистр</li> <li>↓</li> <li>↓</li> <li>↓</li> <li>↓</li> <li>↓</li> <li>↓</li> <li>↓</li> </ul>                                                                                                    |
| После обработки<br>Наименование<br>воздушный фильтр<br>воздушный фильтр<br>производители: "donaldson filtre sist. tic. sti."<br>наименование<br>воздушный фильтр<br>• • • • • • • • • • • • • • • | <ul> <li>Параметры обработчика</li> <li>Что нужно заменить:</li> <li>&lt;пробел&gt; Ω</li> <li>На что будем заменять:</li> <li>&lt;пробел&gt; Ω</li> <li>В строке будут заменяться все<br/>последовательности символов, пока исходная<br/>последовательность бидет иметься в строке.</li> </ul> |
| По умолчанию 🔻                                                                                                    | Сохранить 🗸 Отмена                                                                                                    |

:

;

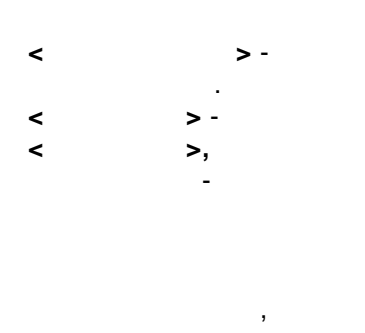

< >-

| 🎊 Наименование груза | HET |  |
|----------------------|-----|--|
| БРЮКИ                |     |  |
| БРЮКИ                |     |  |
| ПУЛОВЕР              |     |  |
| DUTEO 024            |     |  |

,

)

Настроить анализатор для столбца Копировать настройки анализатора Вставить настройки анализатора Очистить настройки анализатора

(

.

I

(

Ι

I

)

••••

| <b>1</b>                                                                                                    |                                                                                                    |                                                                                                    | ×                                                                                                 |
|----------------------------------------------------------------------------------------------------|----------------------------------------------------------------------------------------------------|----------------------------------------------------------------------------------------------------|---------------------------------------------------------------------------------------------------|
| 🛃 Своиства програм                                                                                                    | мы                                                                                                    | F                                                                                                    | <u>×</u>                                                                                          |
| Экспорт данных                                                                                                    | Фильтр полей                                                                                               | Обновление   А                                                                                                    | Распознавание полей                                                                               |
| Расположение                                                                                                    | Интерфейс (                                                                                                | Эформление таблицы                                                                                                    | Импорт данных                                                                                     |
| Шапка таблицы                                                                                                    | Анализатор   к                                                                                             | Кол-во блоков   Ув                                                                                                    | зедомления и диалоги                                                                              |
| <ul> <li>✓ Использовать ана.</li> <li>✓ Показать в заголо</li> <li>Тип поля: Время</li> <li>Список выбранны</li> <li>✓ Привести врем</li> </ul> | изатор полей<br>вках полей иконки для нес<br>их обработчиков<br>а к формату Альта<br>↓<br>↓<br>↓<br>↓<br>↓ | Параметры обработч<br>У этого обработчика н<br><b>Описание:</b><br>Время будет преобраз<br>программы Альта-ГТД<br><b>Пример:</b><br>• Исходная строка - «<br>• Результат обработк | лизатора<br>ика<br>нет параметров<br>зовано в формат<br>д.<br>(22.12.15 15:00»<br>ки - «15:00:00» |
| Все по умолчанию                                                                                                    |                                                                                                    | По умолчанию                                                                                                    | Применить                                                                                         |
|                                                                                                    |                                                                                                    |                                                                                                    | ОК Отмена                                                                                         |

| Время         | • |
|---------------|---|
| Время         |   |
| Дата          |   |
| Дата и время  |   |
| Денежный      |   |
| Дробный       |   |
| Строковый     |   |
| Целочисленный |   |

.

.

,

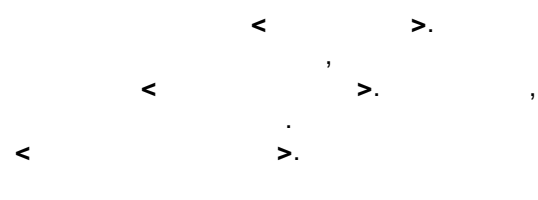

|                                                   |                                                                                | аимен Наимен         |
|---------------------------------------------------|--------------------------------------------------------------------------------|----------------------|
| паименование                                      | Заменить все последовательности сим                                            | АТЕРИАКАРКАС         |
| ЗОЗДУШНЫЙ ФИЛЬТР                                  | Эдалить лишние пробелы в конце и в н                                           | ачале                |
| ЗОЗДУШНЫЙ ФИЛЬТР                                  | Перевести в нижнии регистр                                                     |                      |
| ЗОЗДУШНЫЙ ФИЛЬТР                                  |                                                                                | $\mathbf{x}$         |
| ТРОИЗВОДИТЕЛИ: "DONALDSON FILTRE SIST. TIC        |                                                                                |                      |
| НАИМЕНОВАНИЕ                                      |                                                                                |                      |
| ОЗЛУШНЫЙ ФИЛЬТР                                   |                                                                                |                      |
| പ്രപ്പായ സ്കാരന്ന                                 |                                                                                |                      |
|                                                   |                                                                                |                      |
| Decise of a family                                |                                                                                | Сохранить в группу   |
| После обработки                                   |                                                                                | Создать новую группу |
| Наименование                                      | Параметры обработчика                                                          | Редактировать группу |
| зоздушный фильтр                                  | Нто нужно заменить:                                                            | Удалить группу       |
| зоздушный фильтр                                  |                                                                                | Изменить описание    |
| зоздушный фильтр                                  |                                                                                |                      |
| производители: "donaldson filtre sist, tic, sti," | На что будем заменять:                                                         |                      |
|                                                   | (пробел)                                                                       |                      |
| аименование                                       |                                                                                |                      |
| зоздушный фильтр                                  | В строке будут заменяться все                                                  |                      |
|                                                   | последовательности символов, пока ися<br>последовательность бидет иметься в ст | юдная                |
|                                                   |                                                                                |                      |
| о умолчанию 🔻                                     | Сохранить 🔫                                                                    | Отмена               |
|                                                   |                                                                                |                      |

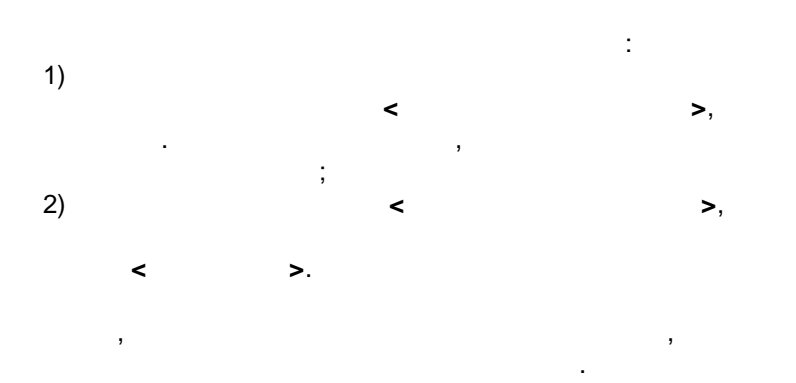

© -

59

,

,

| Введите имя для новой группы | × |
|------------------------------|---|
| Имя группы                   |   |
|                              |   |
| Описание                     |   |
|                              |   |
|                              |   |
|                              |   |
|                              |   |
|                              |   |
|                              |   |
|                              |   |
| 1                            |   |
| Сохранить Отмена             |   |

,

. .

.

«

,

»,

: 10.22.2014 : 22.10.2014 : (\d{2})\.(\d{2})\.(\d{4}) : \${2}.\${1}.\${3}

: 22/10/2014 : 22.10.2014 : (\d{2})/(\d{2})/(\d{4}) : \${1}.\${2}.\${3}

: 22/10-2014

©

-

, ,

: 150 00 : 150.00

: \${0}

: . +7 (495) 995-95-55, +7 (473) 229-42-08 : +7 (495) 995-95-55 : \+7 \(495\) \d{3}-\d{2}-\d{2} : \${0} : . . +7 (495) 995-95-55, +7 (473) 229-42-08 : +7 (495) 995-95-55 : (8|7|\+7)?[- ]?(\()?\d{3}(\))?[- ]?((\d{2}[- ]?\d{3})|(\d{3}[- ]?\d{2}[- ]?\d{2})|(\d{3}[- ]?\d{3})|(\d{3}[- ]?\d{3}]- ]?\d{3})|(\d{3}[- ]?\d{3}]- ]?\d{3}]- ]?\d{3}]- ]?\d{3}[- ]?\d{3}]- ]?\d{3}[- ]?\d{3}[- ]?\d{3}]- ]?\d{3}[- ]?\d{3}]- ]?\d{3}[- ]?\d{3}]- ]?\d{3}[- ]?\d{3}]- ]?\d{3}[- ]?\d{3}]- ]?\d{3}[- ]?\d{3}]- ]?\d{3}[- ]?\d{3}]- ]?\d{3}[- ]?\d{3}[- ]?\d{3}]- ]?\d{3}[- ]?\d{3}]- ]?\d{3}[- ]?\d{3}]- ]?\d{3}[- ]?\d{3}[- ]?\d{3}]- ]?\d{3}[- ]?\d{3}]- ]?\d{3}[- ]?\d{3}]- ]?\d{3}[- ]?\d{3}[- ]?\d{3}]- ]?\d{3}[- ]?\d{3}[- ]?\d{3}]- ]?\d{3}[- ]?\d{3}[- ]?\d{3}]- ]?\d{3}[- ]?\d{3}[- ]?\d{3}[- ]?\d{3}]- ]?\d{3}[- ]?\d{3}[- ]?\d{3}]- ]?\d{3}[- ]?\d{3}[- ]?\d{3}[- ]?\d{3}]- ]?\d{3}[- ]?\d{3}[- ]?\d{3}[- ]?\d{3}]- ]?\d{3}[- ]?\d{3}[- ]?\d{3}[- ]?\d{3}[- ]?\d{3}[- ]?\d{3}]- ]?\d{3}[- ]?\d{3}[- ]?\d{3}[- ]?\d{3}[- ]?\d{3}]- ]?\d{3}[- ]?\d{3}[- ]?\d{3}[- ]?\d{3}[- ]?\d{3}[- ]?\d{3}[- ]?\d{3}]- ]?\d{3}[- ]?\d{3}[- ]?

: mailto: <u>alta@alta.ru</u> : <u>alta@alta.ru</u> : (([^" ]+?)|("{1}[^"]+"{1}))@(\w+)(\.\w+)+ : \${0}

: 22.10.2014 : 2014 : \d{2}\.\d{2}\.(\d{4}) : \${1}

: 22.10.2014

: \${1}

: 22.10.2014 : 22.10.14 : (\d{2})\.(\d{2})\.\d{2}(\d{2}) : \${1}.\${2}.\${3}

: \d{2}\.\d{2}\.(\d{4})

: \${1}.\${2}.\${3}

: (\d{2}).(\d{2}).(\d{4})

61

: 22.10.2014

: 2014

: 404 22 2014 . : 22 2014 : ([ - ]+) ( \d+) (\d{1,2} [ - ]+ \d{4}) \.(\w+) ( \d+) (\d{1,2} \w+ \d{4}) \. : \${3}

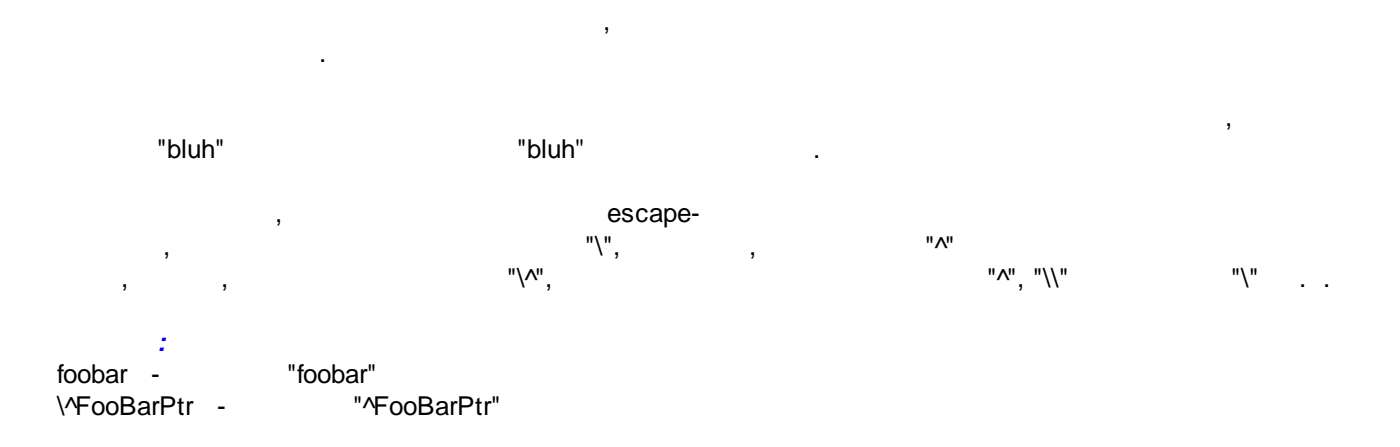

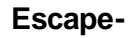

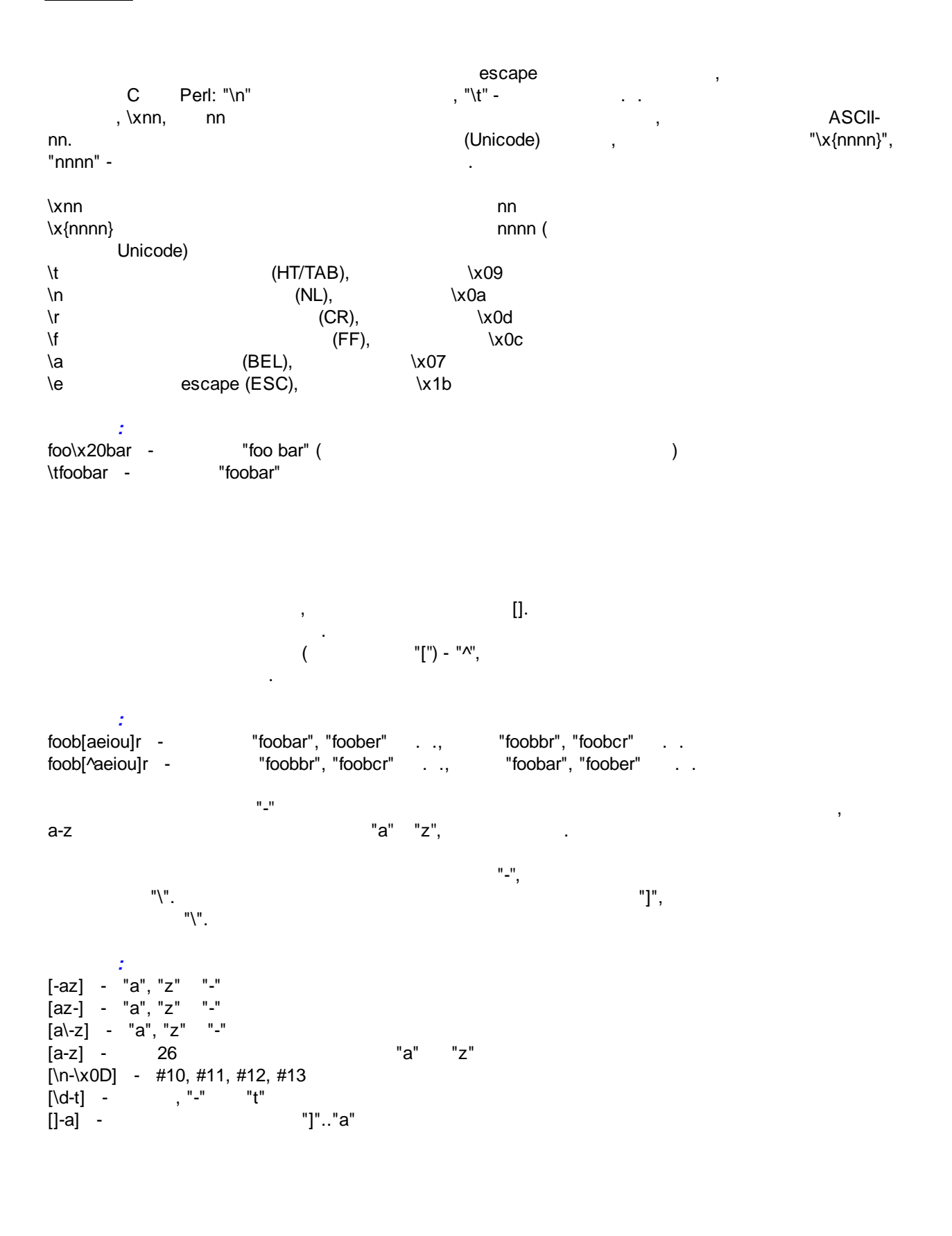

| ^<br>\$                                    | -                                                            | ÷                                     |                                        |            |      |
|--------------------------------------------|--------------------------------------------------------------|---------------------------------------|----------------------------------------|------------|------|
| ^foobar<br>foobar\$<br>^foobar\$<br>foob.r | - "foobar"<br>- "foobar"<br>5 - "foobar"<br>5 - "foobar", "f | oobbr", "foob1r"                      |                                        |            |      |
| \w                                         | _                                                            | -                                     |                                        |            |      |
| \W<br>\d<br>\D                             | \w<br>\d                                                     | _                                     |                                        |            |      |
| IS<br>IS                                   | \s<br>\w.\d                                                  | (<br>\s                               | - [ \t\n\r\t])                         |            |      |
| foob\dr<br>foob[\w\                        | :<br>- "foob1r", '<br>\s]r - "fooba                          | 'foob6r"<br>ır", "foob r", "foob<br>- | "foobar", "foobbr"<br>br" "foob1r", "f | foob=r"    |      |
| \b<br>\B                                   |                                                              |                                       |                                        |            |      |
| (                                          | (\b)<br>),                                                   |                                       | ,                                      | \w,<br>\W. | - \\ |
|                                            |                                                              | -                                     |                                        |            |      |
| *<br>+                                     | ,<br>((                                                      | · "),<br>· "),                        | {0,}<br>{1,}                           |            |      |
| ?<br>{n}<br>{n,}<br>{n,m}                  | " ("<br>n ("<br>n ("<br>n                                    | "),<br>")<br>m ("                     | {0,1}<br>")                            |            |      |
| 1                                          | (                                                            | '").                                  | {0.}?                                  |            |      |

| {n}?<br>{n,}?<br>{n,m}?                                                                 | n<br>n<br>n  | ("<br>("                                                                               | ")<br>")<br>m ("                                                                            | ")                                                      |                                    |                 |                 |      |
|-----------------------------------------------------------------------------------------|--------------|----------------------------------------------------------------------------------------|---------------------------------------------------------------------------------------------|---------------------------------------------------------|------------------------------------|-----------------|-----------------|------|
| {n,m}<br>n .                                                                            |              | n<br>{n,}                                                                              |                                                                                             | -m.<br>n .                                              | {n}<br>,                           |                 | {n,n}<br>n      | m    |
| ,                                                                                       |              |                                                                                        |                                                                                             | ".                                                      | ,                                  |                 |                 |      |
| :<br>foob.*r -<br>foob.+r -<br>fooba?r -<br>fooba{2}r -<br>fooba{2,3r -<br>fooba{2,3r - |              | "foobar", "fo<br>"foobar", "fo<br>"foobar", "fo<br>"foobaar"<br>"foobaar"<br>"foobaar" | oobalkjdflkj9r"<br>oobalkjdflkj9r"<br>oobbr" "foobr"<br>, "foobaaar", "foo<br>r" "foobaaar" | "foobr"<br>"foobr"<br>"foobalkj<br>obaaaar" .<br>"fooba | i9r"<br>aaar"                      |                 |                 |      |
| +" "b*"<br>"b", "b*?" -                                                                 |              | -                                                                                      | "",<br>,<br>; "b{2,3}?"                                                                     | ""<br>abbbbc"<br>'"bb",                                 | " -<br>"bbbb",                     | "b{2,3}"        | "b+?"<br>"bbb". | , "b |
| "fee fie foe"                                                                           | " ",<br>")". | "fee"<br>,                                                                             | ,<br>"fie" "foe",<br>-                                                                      | (<br>"("<br>,                                           | " "<br>"f(e i o)e").<br>"["<br>" " |                 | ,<br>,          |      |
| "<br>barefoot",                                                                         |              | "<br>"fo                                                                               | . ,<br>o"                                                                                   |                                                         |                                    | ,<br>"foo foot" |                 |      |

; "|" , [fee|fie|foe] [feio|].

foo(bar|foo) - "foobar" "foofoo"

-(....)

"1" ( - "0").

. .

| 2                 |                                                    |  |
|-------------------|----------------------------------------------------|--|
| (foobar){8,10} -  | 8, 9 10 "foobar"                                   |  |
| foob([0-9] a+)r - | "foob0r", "foob1r", "foobar", "foobaar", "foobaar" |  |

-

\1 \9 #<n>.

| (.)\1+ -       |   | 'aaaa' | 'cc'.  |          |    |       |   |      |   |  |
|----------------|---|--------|--------|----------|----|-------|---|------|---|--|
| (.+)\1+ -      |   |        | 'abab' | '123123' |    |       |   |      |   |  |
| (['"]?)(\d+)\1 | - | 1      | "13"(  |          | ), | '4' ( | ) | 77 ( | ) |  |

,

, \<n>

,

## 3.3

|   | ( | ), |
|---|---|----|
|   |   |    |
| • |   |    |
|   |   |    |

.

.

I

| Организатор макросов | ×                  |
|----------------------|--------------------|
| Макросы:             |                    |
|                      | Закрыты            |
|                      |                    |
|                      | Выполнить          |
|                      | Создать            |
|                      | Изменить           |
|                      | Сделать копию      |
|                      | Удалить            |
|                      | Выгрузить в файл   |
|                      | Загрузить из файла |
| Имя файла:           |                    |
| Автор:               |                    |
| Комментарий:         |                    |

< >,

| Создание макроса                                                                                      |                                                                                                    | X                                                                         |
|----------------------------------------------------------------------------------------------------|----------------------------------------------------------------------------------------------------|---------------------------------------------------------------------------|
| Использование Ма<br>Вы один раз создае<br>документа произве<br>полями документа.<br>вызвать соответст | кросов позволит Вам автоматизировать работу с утилитой<br>эте Макрос, указывая: какой файл надо обработать, для ка<br>сти выгрузку, каким образом установить соответствие ме<br>После этого, для импорта указанного файла, Вам достато<br>вующий макрос. | Заполнитель.<br>акой программы и<br>жду данными файла и<br>чно всего лишь |
| Название макроса                                                                                      | Новый Макрос                                                                                                    |                                                                           |
| Автор Макроса                                                                                         |                                                                                                    |                                                                           |
| Комментарий                                                                                           |                                                                                                    |                                                                           |
|                                                                                                    |                                                                                                    |                                                                           |
|                                                                                                    |                                                                                                    |                                                                           |

|                                                                                                    | Отмена                                                                    | ад Далее>>                 | Готово              |
|----------------------------------------------------------------------------------------------------|---------------------------------------------------------------------------|----------------------------|---------------------|
|                                                                                                    | ,<br>< >.                                                                 | (                          | ), .                |
| [ Создание макроса                                                                                        |                                                                           |                            |                     |
| Укажите импортируемый файл. Это<br>В данный момент поддерживаются<br>DBase III-IV (*.DBF) и текстовые фай | должен быть файл с таблиц<br>форматы Microsoft Excel (*.X<br>ілы (*.TXT). | цей содержащей дая<br>LS), | нные для документа. |

| Укажите импортируемый Файл. Это дол<br>В данный момент поддерживаются фор<br>DBase III-IV (*.DBF) и текстовые файлы | пжен быть Файл с таблицей содержащей данные для документа.<br>эматы Microsoft Excel (*.XLS),<br>(*.TXT). |
|----------------------------------------------------------------------------------------------------|----------------------------------------------------------------------------------------------------|
| Файлы                                                                                                    |                                                                                                    |
| Имя или маска файла                                                                                                 |                                                                                                    |
|                                                                                                    | •                                                                                                    |
| + Z × /                                                                                                    |                                                                                                    |
| Каждый раз вызывать диалог выбора файла Относительный путь                                                          | Удалять файлы после загрузки Автоматически выполнять макрос при появлении файлов                         |
|                                                                                                    | Отмена << Назад Далее >> Готово                                                                          |
|                                                                                                    | <                                                                                                    |

. , , , , , .

• *N*-

, •

. \*. .

; 90 .

\*.XLS, ,

| 🛃 Создание макроса                                                                                                    |                                                                                                    |   |
|----------------------------------------------------------------------------------------------------|----------------------------------------------------------------------------------------------------|---|
| Укажите импортируемый файл. Это должен быть файл<br>поддерживаются форматы Microsoft Excel (*.XLS),<br>DBase III-IV (*.DBF) и текстовые файлы (*.TXT). | с таблицей содержащей данные для документа. В данный момент                                                                                                    |   |
| Настроить для файла:                                                                                                    |                                                                                                    | _ |
| E:\Users\root\Desktop\Moдели одежды.xlsx                                                                                                    |                                                                                                    | - |
| Начать с<br>1 • строки<br>1 • строки<br>1 • столбца<br>Поменять строки со столбцами (транспонировать таблицу)                                          | о загрузить данные до N строки/столбца<br>о загрузить все<br>о загрузить все кроме N последних<br>Куда добавлять ячейки<br>• К таблице снизу<br>• К таблице справа |   |
| Из файлов MS Excel брать данные с                                                                                                    |                                                                                                    |   |
| • Активного листа • С писта номер                                                                                                    | ×                                                                                                    |   |
| Юспользовать индивидуальные настройки     Брать числа округлённые форматом ячейки                                                                      |                                                                                                    |   |
| Применить для всех файлов такого же типа                                                                                                    |                                                                                                    |   |
|                                                                                                    | Отмена << Назад Далее >> Готог                                                                                                    |   |

•

\*.DBF,

| 😹 Создание макроса                                                                                                    | ↔  |       |
|----------------------------------------------------------------------------------------------------|----|-------|
| Укажите импортируемый файл. Это должен быть файл с таблицей содержащей данные для документа. В данный моме поддерживаются форматы Microsoft Excel (*.XLS), DBase III-IV (*.DBF) и текстовые файлы (*.TXT).                                                                                                    | нт |       |
| Настроить для файла:                                                                                                    |    |       |
| E:\Users\root\Desktop\TAM.DBF                                                                                                    |    |       |
| Начать с<br>1 строки<br>1 строки<br>1 столбца<br>Столбца<br>Столбца |    |       |
| Поменять строки со столбцами (транспонировать таблицу)<br>Куда добавлять ячейки<br>• К таблице снизу С К таблице справа                                                                                                    |    |       |
| DBF файлы читать в кодировке                                                                                                    |    |       |
| ⊙ DOS cp866                                                                                                    |    |       |
| Применить для всех файлов такого же типа                                                                                                    |    |       |
| Отмена << Назад Далее >>                                                                                                    | Г  | отово |

< >.

| Создание | макроса                                                                                                    |
|----------|----------------------------------------------------------------------------------------------------|
|          | Укажите для какой программы Альта создаваемый Макрос будет выгружать данные.<br>Если в списке отсутствует нужная программа воспользуйтесь пунктом главного меню программы<br>Заполнитель "Сервис"->"Дополнительно"<br>и на закладке "Расположение" укажите путь к нужной программе.<br>Далее укажите тип документа, для которого импортируются данные. |
|          | Выгружать в программу<br>Альта ГТД                                                                                                    |
|          | ГТД 🔍 Найти                                                                                                    |
|          | Какамдокумент>                                                                                                    |
|          | Выгружать пакеты документов, группируя по полю "Гр.38:Нетто". «Изменить»                                                                                                    |
|          |                                                                                                    |
|          | Отмена <<Назад Далее>> Готово                                                                                                    |

txt csv, «

...

,

,

| Создание макр                                            | оса             |            |           |                                | ×        |
|----------------------------------------------------------|-----------------|------------|-----------|--------------------------------|----------|
| Назначьте соответствие столбцов таблицы полям документа. |                 |            |           |                                |          |
|                                                          |                 |            |           |                                |          |
| HET                                                      | HET             | HET        | HET       |                                |          |
| Наименование                                             | Страна          | Количество | Ед. изм.  |                                |          |
|                                                          | происхождения   |            |           |                                |          |
| ПУЛОВЕР                                                  | БАНГЛАДЕШ       | 9          | ШT.       |                                |          |
| ФУТБОЛКА                                                 | ТУРЦИЯ          | 15         | ШT.       |                                |          |
| БРЮКИ                                                    | БАНГЛАДЕШ       | 15         | ШT.       |                                |          |
| ФУТБОЛКА                                                 | ТУРЦИЯ          | 30         | ШΤ.       |                                |          |
| БРЮКИ                                                    | индия           | 3          | ШΤ.       |                                |          |
| БРЮКИ                                                    | индия           | 1          | ШΤ.       |                                |          |
| БРЮКИ                                                    | индия           | 1          | ШΤ.       |                                |          |
| БРЮКИ                                                    | БАНГЛАДЕШ       | 8          | ШΤ.       |                                |          |
| БОДИ                                                     | ТУРЦИЯ          | 2          | ШΤ.       |                                | -        |
| LUGUR ARVIU                                              | e u e a u e e e |            | - VOUBAEV |                                | <u> </u> |
|                                                          |                 | 0          | тмена     | < <hазад далее="">&gt;</hазад> | Готово   |

:

,

",

<

...

>.

.

,

:

;

<

»

>.

n\_\_\_\_\_

"

1. 2. ,

.

....

. .

\_

•
| здани            | е макроса                                                                                  | 1                                                                              |                                                                                            |                                                              |                                                                                               |                                            |                               | ×                    |
|------------------|--------------------------------------------------------------------------------------------|--------------------------------------------------------------------------------|--------------------------------------------------------------------------------------------|--------------------------------------------------------------|-----------------------------------------------------------------------------------------------|--------------------------------------------|-------------------------------|----------------------|
|                  | •                                                                                          | <u> Укажите</u> д                                                              | цействия, ко                                                                               | оторые (                                                     | следует выпол                                                                                 | нить по заверц                             | иению работы ма               | акроса               |
|                  |                                                                                            |                                                                                | Foron                                                                                      |                                                              |                                                                                               |                                            |                               |                      |
|                  | томатическ                                                                                 | и нажать ки                                                                    | юпкутотов                                                                                  | :0                                                           |                                                                                               |                                            |                               |                      |
| Вынол            | НИТЬ КОМаг                                                                                 | фумо-роз                                                                       |                                                                                            |                                                              |                                                                                               |                                            |                               |                      |
| i 3ai            | крыть Запо                                                                                 | олнитель                                                                       |                                                                                            |                                                              |                                                                                               |                                            |                               |                      |
|                  |                                                                                            |                                                                                |                                                                                            |                                                              | Отмена                                                                                        | <<Назад                                    | Далее>>                       | Готово               |
|                  |                                                                                            |                                                                                |                                                                                            |                                                              |                                                                                               |                                            |                               |                      |
|                  |                                                                                            |                                                                                |                                                                                            |                                                              |                                                                                               | "                                          | Ň                             |                      |
| Ν                | »<br>MS-DOS,                                                                               |                                                                                |                                                                                            |                                                              |                                                                                               | <b>«</b>                                   | »<br>MS-D                     | OS.                  |
| Дани             | »<br>MS-DOS,<br>е макроса                                                                  | 1                                                                              |                                                                                            | <                                                            | ·<br>>.                                                                                       |                                            | »<br>MS-D                     | os.                  |
| л<br>гдании      | »<br>MS-DOS,<br>е макроса<br>Поздра<br>После н<br>пункт ги                                 | вляем, Вы у<br>нажатия кно<br>навного мен                                      | спешно зак<br>пки "Готовс<br>ю программ                                                    | <<br>ончили с<br>", Вы см                                    | создание Макр<br>ножете запука                                                                | «<br>роса.<br>ать этот Макроо              | »<br>MS-D                     | OS.<br>×             |
| л<br>адания<br>С | »<br>MS-DOS,<br>е макроса<br>Поздра<br>После н<br>пункт гл                                 | вляем, Вы у<br>нажатия кно<br>навного мен<br>итель (Инн                        | спешно зак<br>пки "Готово<br>ю программ<br>войс]                                           | <<br>ончили с<br>", Вы см<br>иы.                             | >.<br>создание Маки<br>ножете запука                                                          | «<br>роса.<br>ять этот Макроо              | »<br>М.SD<br>: используя одни | OS.<br><br>рименный  |
| л<br>вдании<br>С | »<br>MS-DOS,<br>е макроса<br>Поздран<br>Послен<br>пункт гл<br>Заполн<br>Файлра             | вляем, Вы у<br>ажатия кно<br>авного мен<br>итель [Ини<br>авка Ви <u>а</u>      | спешно зак<br>пки "Готовс<br>ю программ<br>войс]<br>Таблица                                | <<br>ончили о<br>", Вы см<br>иы.<br>Настрой                  | <ul> <li>&gt;.</li> <li>создание Макр<br/>южете запука</li> <li>ака Сервис</li> </ul>         | «<br>поса.<br>пъ этот Макроо<br>Доп.Модули | »<br>МS-D                     | OS.<br>×<br>рименный |
|                  | »<br>MS-DOS,<br>е макроса<br>Поздра<br>Послен<br>пункт гл<br>Заполн<br>⊉айлра<br>Заголовок | вляем, Вы у<br>ажатия кно<br>авного мен<br>итель (Ини<br>авка Вид<br>документа | спешно зак<br>пки "Готовс<br>ю програми<br>в <b>ойс]</b><br>Таблица<br>Таблица             | <<br>ончили о<br>", Вы см<br>иы.<br>Настрой<br>Настро        | >.<br>создание Макр<br>южете запука<br>йка <u>С</u> ервис<br>йка Орга<br>Выло                 | «                                          | »<br>МS-D                     | OS.<br>х             |
| л<br>здания<br>С | »<br>MS-DOS,<br>е макроса<br>Поздра<br>После н<br>пункт ги<br>Заголовок                    | вляем, Вы у<br>нажатия кно<br>павного мен<br>авка Вид<br>документа             | спешно зак<br>пки "Готово<br>ю програмк<br>Таблица<br>Таблица<br>Макро<br>Мой М            | <иниции о<br>опульной<br>ини<br>Настрой<br>ос 1<br>Иакрос    | >.<br>создание Макј<br>южете запука<br>йка <u>С</u> ервис<br>йка Орга<br>Выпо<br>Обно<br>Прод | «                                          | »<br>МS-D                     | OS.<br>хименный      |
| л<br>здания      | »<br>MS-DOS,<br>е макроса<br>Поздра<br>Послен<br>пункт гл<br>Заголовок                     | вляем, Вы у<br>нажатия кно<br>навного мен<br>авка Вид<br>документа             | спешно зак<br>пки "Готовс<br>ю програми<br>войс]<br>Таблица<br>Таблица<br>Макри<br>Мой М   | <<br>ончили о<br>", Вы см<br>иы.<br>Настро<br>ос 1<br>Лакрос | >.<br>создание Макр<br>южете запука<br>йка <u>С</u> ервис<br>йка Орга<br>Выпо<br>Обно<br>Прод | «                                          | »<br>МS-D                     | OS.<br>оименный      |
| л<br>здания<br>С | »<br>MS-DOS,<br>е макроса<br>Поздра<br>После н<br>пункт г/<br>Заголовок<br>ісії []         | вляем, Вы у<br>нажатия кно<br>навного мен<br>авка Вид<br>документа             | спешно зак<br>пки "Готово<br>ю программ<br>Войс]<br>Таблица<br>Таблица<br>Май М<br>С С С С | <<br>ончили с<br>", Вы см<br>иы.<br>Настро<br>ос 1<br>Лакрос | >.<br>создание Макј<br>южете запука<br>ика <u>С</u> ервис<br>ика Орга<br>Выпо<br>Обно<br>Прод | «                                          | »<br>МS-D                     | OS.<br>>именный      |

Далее>>

Готово

<<Назад

Отмена

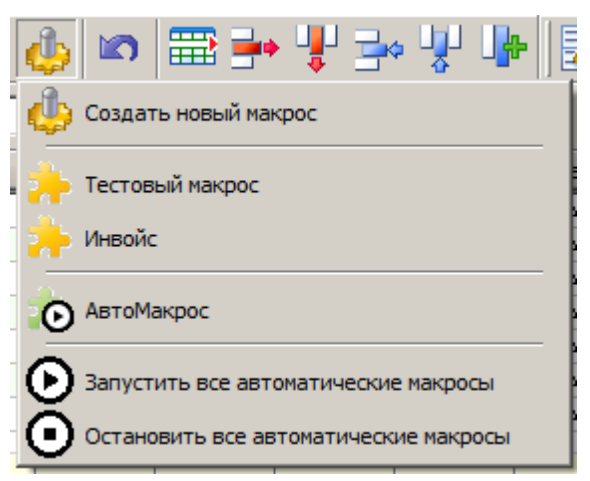

,

3.4

.

L

| Сервис Помощь                     |                                       |
|-----------------------------------|---------------------------------------|
| Организатор макросов              | ) <b>I</b>                            |
| Выполнить макрос                  | 🔶 Тестовый макрос                     |
| Продление гарантии (перепривязка) | 🔑 Инвойс                              |
| Удаление привязки (отвязка)       | 🏚 АвтоМакрос                          |
| Откат обновления (пред.версия)    | Эапустить все автоматические макросы  |
| Обновление через Интернет         | Остановить все автоматические макросы |
|                                   |                                       |

/

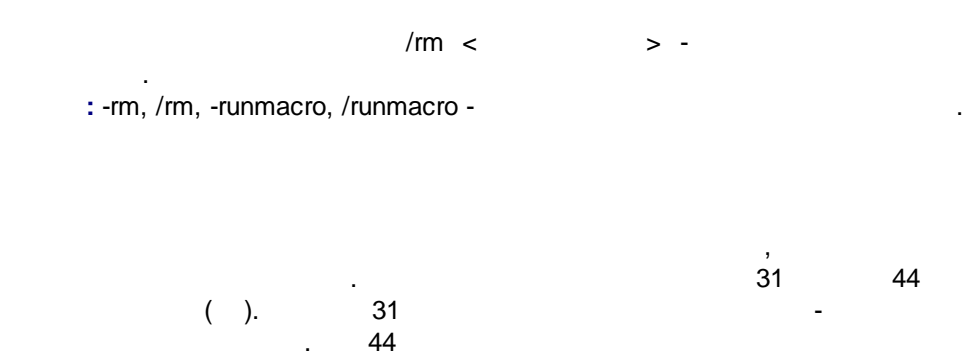

.

.

.

,

|        |                                  | ,                                        |
|--------|----------------------------------|------------------------------------------|
|        |                                  | •                                        |
|        |                                  | ,<br>,                                   |
| 1      |                                  | -                                        |
| (      | ),                               |                                          |
|        |                                  | 31 .                                     |
|        | ,                                | · I-                                     |
|        | .31:                             |                                          |
| 33     |                                  | ожениал Лекларация                       |
| Файл   | Правка Вид Таблица Настройка Сер | оженно деограции                         |
| ⊟Эксп  | юртировать данные в              |                                          |
| Прог   | рамма: 🚺 Альта ГТД               | 🔽 🗌 Создавать отдельный дог              |
| Локи   | мент: Инвойс                     | каждой строки. «настрой                  |
| Попо   |                                  |                                          |
| Допо   | лнение: Св сам документ>         |                                          |
| Загол  | товок документа Таблица          |                                          |
|        | ) 🍆 📑 🗟 📰 🌭 🐓 🧄                  | · 🗠 🚍 🖶 🦞 🌬 🖞 📭 🌌 🕚                      |
|        | ) 📥 💫 🔚 📇 😭 👝 👘                  | 💽 🇞 👫 🔍 🔶 🏠                              |
| HET    |                                  | 1- Наименование                          |
|        | 🔄 Поиск заголовка (F3)           | 1- Артикул товара                        |
|        | Сервис                           | 1-Количество товара                      |
|        | HEI                              | 1- Фирма изготовитель                    |
|        | Код товара по ТНВЭД              | 1-Торговая марка                         |
|        | Гр.33 доп.                       | 1- Страна происхождения                  |
|        | Гр. 34:Код страны происхождения  | 2- Кол-во грузовых мест                  |
|        | Гр. 38:Нетто                     | 2- Кол-во частично занятых грузовых мест |
|        |                                  | 2-Количество поллонов                    |
|        | Гр. 42:Стоимость                 | 2- Кол поддонов                          |
| LIOU S | Гр. 45:Корректировка стоимости   | 2.1-Коды индивидуальных упаковок         |
|        | Гр.41                            | 3- Количество контейнеров                |
|        | Гр.47                            | 3- Номера контейнеров                    |
|        | Ставка НДС                       | 4- Номера акцизных марок                 |
|        | Гр.31 🔸                          | 5- Условия поставки                      |

.

•

31

•

- 31 . «

,

»

•

| 75 |
|----|
|----|

|                                                     | I                                                                                   |                                                  |                                                                                                    |                                                    |                                                    |                  |
|-----------------------------------------------------|-------------------------------------------------------------------------------------|--------------------------------------------------|----------------------------------------------------------------------------------------------------|----------------------------------------------------|----------------------------------------------------|------------------|
| fx                                                  |                                                                                     |                                                  |                                                                                                    |                                                    |                                                    |                  |
|                                                     |                                                                                     |                                                  |                                                                                                    |                                                    |                                                    |                  |
|                                                     |                                                                                     |                                                  |                                                                                                    |                                                    |                                                    |                  |
|                                                     |                                                                                     |                                                  | - ,                                                                                                    |                                                    |                                                    |                  |
|                                                     | , ,                                                                                 |                                                  |                                                                                                    |                                                    |                                                    |                  |
| 🔏 Редактор ст                                       | трок формирован                                                                     | ия для вы                                        | числяемых полей                                                                                                    |                                                    |                                                    | ×                |
| 🛛 궁 вкл/выкл                                        | 📔 📑 Готовые                                                                         | строки                                           | i 🛛 🗙 🖊 🗳 🕲                                                                                                    |                                                    |                                                    |                  |
| Вкл/Выкл На                                         | звание                                                                              | Применені<br>воспла                              | Строка<br>"1."2.НАИМЕНОВАНИЕ." АВТ:"2.АВТИИНО.                                                                                  | При                                                | мечание                                            | Графа<br>21      |
| 🕗вкл д                                              | умолчанию для<br>Д графа 31                                                         | осст да                                          | "?+КОЛИЧЕСТВО+" ПРОИЗВ.:"?+ИЗГОТОВИТ                                                                                            | ГЕЛЬ умол                                          | танию                                              | J1               |
| ⊘вкл Гт,                                            | умолчанию для<br>Д графа 44                                                         | ВСЕГДА                                           | "01011 "?+НОМЛИЦЕНЗМЭРТ+" ОТ<br>"?+ДАТАОТЛИЦЕНЗМЭРТ+" ДО<br>"?+ДАТАДОЛИЦЕНЗМЭРТ+\P?+"0                                          | Стро<br>умол                                       | жа по<br>1чанию                                    | 44               |
| '                                                   |                                                                                     |                                                  |                                                                                                    |                                                    |                                                    |                  |
| Редактирова                                         | ать стандартную<br>Добавить в строк                                                 | строку "П<br>у идентифи                          | о умолчанию для ГГД графа 31" нельзя<br>катор                                                                                   | 1                                                  |                                                    |                  |
| При помощи э                                        | той строки будет сф                                                                 | ормирован                                        | текст для графы 31 💌                                                                                                    |                                                    |                                                    |                  |
| Содержимое с                                        | строки формировани                                                                  | ня                                               | · <u> </u>                                                                                                    |                                                    |                                                    |                  |
| "1- "?+НАИМ<br>" "+СТРАНА<br>КОЛПОДДС<br>"4-"?+НОМА | ИЕНОВАНИЕ+'' АРТ:<br>,ПРОИСХ+\Р+''2- ''+К<br>)НОВ+?'' ПОДДОНА<br>,КЦМАРОК+\Р?+''5-' | "?+АРТИКУ<br>ЮЛГРУЗМЕ<br>Х"+"/"?+КС<br>'?+УСЛПОС | Л+" - "?+КОЛИЧЕСТВО+" ПРОИЗВ.:"?+ИЗГОТ<br>:СТ+"("?+КОЛГРУЗМЕСТЧАСТ+?"- ЧАСТЬ МЕ<br>.ДПОДДОНОВ+\P+"2.1"?+КОДИНДУПАК+"З-<br>ТАВКИ | ГОВИТЕЛЬ+'' (ТІ<br>СТА) ''+УПАКОВ<br>''?+КОЛКОНТЕІ | М)''?+ТОРГМАРК<br> КА+''НА ''?+<br>ЙН+'' ''+НОМКОН | А+<br>ІТЕЙН+\Р?+ |
| /<br>Правило прим                                   | енения строки                                                                       |                                                  |                                                                                                    |                                                    |                                                    |                  |
| ВСЕГДА                                              |                                                                                     | -                                                |                                                                                                    |                                                    |                                                    |                  |
| Примечания:                                         | Строка по умолчан                                                                   | шю                                               |                                                                                                    |                                                    |                                                    |                  |
|                                                     |                                                                                     |                                                  |                                                                                                    |                                                    | Закрыты                                            | Отмена           |

,

.

,

(+).

.

,

:

•

,

+" ПРОИЗВ.:"?+ИЗГОТОВИТЕЛЬ+

.

,

,

.: , ". , + + .

:

,

"1-

-

•

:

© -

>|

<

📔 Готовые строки

< / >,

:

«

... .

«

».

|                                                     | 🛃 Редактор строк формирования для вычисляемых полей 🛛 🛛 🗙                                                                                                    |         |                                                                                        |                        |        |  |
|-----------------------------------------------------|----------------------------------------------------------------------------------------------------|---------|----------------------------------------------------------------------------------------|------------------------|--------|--|
| 🛛 궁 вкл/вь                                          | 🔪 ВКЛ/ВЫКЛ 📄 🖆 Готовые строки 🔚 🛃 🗙 🥵 🥎 😰                                                                                                    |         |                                                                                        |                        |        |  |
| Вкл/Выкл                                            | Название                                                                                                    | Примене | Строка                                                                                 | Примечание             | Графа  |  |
| 🔀выкл                                               | По умолчанию для<br>ГТД графа 31                                                                                                    | ВСЕГДА  | "1- "?+НАИМЕНОВАНИЕ+"<br>АРТ:"?+АРТИКУЛ+" - "?+КОЛИЧЕСТВО+"<br>ПРОИЗВ.:"?+ИЗГОТОВИТЕЛЬ | Строка по<br>умолчанию | 31     |  |
| ⊘вкл                                                | По умолчанию для<br>ГТД графа 44                                                                                                    | ВСЕГДА  | "01011 "?+НОМЛИЦЕНЗМЭРТ+" ОТ<br>"?+ДАТАОТЛИЦЕНЗМЭРТ+" ДО<br>"?+ДАТАДОЛИЦЕНЗМЭРТ+\Р?+"0 | Строка по<br>умолчанию | 44     |  |
| ⊘вкл                                                | Моя строка для<br>гр.31                                                                                                    | ВСЕГДА  | "1- "?+НАИМЕНОВАНИЕ+"<br>АРТ:"?+АРТИКУЛ+" - "?+КОЛИЧЕСТВО+"<br>ПРОИЗВ.:"?+ИЗГОТОВИТЕЛЬ | Строка по<br>умолчанию | 31     |  |
| При помо<br>Содержим<br>"1- Това<br>ИЗГОТО<br>УПАКО | В       В       Добавить в строку идентификатор         При помощи этой строки будет сформирован текст для графы       31         Содержимое строки формирования       "1- Товары народного потребления:"?+НАИМЕНОВАНИЕ+" АРТ:"?+АРТИКУЛ+" - "?+КОЛИЧЕСТВО+" ПРОИЗВ.:"?         ИЗГОТОВИТЕЛЬ+" (ТМ)"?+ТОРГМАРКА+" "+\P+"2- "+КОЛГРУЗМЕСТ+"("?+КОЛГРУЗМЕСТЧАСТ+?"- ЧАСТЬ МЕС"         УПАКОВКА+"НА "?+КОЛПОДДОНОВ+?" ПОДДОНАХ \ РХ" |         |                                                                                        |                        |        |  |
| Правило г                                           | применения строки                                                                                                    |         |                                                                                        |                        |        |  |
| ВСЕГДА                                              | ВСЕГДА                                                                                                    |         |                                                                                        |                        |        |  |
| Примечан                                            | ния: Строка по умо                                                                                                    | лчанию  |                                                                                        |                        |        |  |
|                                                     |                                                                                                    |         |                                                                                        | Сохранить              | Отмена |  |

3.5

|   | ( <b>Ctrl + G</b> ).                                       |
|---|------------------------------------------------------------|
| 1 |                                                            |
|   | * Наименование груза                                       |
| 1 | АВТОМОБИЛИ МАРКА: 43114-015-15 VIN:XTC43114RC2405142 ДВИГ. |
| 2 | АВТОМОБИЛИ МАРКА: 43114-015-15 VIN:XTC43114RC2405191 ДВИГ. |

АВТОМОБИЛИ МАРКА: 43114-015-15 VIN:XTC43114RC2405242 ДВИГ.:

## 🔏 Объединение записей в документе

Тип документа-

"TIR (ПИ, Транзит)" [CUTIR\_Carnet]

Объединять записи из блока-

"Сведения о товарной партии" \ "Товары" [TIR\_Shipment\Goods]

- Объединять "Товары" записи во всех "Сведения о товарной партии"
- Только в текущем блоке [TIR\_Shipment\1\Goods\]

| C | пособ объединения полей                       | Восстановить умолчания |              |                                 |   |
|---|-----------------------------------------------|------------------------|--------------|---------------------------------|---|
|   | Поле                                          | ID                     | Действ       | ие                              | - |
| ⊵ | * Номер товара по списку                      | GoodsNumeric           | Σ            | Суммировать это поле            |   |
|   | * Код товара по ТН ВЭД ТС                     | GoodsTNVEDCod          |              | Группировать по этому полю      |   |
|   | * Наименование груза                          | GoodsDescription       | ] <b>,</b> [ | Собирать значения через запятую |   |
|   | Кол-во товара (в дополнительной единице измер | SupplementaryGoo       | Σ            | Суммировать это поле            |   |
|   | * Вес товара, брутто (кг)                     | GrossWeightQuan        | Σ            | Суммировать это поле            |   |
| L | Вес товара, нетто (кг)                        | NetWeightQuantity      | Σ            | Суммировать это поле            |   |
|   | Код дополнительной единицы измерения          | SupplementaryMea       | ] <b>,</b> [ | Собирать значения через запятую |   |
|   | Фактурная стоимость                           | InvoicedCost           | Σ            | Суммировать это поле            |   |
|   | Буквенный код валюты фактурной стоимости в с  | InvoicedCostCurrer     | 3 <b>,</b> [ | Собирать значения через запятую |   |
|   | Тип документа                                 | DocumentKind           | 3 <b>,</b> C | Собирать значения через запятую |   |
| L | Номер предшествующего документа               | PrecedingDocume        | 3 <b>,</b> [ | Собирать значения через запятую |   |
| L |                                               |                        |              |                                 |   |
|   |                                               |                        |              |                                 |   |
|   |                                               |                        |              | Объединить Отмена               |   |

3.6

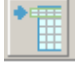

## , Shift + Shift + -

| 🖴 📥 🕰        |               |            | . 👌      | 8+8 🔍 🕴 | 64 | 2 |
|--------------|---------------|------------|----------|---------|----|---|
| HET          | HET           | HET        | HET      |         |    |   |
| Наименование | Страна        | Количество | Ед. изм. |         |    |   |
|              | происхождения |            |          |         |    |   |
| ПУЛОВЕР      | БАНГЛАДЕШ     | 9          | ШT.      |         |    |   |
| ФУТБОЛКА     | ТУРЦИЯ        | 15         | ШT.      |         |    |   |
| БРЮКИ        | БАНГЛАДЕШ     | 15         | ШT.      |         |    |   |
| (THUTEORYA   | тнониа        | 20         | ШТ       | 1       |    |   |

## Enter

Esc.

.

>

| HET          | HET           | HET        | HET      |
|--------------|---------------|------------|----------|
| Наименование | Страна        | Количество | Ед. изм. |
|              | происхождения |            |          |
| ПУЛОВЕР      | БАНГЛАДЕШ     | 9          | ШΤ.      |
| ФУТБОЛКА     | ТУРЦИЯ        | 15         | ШТ.      |
| БРЮКИ        | БАНГЛАДЕШ     | 15         | ШТ.      |
| ФНТЕОЦКА     | тяршия        | 30         | IIIT     |

<

••••

×

DBF, XML

I

| _ | ~ |
|---|---|
| 7 | q |
|   | - |

| 🐻 Свойства програм                                                                                                    | мы                                            |                                                   | x                                                               |  |  |  |  |
|----------------------------------------------------------------------------------------------------|-----------------------------------------------|---------------------------------------------------|-----------------------------------------------------------------|--|--|--|--|
| Экспорт данных<br>Расположение<br>Шапка таблицы                                                                                                    | Фильтр полей<br>Интерфейс<br>Анализатор       | Обновление<br>Оформление таблицы<br>Кол-во блоков | Распознавание полей<br>и Импорт данных<br>Уведомления и диалоги |  |  |  |  |
| <ul> <li>Использовать а<br/>Минимальное кол-во</li> </ul>                                                                                                    | зтоматический поиск и<br>совпадений, чтобы ша | шапки<br>пка считалась найденно                   | й (%) 💶 호                                                       |  |  |  |  |
| На какой строке пре<br>замедлить работу пр                                                                                                    | кращать поиск шапки (<br>ограммы)             | (большое значение може                            | π  10 🚖                                                         |  |  |  |  |
| Считать шапкой табл                                                                                                    | иапкой настроенные ни<br>ицы строки с 👖 📑     | омера строк                                       |                                                                 |  |  |  |  |
| Пропуск строк при выгрузке<br>Задавать вопрос перед выгрузкой<br>Пропускать строки, находящиеся выше шапки таблицы<br>Не пропискать строки, находящиеся выше шапки таблицы |                                               |                                                   |                                                                 |  |  |  |  |
|                                                                                                    |                                               |                                                   |                                                                 |  |  |  |  |
|                                                                                                    |                                               |                                                   |                                                                 |  |  |  |  |
|                                                                                                    |                                               |                                                   |                                                                 |  |  |  |  |
|                                                                                                    |                                               | [                                                 | ОК Отмена                                                       |  |  |  |  |

-,

•

,

.

.

»

«

,

| Наименование | Название страны происхож | Количество в ед.изм. | Ед.изм.  |
|--------------|--------------------------|----------------------|----------|
| Наименование | Страна                   | Количество           | Ед. изм. |
|              | происхождения            |                      |          |
| ПУЛОВЕР      | БАНГЛАДЕШ                | 9                    | ШΤ.      |
| ФУТБОЛКА     | ТУРЦИЯ                   | 15                   | ШΤ.      |
| БРЮКИ        | БАНГЛАДЕШ                | 15                   | ШΤ.      |
| ФЧТБОЛКА     | ТЧРНИЯ                   | 30                   | IIIT     |

»

«

L

| 😋 Поиск заголовка (F3)  | <b>•</b>                               |
|-------------------------|----------------------------------------|
| Сервис 🕨                | 🎎 Настроить анализатор для столбца     |
| HET                     | Копировать настройки анализатора       |
| Артикул товара          | Очистить настройки анализатора         |
| Наименование            | НЕТ для всех назначенных автоматически |
| Английское наименование | НЕТ для всех не назначенных            |
| Комментарий             | НЕТ для всех                           |
| Производитель           | Заполнить пустые ячейки предыдущей     |
| Размер                  | Заполнить пустые ячейки последующей    |
| Цвет                    |                                        |
| 🗸 Марка                 | 🕓 Ключевое Вкл/Выкл                    |

" ".

»

I

••••

,

);

<

>

| Шапка таблицы 🌖 Анализатор                              |           | р 📔 Кол-во блоков 📔 Уве          |         | едомления и диалоги |           |
|---------------------------------------------------------|-----------|----------------------------------|---------|---------------------|-----------|
| Расположение Интерфей                                   |           | Оформление табли                 | цы      | Импорт данных       |           |
| Экспорт данных Фильтр полей Обновление Распознавание по |           |                                  |         |                     | ние полей |
| Включить распознавание полей                            | , работае | ет только при указанно           | й шапке | е в таблице         |           |
| рограмма: 🛛 🛃 Альта ГТД                                 |           |                                  |         |                     | -         |
| окумент: ДТ (ГТД)                                       |           |                                  |         |                     | -         |
| ополнение: <в сам документ>                             |           |                                  |         |                     | • 🔎       |
| Заголовок документа                                     | Назв      | ание поля                        |         | Частот              | Номер     |
| dfg                                                     | Γp.1\k    | Код режима                       |         | 2                   | 4         |
| 0                                                       |           | Декларант\ИНН/КПП декларанта     |         | 6                   | 1         |
| 0                                                       |           | Предшествующий документ\Тип доку |         | 20                  | 1         |
| 6256                                                    |           | Предшествующий документ\Наимен   |         | 20                  | 4         |
| ENGTH10 10 11 60 3 1 2 6 8 18 50 8                      | 3   Графа | а В\Подробности подсче           | та стр. | 1                   | 0         |
| ENGTH10 10 11 60 3 1 2 6 8 18 50 8                      | Бругто    |                                  | 2       | 0                   |           |
| ENGTH10 10 11 60 3 1 2 6 8 18 50 8                      | 3  Гр.39: | Квота                            |         | 2                   | 0         |
| ENGTH10 10 11 60 3 1 2 6 8 18 50 8                      | 3  Гр.38: | Чистый нетто                     |         | 2                   | 0         |
|                                                         | Гр.38:    | Нетто                            |         | 10                  | 0         |
| Обучить заново Со:                                      | дать      | Изменить Удалит                  | ь       | чистить             | Сохранить |

:

;

= [] # ; \

(

;

;

,

,

,

- < > -
- < >-
- < >-
- < >-
- < >-

| Изменить параметр распоз  | навания поля 🛛 🗙        |
|---------------------------|-------------------------|
| ID поля                   |                         |
| Страна происхождения\Назв | ание страны происхс 💌 🔍 |
| Заголовок таблицы         |                         |
| Странапроисхождения       |                         |
| Частота                   | Номер столбца в таблице |
|                           | Сохранить Отмена        |

/

:

;

,

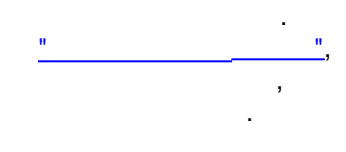

4.

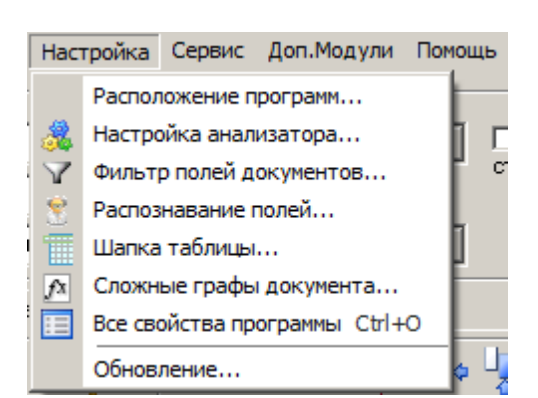

.

T

| 🔏 Свойства программы                                                                                                    |                                         |                                                    |                                                          | ×                |  |
|----------------------------------------------------------------------------------------------------|-----------------------------------------|----------------------------------------------------|----------------------------------------------------------|------------------|--|
| Экспорт данных  <br>Шапка таблицы<br>Расположение                                                                                                    | Фильтр полей<br>Анализатор<br>Интерфейс | Обновление<br>Кол-во блоков  <br>Оформление таблиш | Распознавание пол<br>Уведомления и диал<br>ы Импорт данн | іей<br>оги<br>ых |  |
| Приёмное окно<br>Скопируйте любой ВМР файл размером 32x32 пикселя<br>в папку программы и установите его в качестве фона<br>Приёмного окна<br>По умолчанию                                                        |                                         |                                                    |                                                          |                  |  |
| Размер кнопок на пане<br>С Маленькие (16x16 то                                                                                                    | елях инструментов —<br>чек)             | Большие (24х2)                                     | 24 точек)                                                |                  |  |
| Меню назначения заголовков столбцов<br>Сортировать пункты по алфавиту<br>С Всегда вызывать диалог с поиском вместо меню                                                                                          |                                         |                                                    |                                                          |                  |  |
| Запоминать для быстрого использования           4         •         последних открытых файлов           7         •         последних выгруженных документов           7         •         популярных документов |                                         |                                                    |                                                          |                  |  |
| <ul> <li>Белое главное меню с полосой под картинками (как в Office XP-2003)</li> <li>Сортировать список документов по алфавиту</li> <li>Разрешить перемещение столбцов</li> </ul>                                |                                         |                                                    |                                                          |                  |  |
|                                                                                                    |                                         |                                                    | ОК Отм                                                   | ена              |  |

BMP

32x32

,

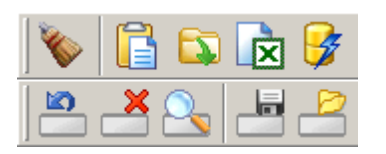

.

| ١ | × | ₽ |
|---|---|---|
|   |   | 2 |

:

,

,

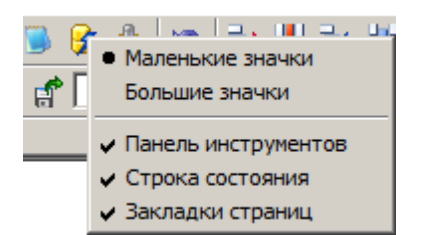

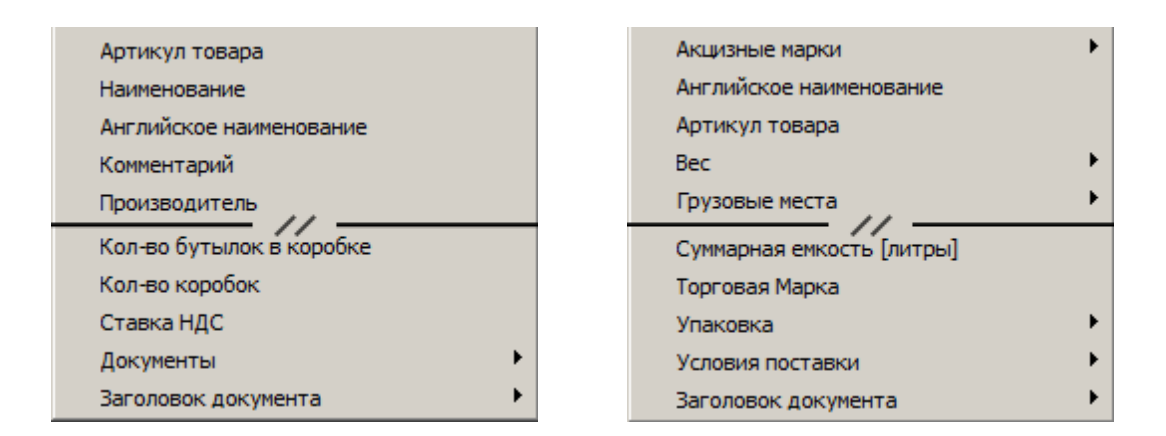

-

| Инвойс                                    | • |
|-------------------------------------------|---|
| ЭД-2 : Универсальный документ             |   |
| ЭД-2 : Отчет по форме ДО1/ДО1мв (партии)  |   |
| ЭД-2 : Отчет по форме ДО2/ДО2мв           |   |
| ЭД-2 : Отчет по форме ДОЗ/ДОЗ             |   |
| ЭД-2 : Продление срока                    |   |
| ЭД-2 : Опись для СВХ                      |   |
| ЭД-2 : Фитосанитарный сертификат          |   |
| ЭД-2 : Сертификат вывоза алмазов          |   |
| ЭД-2 : Сертификат Кимберлийского процесса |   |
| ЭД-2 : 0ЭЗ Импорт                         |   |
| ЭД-2: 033Экспорт                          |   |
| ЭД-2 : Опись для ОЭЗ                      |   |
| ЭД-2 : Подтверждение прибытия             |   |
| ЭД-2 : Общая накладная                    | • |

| Инвойс                               |
|--------------------------------------|
| ЭД-2: CMR 🔺                          |
| Э.Д-2 : Авиа декларация              |
| ЭД-2 : Авианакладная                 |
| ЭД-2: Акт объемов                    |
| Э.Д-2 : Акт фитосанитарного контроля |
| ЭД-2: Акт экспертизы                 |
| ЭД-2: Счет-проформа                  |
| ЭД-2 : Счет-фактура                  |
| ЭД-2 : Счет-фактура на оплату услуг  |
| ЭД-2 : ТТН магазина ВС               |
| ЭД-2 : Универсальный документ        |
| ЭД-2 : Упаковочный лист              |
| ЭД-2 : Фитосанитарный сертификат     |
| ЭД-2 : Чек 🗾 💌                       |

-

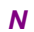

Ι

| 🔏 Свойства программ         | ы                            |                        |                 | ×         |  |
|-----------------------------|------------------------------|------------------------|-----------------|-----------|--|
| Экспорт данных              | Фильтр полей                 | Обновление             | Распознавани    | е полей 🌖 |  |
| Расположение                | Интерфейс                    | Оформление таблиць     | і 🗍 Импорт      | данных    |  |
| Шапка таблицы               | Анализатор                   | Кол-во блоков          | Уведомления и д | диалоги   |  |
|                             |                              |                        |                 |           |  |
| Программа: 📝 Альта          | ГТД                          |                        |                 | -         |  |
| Документ: Т.Д/ПИ :          | ТІВ (ПИ, Транзит) (пар       | тии)                   |                 | •         |  |
| Дополнение: Кв сам до       | жумент>                      |                        |                 | •         |  |
| Имя поля                    |                              |                        | Кол-во повтој   | рений 🔺   |  |
| Поля заголовка докум        | ента                         |                        |                 |           |  |
| [TC \$\${N}]                |                              |                        | 1               |           |  |
| [TC \$\${N}]\Номер шасс     | ж (VIN)                      |                        | 1               |           |  |
| [TC \$\${N}]\Код типа TC 1  |                              |                        |                 |           |  |
| [TC \$\${N}]\Код марки TC 1 |                              |                        |                 |           |  |
| [TC \$\${N}]\Идентифика     | [TC \$\${N}]\Идентификатор 1 |                        |                 |           |  |
| [TC \$\${N}]\Буквенный і    | код страны                   |                        | 1               |           |  |
| [TC \$\${N}]\Идентифика     | этор активного ТС            |                        | 1               |           |  |
| [TC \$\${N}]\Номер свид     | етельства о рег. ТС для      | а РБ                   | 1               |           |  |
| Предшествующий д            | цокумент \$\${N}]            |                        | 1               |           |  |
| Предшествующий доку         | умент \$\${N}]\Дополнит      | ельный идентификатор   | 1               |           |  |
| Предшествующий доку         | умент \$\${N}]\Код тамо:     | женного органа в предц | ie 1            | <u>.</u>  |  |
| Предшествующий доку         | умент \$\${N}]\Дата доку     | умента                 | 1               |           |  |
| Предшествующий доку         | умент \$\${N}]\Номер до      | кумента                | 1               |           |  |
| · v                         |                              | По у                   | молчанию Со     | жранить   |  |
|                             |                              | [                      | ОК              | Отмена    |  |